Guia do Usuário de Licenciamento de Produtos da Arcserve

arcserve

### **Aviso legal**

A presente Documentação, que inclui os sistemas de ajuda incorporados e os materiais distribuídos eletronicamente (doravante denominada Documentação), destina-se apenas a fins informativos e está sujeita a alterações ou revogação por parte da Arcserve a qualquer momento. Esta Documentação contém informações confidenciais da Arcserve e não pode ser copiada, transferida, reproduzida, divulgada, modificada nem duplicada, no todo ou em parte, sem o prévio consentimento por escrito da Arcserve.

Se o Cliente for um usuário licenciado do(s) produto(s) de software constante(s) na Documentação, é permitido que ele imprima ou, de outro modo, disponibilize uma quantidade razoável de cópias da Documentação para uso interno seu e de seus funcionários referente ao software em questão, contanto que todos os avisos de direitos autorais e legendas da Arcserve estejam presentes em cada cópia reproduzida.

O direito à impressão ou disponibilizar cópias da documentação está limitado ao período de vigência no qual a licença aplicável a tal software permanece em pleno vigor e efeito. Em caso de término da licença, por qualquer motivo, fica o usuário responsável por garantir à Arcserve, por escrito, que todas as cópias, parciais ou integrais, da Documentação sejam devolvidas à Arcserve ou destruídas.

ATÉ O LIMITE PERMITIDO PELA LEI APLICÁVEL, A ARCSERVE FORNECE ESTA DOCUMENTAÇÃO "NO ESTADO EM QUE SE ENCONTRA", SEM NENHUM TIPO DE GARANTIA, INCLUINDO, ENTRE OUTRAS, QUAISQUER GARANTIAS IMPLÍCITAS DE COMERCIABILIDADE, ADEQUAÇÃO A UM DETERMINADO FIM OU NÃO VIOLAÇÃO. EM NENHUMA OCASIÃO, A ARCSERVE SERÁ RESPONSÁVEL PERANTE O USUÁRIO OU TERCEIROS POR QUAISQUER PERDAS OU DANOS, DIRETOS OU INDIRETOS, RESULTANTES DO USO DA DOCUMENTAÇÃO, INCLUINDO, ENTRE OUTROS, LUCROS CESSANTES, PERDA DE INVESTIMENTO, INTERRUPÇÃO DOS NEGÓCIOS, FUNDO DE COMÉRCIO OU PERDA DE DADOS, MESMO QUE A ARCSERVE TENHA SIDO EXPRESSAMENTE ADVERTIDA SOBRE A POSSIBILIDADE DE TAIS PERDAS E DANOS.

O uso de qualquer produto de software mencionado na documentação é regido pelo contrato de licença aplicável, sendo que tal contrato de licença não é modificado de nenhum modo pelos termos deste aviso.

O fabricante desta Documentação é a Arcserve.

Fornecido nos termos de "Direitos restritos". O uso, a duplicação ou a divulgação pelo Governo dos Estados Unidos estão sujeitos às restrições definidas nas seções 12.212, 52.227-14 e 52.227-19(c)(1) – (2) da FAR e na seção 252.227-7014(b)(3) da DFARS, conforme aplicável, ou suas sucessoras.

© 2024 Arcserve, incluindo suas afiliadas e subsidiárias. Todos os direitos reservados. Quaisquer marcas comerciais ou direitos autorais de terceiros pertencem a seus respectivos proprietários.

## Contato com o Suporte do Arcserve

A equipe do Suporte da Arcserve oferece uma ampla gama de recursos para solucionar seus problemas técnicos e fornece acesso fácil a informações importantes sobre o produto.

#### Entrar em contato com o suporte

Com o Suporte da Arcserve:

- É possível ter contato direto com a mesma biblioteca de informações compartilhada internamente por nossos especialistas do Suporte da Arcserve. Este site fornece acesso aos documentos de nossa base de conhecimento. A partir daqui, é fácil pesquisar e localizar os artigos da base de conhecimento relacionados ao produto que contêm soluções testadas em campo para muitos dos problemas principais e comuns.
- Você pode usar nosso link para o Bate-papo ao vivo para iniciar instantaneamente uma conversa em tempo real entre você e a equipe do Suporte da Arcserve. Com o Bate-papo ao vivo, você poderá obter respostas imediatas para suas dúvidas e preocupações, sem deixar de manter o acesso ao produto.
- É possível participar da Comunidade global de usuários da Arcserve para fazer perguntas e responder a perguntas de outros usuários, compartilhar dicas e truques, discutir práticas recomendadas e iniciar conversas com colegas.
- É possível abrir um ticket de suporte. Ao abrir um ticket de suporte online, é possível esperar um retorno de chamada de um de nossos especialistas na área do produto sobre o qual está perguntando.
- Você pode acessar outros recursos úteis adequados ao seu produto da Arcserve.

# Conteúdo

| Capítulo 1: Usando a documentação de licenciamento da Arc-<br>serve   | . 7  |
|-----------------------------------------------------------------------|------|
| Sobre o Guia do Usuário de Licenciamento da Arcserve                  | 8    |
| Referências de produtos da Arcserve                                   | . 9  |
| Suporte a idiomas                                                     | 10   |
| Capítulo 2: Entendendo a ativação de licenças de produtos da Arcserve | 11   |
| Recursos principais                                                   | .12  |
| Recursos e funcionalidades                                            | . 13 |
| Capítulo 3: Usando licenças da Arcserve para o Arcserve UDP           | .16  |
| Como ativar licenças do Arcserve UDP                                  | 17   |
| Ativar o Arcserve UDP após a instalação                               | . 18 |
| Ativar o Arcserve UDP durante a instalação                            | 35   |
| Como gerenciar licenças do Arcserve UDP                               | . 40 |
| Verificar os pré-requisitos                                           | 41   |
| Atribuir uma licença                                                  | 42   |
| Liberar a licença de um nó                                            | 44   |
| Verificar a licença                                                   | . 45 |
| Como desativar licenças do Arcserve UDP                               | 46   |
| Desativar a licença do Arcserve UDP online                            | . 47 |
| Desativar a licença do Arcserve UDP offline                           | 48   |
| Como atualizar a licença do Arcserve UDP                              | . 49 |
| Capítulo 4: Usando licenças do Arcserve para o Arcserve Backup        | 51   |
| Como ativar licenças do Arcserve Backup                               | . 52 |
| Ativar a licença do Arcserve Backup online                            | 53   |
| Ativar a licença do Arcserve Backup offline                           | 58   |
| Como atualizar detalhes do usuário para ativação de licença           | . 66 |
| Aplicar a licença do Arcserve Backup a versões anteriores do agente   | 67   |
| Como gerenciar licenças do Arcserve Backup                            | . 69 |
| Verificar os pré-requisitos                                           | 70   |
| Atribuir uma licença                                                  | 71   |
| Liberar a licença de um nó                                            | . 72 |
| Verificar a licença                                                   | . 74 |
| Como desativar licenças do Arcserve Backup                            | . 75 |

| Desativar a licença do Arcserve Backup online                                                |                              |
|----------------------------------------------------------------------------------------------|------------------------------|
| Desativar a licença do Arcserve Backup offline                                               |                              |
| Como atualizar a licença do Arcserve Backup                                                  |                              |
| Capítulo 5: Usando a licença do Arcserve para ag<br>nomos                                    | entes autô-<br>82            |
| Como gerar chaves de licença do Arcserve para agentes autôr                                  | iomos82                      |
| Como aplicar a licença do Arcserve ao agente autônomo dura grama de aprimoramento do produto | nte o registro no Pro-<br>86 |
| Capítulo 5: Gerando as licenças do Arcserve Cont<br>lability, Live Migration e RHA           | inuous Avai-<br>88           |
| Como gerar chaves de licença do Arcserve Continuous Availab                                  | ility88                      |
| Como gerar chaves de licença do Arcserve Live Migration                                      | 92                           |
| Como gerar chaves de licença do Arcserve RHA 18.0 SP1                                        |                              |
| Como gerar chaves de licença do Arcserve RHA 16.5                                            |                              |
| Capítulo 6: Usando produtos Arcserve antes de a                                              | plicar a licença 107         |
| Como usar a versão de avaliação dos produtos da Arcserve                                     |                              |
| Estender a versão de avaliação do Arcserve UDP                                               |                              |
| Estender a versão de avaliação do Arcserve Backup                                            |                              |
| Sobre a Workstation Free Edition do Arcserve UDP                                             |                              |
| Perguntas frequentes sobre o UDP Workstation Free Edition                                    |                              |
| Capítulo 7: Usando o Portal de licenças do Arcser                                            | ve 118                       |
| Entendendo o Portal de licenças da Arcserve                                                  |                              |
| Explorando o Portal de licenças da Arcserve                                                  |                              |
| Gerenciando as opções de usuário                                                             |                              |
| Gerenciando licenças de produto                                                              |                              |
| Exibir o status dos pools de licenças                                                        |                              |
| Gerenciar pools de licenças                                                                  |                              |
| Ativando a licença do produto da Arcserve offline                                            |                              |
| Ativando a licença do produto da Arcserve online                                             |                              |
| Exibindo o histórico de uso                                                                  |                              |
| Exibindo o histórico de pedido                                                               |                              |
| Fazendo download de chaves para agentes autônomos/Arcse                                      | rve RHA141                   |
| Capítulo 8: Perguntas frequentes                                                             |                              |
| Como forçar a ativação offline quando o sistema está conecta                                 | do à internet144             |
| Por que recebo frequentemente notificações relacionadas a li                                 | cenças da Arcserve .145      |
| Como exibir as modificações mais recentes usando o Internet                                  | Explorer146                  |
| Por que não estou recebendo o email de ativação da licença c                                 | o Arcserve148                |
|                                                                                              |                              |

| Por que recebo erros relacionados a licenças no appliance mesmo quando as li<br>ças estão disponíveis                      | cen-<br>149 |
|----------------------------------------------------------------------------------------------------|-------------|
| Como executar a ativação online quando o Arcserve Backup e o Arcserve UDP estão no mesmo computador                        | 151         |
| Como executar a ativação offline quando o Arcserve Backup e o Arcserve UDP estão no mesmo computador                       | 152         |
| Como aplicar a licença a edições com base em soquete do Arcserve UDP para<br>arquivadores NAS que oferecem suporte ao NDMP | 152         |
| Como aplicar a licença do Arcserve UDP a servidores na nuvem                                                               | 153         |
| Capítulo 9: Solução de problemas                                                                                           | 154         |
| A ativação online leva à ativação offline                                                                                  | 155         |
| As credenciais de logon do portal não estão disponíveis após a atualização do<br>agente autônomo do Arcserve UDP v6.5      | 156         |
| Como instalar e desinstalar o SDK da licença                                                                               | 157         |

# Capítulo 1: Usando a documentação de licenciamento da Arcserve

Bem-vindo(a) ao Guia do Usuário de Licenciamento de Produtos da Arcserve. Este guia explica como aplicar licenças aos produtos da Arcserve. Ele também apresenta orientações sobre como usar o Portal de licenças da Arcserve para gerenciar várias licenças de produtos da Arcserve de um único local.

| Sobre o Guia do Usuário de Licenciamento da Arcserve | 8 |
|------------------------------------------------------|---|
| Referências de produtos da Arcserve                  | 9 |
| Suporte a idiomas                                    | 0 |

# Sobre o Guia do Usuário de Licenciamento da Arcserve

O Guia do Usuário de Licenciamento da Arcserve ajuda a concluir a ativação da licença de produtos da Arcserve. O guia explica o processo envolvido para concluir o processo de ativação após a compra do produto.

Principais seções deste documento:

- O *Capítulo 2* descreve os principais *recursos* e as principais *funcionalidades* envolvidos para entender a ativação da licença do produto da Arcserve.
- O Capítulo 3 descreve como ativar, gerenciar e desativar as licenças do Arcserve UDP.
- O *Capítulo 4* descreve como ativar, gerenciar e desativar as licenças do Arcserve Backup.
- O *Capítulo 5* descreve como ativar as licenças de agentes autônomos.
- O *Capítulo 6* descreve como usar os produtos da Arcserve no modo de avaliação.
- O Capítulo 7 fornece instruções passo a passo para gerenciar licenças usando o Portal de licenças da Arcserve.
- O *Capítulo 8* fornece respostas por meio de uma seção de FAQs (Frequently Asked Questions Perguntas Frequentes).
- O *Capítulo 9* fornece etapas para a solução dos problemas listados.

# Referências de produtos da Arcserve

Este documento faz referência aos seguintes produtos da Arcserve:

- Arcserve<sup>®</sup> Backup
- Arcserve<sup>®</sup> Unified Data Protection

### Suporte a idiomas

Um produto traduzido (também chamado de produto localizado) inclui suporte ao idioma local para a interface de usuário, a ajuda online e outras documentações do produto, bem como as configurações padrão do idioma local para formatos de data, hora, moeda e número.

Esta release é traduzida/localizada nos seguintes idiomas, além da release em inglês:

| Idioma                | HTML        | PDF         |
|-----------------------|-------------|-------------|
| Chinês (simplificado) | link        | <u>link</u> |
| Chinês (tradicional)  | link        | link        |
| Francês               | <u>link</u> | <u>link</u> |
| Alemão                | <u>link</u> | <u>link</u> |
| Italiano              | <u>link</u> | <u>link</u> |
| Japonês               | link        | <u>link</u> |
| Coreano               | link        | <u>link</u> |
| Português             | link        | link        |
| Espanhol              | link        | link        |

# Capítulo 2: Entendendo a ativação de licenças de produtos da Arcserve

A Arcserve permite que você ative e gerencie as licenças de vários produtos da Arcserve usando o Portal de licenças da Arcserve. O processo de licenciamento do produto permite ativar novas licenças diretamente do console de um produto e gerenciar o uso das licenças por meio do Portal de licenças da Arcserve. O processo de licenciamento é usado até mesmo no modo offline.

| Recursos principais        | 12 |
|----------------------------|----|
| Recursos e funcionalidades | 13 |

### **Recursos principais**

A seguir, são apresentados os principais recursos da ativação de produtos da Arcserve:

- Com o uso da Order ID e do Fulfillment Number, você pode ativar um produto da Arcserve.
  - A Order ID e o Fulfillment Number estão impressos no mesmo Certificado do programa de licença, no qual havia a chave de licença nas versões anteriores.
- Usando um endereço de email, você pode gerenciar várias ativações de produtos da Arcserve.

O endereço de email é usado para receber a confirmação e o link de ativação, bem como para gerenciar as licenças no Portal de licenças da Arcserve.

**Observação:** se necessário, você pode usar um endereço de email diferente daquele usado para a compra.

 Usando os mesmos detalhes do certificado de licença, você pode ativar vários produtos da Arcserve instalados em locais diferentes.

Esse recurso ajuda você a compartilhar automaticamente o atendimento correto em vários sistemas.

- Se o servidor de produtos da Arcserve não estiver com acesso à internet, um modo offline da ativação do produto será automaticamente disponibilizado.
- As notificações são enviadas ao Console do Arcserve UDP em situações especiais. Por exemplo, quando não há ativação, quando o uso está próximo da capacidade licenciada ou em caso de expiração.

# **Recursos e funcionalidades**

A seguir, estão listados os recursos, as funcionalidades, as versões e as opções de implantação do produto da Arcserve:

| Recursos e fun-<br>cionalidades                                                                                                    | Livre | Estação<br>de tra-<br>balho                                                                                                    | Padrão       | Avançado                                                                                                    | Premium      | Appliance    |
|----------------------------------------------------------------------------------------------------|-------|----------------------------------------------------------------------------------------------------|--------------|----------------------------------------------------------------------------------------------------|--------------|--------------|
| Backup com<br>base em ima-<br>gem do Win-<br>dows                                                                                        | ✓     | ~                                                                                                    | ✓            | ~                                                                                                    | ~            | ~            |
| Recuperação<br>bare-metal,<br>incluindo<br>suporte de UEFI<br>e inicialização<br>segura                                                  | ✓     | ~                                                                                                    | ✓            | ~                                                                                                    | ✓            | ~            |
| Gerenciamento<br>central uni-<br>ficado com<br>base na web                                                                               | N/D   | ~                                                                                                    | ✓            | ~                                                                                                    | ~            | ✓            |
| Redução de<br>redundância glo<br>bal na origem                                                                                           | - N/D | <ul> <li>Image: A start of the start of the start of</li></ul> | $\checkmark$ | ✓                                                                                                    | ✓            | <b>√</b>     |
| Otimização de<br>WAN                                                                                                    | N/D   | <                                                                                                    | $\checkmark$ | <ul> <li>Image: A set of the set of the</li></ul> | $\checkmark$ | <            |
| Modo de<br>espera virtual<br>para vSphere e<br>Hyper-V                                                                                   | N/D   | ~                                                                                                    | ✓            | ~                                                                                                    | ~            | ✓            |
| Backup em fita<br>básico (migra-<br>ção de pontos<br>de recuperação<br>do UDP para<br>fita, suporte a<br>uma única uni-<br>dade de fita) | N/D   | ~                                                                                                    | ✓            |                                                                                                    | ✓            | ~            |
| Backup com<br>base em ima-<br>gem do Linux                                                                                               | N/D   | N/D                                                                                                    | $\checkmark$ | ~                                                                                                    | $\checkmark$ | $\checkmark$ |

| Backup sem<br>agente do vSp-<br>here e do<br>Hyper-V                                                                                                    | N/D | N/D                                | ✓        | ✓        | ~                                                                                                    | ✓ |
|----------------------------------------------------------------------------------------------------|-----|------------------------------------|----------|----------|----------------------------------------------------------------------------------------------------|---|
| Backup do cami-<br>nho UNC<br>(CIFS/NFS)                                                                                                    | N/D | N/D                                | <b>~</b> | <b>√</b> | ~                                                                                                    | ✓ |
| Proteção auto-<br>mática de VM<br>para vSphere e<br>Hyper-V                                                                                                | N/D | N/D                                | N/D      | ✓        | ~                                                                                                    | ✓ |
| VM instantânea<br>para vSphere e<br>Hyper-V                                                                                                    | N/D | N/D                                | N/D      | <b>\</b> | <ul> <li>Image: A start of the start of the start of</li></ul> | ✓ |
| Modo de<br>espera virtual e<br>VM instantânea<br>para GCP, Ama-<br>zon EC2 e Azure                                                                         | N/D | N/D                                | N/D      | ✓        | ✓                                                                                                    | ~ |
| Suporte ao<br>Microsoft SQL,<br>incluindo<br>suporte a CSVFS<br>e recuperação<br>pontual (backup<br>e recuperação<br>compatíveis<br>com o apli-<br>cativo) | N/D | Apenas<br>para o<br>SQL<br>Express | N/D      | ~        | ~                                                                                                    | ~ |
| Suporte ao<br>Microsoft<br>Exchange, inclu-<br>indo recu-<br>peração<br>granular<br>(backup e recu-<br>peração com-<br>patíveis com o<br>aplicativo)       | N/D | N/D                                | N/D      | ✓        | ~                                                                                                    | ~ |
| Suporte ao Ora-<br>cle Linux UEK<br>(Unbreakable<br>Enterprise Ker-                                                                                        | N/D | N/D                                | N/D      | ✓        | <b>√</b>                                                                                                    | ✓ |

| nel)                                                                                                    |     |     |     |     |              |                                                                                                    |
|----------------------------------------------------------------------------------------------------|-----|-----|-----|-----|--------------|----------------------------------------------------------------------------------------------------|
| Backup sem<br>agente para<br>VMs do Nutanix<br>AHV                                                                                             | N/D | N/D | N/D | N/D | ~            | <b>~</b>                                                                                                    |
| VM instantânea<br>e modo de<br>espera virtual<br>para Nutanix<br>AHV                                                                           | N/D | N/D | N/D | N/D | ✓            | <                                                                                                    |
| Proteção auto-<br>mática de VM<br>para Nutanix<br>AHV                                                                                          | N/D | N/D | N/D | N/D | ~            | ~                                                                                                    |
| Testes de recu-<br>peração garan-<br>tida para<br>relatórios de<br>SLA                                                                         | N/D | N/D | N/D | N/D | ✓            | ~                                                                                                    |
| Backup em fita<br>completo<br>(várias bibli-<br>otecas de uni-<br>dade de fita,<br>backup de<br>NDMP/CIFS e<br>amplo suporte a<br>plataformas) | N/D | N/D | N/D | N/D | ✓            | ~                                                                                                    |
| PE 3PAR, Nim-<br>ble e NetApp<br>Hardware<br>Snapshots para<br>vSphere                                                                         | N/D | N/D | N/D | N/D | ✓            | ~                                                                                                    |
| Suporte a ins-<br>tantâneos de<br>hardware do<br>VSS                                                                                           | N/D | N/D | N/D | N/D | ~            | ✓                                                                                                    |
| Administração<br>com base em<br>função                                                                                                    | N/D | N/D | N/D | N/D | ✓            | ~                                                                                                    |
| Segurança<br>garantida                                                                                                    | N/D | N/D | N/D | N/D | $\checkmark$ | <ul> <li>Image: A start of the start of the start of</li></ul> |

# Capítulo 3: Usando licenças da Arcserve para o Arcserve UDP

| Como ativar licenças do Arcserve UDP     |  |
|------------------------------------------|--|
| Como gerenciar licenças do Arcserve UDP  |  |
| Como desativar licenças do Arcserve UDP  |  |
| Como atualizar a licença do Arcserve UDP |  |

# Como ativar licenças do Arcserve UDP

A Arcserve permite ativar suas licenças de produto da Arcserve em fases diferentes.

- Ativar o Arcserve UDP após a instalação
- Ativar o Arcserve UDP durante a instalação

### Ativar o Arcserve UDP após a instalação

É possível ativar o Arcserve UDP tanto durante quanto após a instalação. Durante a instalação, para ignorar a ativação, clique no botão **IGNORAR** no painel **Ativação do produto da Arcserve**. Após a instalação, para ativar após efetuar logon, basta clicar em **Ajuda** a partir do console para acessar a opção **Ativação de produto da Arc-serve**.

Opcionalmente, você também pode participar do programa de aprimoramento do produto.

**Importante:** A Arcserve não coleta nenhuma informação crítica pessoal ou comercial, como nome do nó, endereço IP, credenciais de logon, nome de domínio e nomes de rede.

Esse processo de ativação do produto da Arcserve não é aplicável ao <u>agente</u> autônomo.

**Observação:** após a ativação, é possível atribuir ou liberar uma licença. Para obter mais informações, consulte <u>Gerenciando licenças do Arcserve UDP</u>.

- Ativar a licença do Arcserve UDP online
- Ativar a licença do Arcserve UDP offline
- Atualizar detalhes do usuário para ativação de licença

## Ativar a licença do Arcserve UDP online

Para ativar a licença do Arcserve UDP online, o servidor do Console precisa ter acesso à internet.

#### Siga estas etapas:

- 1. Efetue logon no console do Arcserve UDP.
- 2. No console, clique em Ajuda.

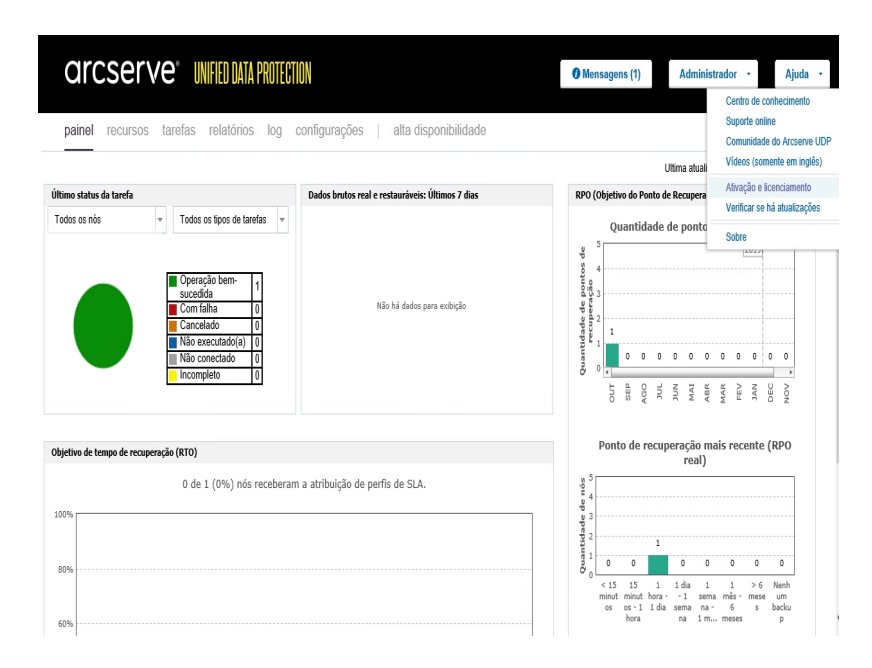

Várias opções serão exibidas na lista suspensa.

3. Nas opções da lista suspensa de Ajuda, clique em Ativação e licenciamento.

A caixa de diálogo Ativação e licenciamento será aberta.

| Ativação e licenciamento                                                 |                                                                                      |                                                                                                 |
|--------------------------------------------------------------------------|--------------------------------------------------------------------------------------|-------------------------------------------------------------------------------------------------|
| Ativação do produto Gereno                                               | ciamento de licenças                                                                 |                                                                                                 |
| Seu produto Arcserve não está ativado.                                   |                                                                                      |                                                                                                 |
| Digite as informações abaixo e clique em Ativar pa<br>email de ativação. | ira iniciar o processo de ativação. Você re                                          | ceberá um email contendo um link de ativação. Isso pode levar até uma hora para receber o       |
| Siga o link para ativar o Arcserve UDP e adicione<br>existente.          | ao Portal as licenças do seu pedido. Uma                                             | nova conta do Portal será criada se o endereço de email não estiver associado a uma conta       |
| * indica um campo obrigatório                                            |                                                                                      |                                                                                                 |
| * Endereço de email                                                      | user@xyz.com                                                                         |                                                                                                 |
| Nome                                                                     |                                                                                      |                                                                                                 |
| Empresa                                                                  |                                                                                      |                                                                                                 |
| Telefone                                                                 |                                                                                      |                                                                                                 |
| () * Order ID                                                            | 12345                                                                                |                                                                                                 |
| 😗 * Fulfillment Number                                                   | 12                                                                                   | < c                                                                                             |
| Desejo inscrever-m<br>Arcserve. Para obte                                | e no Programa de aprimoramento de proc<br>r mais informações, consulte a Política de | utos da Arcsenve, ajudando assim a modelar o futuro dos produtos do<br>Privacidade da Arcsenve. |
| Estender o período de avaliação                                          | Ativar                                                                               |                                                                                                 |
|                                                                          |                                                                                      | Fechar Ajuda                                                                                    |

4. Na caixa de diálogo Ativação e licenciamento, especifique os seguintes detalhes:

#### Endereço de email

Digite seu endereço de email.

Observação: o email de verificação será enviado para esse endereço de email.

#### Nome

Digite seu nome.

#### Empresa

Digite o nome de sua empresa.

#### Telefone

Digite seu número de telefone no seguinte formato:

Código de país - Número de telefone. Por exemplo: 000-1122334455

#### Order ID

Especifique a Order ID.

**Observação:** você receberá a Order ID por email quando fizer download do Arcserve UDP.

#### **Fulfillment Number**

Especifique o Fulfillment Number.

**Observação:** você receberá o Fulfillment Number por email quando fizer download do Arcserve UDP. **Observação:** opcionalmente, você pode marcar a caixa de seleção para participar do **Programa de Aprimoramento do Produto**.

**Importante:** o licenciamento/a ativação do produto NÃO ocorrerá até que você tenha marcado a caixa de seleção Concordo que a Arcserve colete dados específicos do computador como parte do processo de ativação.

A seguinte mensagem será exibida no console:

A solicitação de ativação do produto da Arcserve foi enviada e está aguardando a aprovação do usuário final.

Se a Order ID e o Fulfillment Number fornecidos estiverem corretos, será exibida uma caixa de diálogo de confirmação.

5. Clique em **OK** na caixa de diálogo de confirmação.

Um email de registro é enviado para o seu ID de email.

- 6. Abra o email de registro recebido da Arcserve.
- 7. Clique no link de ativação fornecido nesse email.

Se você tiver realizado qualquer ativação de licença para o Arcserve UDP anteriormente (usuário existente), vá para a etapa 11 mencionada abaixo.

Atenção, novos usuários do Arcserve UDP! A ativação da licença foi concluída com êxito ao clicar na opção Ativar do email recebido que atribui a quantidade de licenças ao servidor usado para a ativação. No entanto, se você selecionar a opção de *alocação avançada de licença para vários servidores* disponível no email de ativação, as etapas mencionadas abaixo serão aplicáveis.

Você será encaminhado para a página de registro da Arcserve, onde a caixa de diálogo Criar uma senha **será exibida com seu email já inserido.** 

- Na caixa de diálogo Criar uma senha digite a senha desejada para criar seu perfil no Portal de licenças da Arcserve e clique em Salvar.
- 9. Depois de criar a senha para o Portal de licenças da Arcserve, a caixa de diálogo **Criar pool de licenças** será exibida.

| iar um Pool de licenças                                                          |                        |               |                    |              |              | × |
|----------------------------------------------------------------------------------|------------------------|---------------|--------------------|--------------|--------------|---|
| lecione as licenças a partir do Pool de licenças padr                            | ão que você deseja a   | atribuir à po | ol abaixo.         |              |              |   |
| me do Pool de licenças:                                                          |                        |               |                    |              |              |   |
| inter a name for the new License Pool                                            |                        |               |                    |              |              |   |
|                                                                                  |                        |               |                    |              |              |   |
| grupar por nome de produto 🗸                                                     |                        |               |                    |              |              |   |
| grupar por nome de produto 🗸                                                     |                        |               |                    |              |              |   |
| Produto                                                                          | Fulfillment N          | Unid          | Total Quantit      | Restant      | Nova quantid |   |
| Produto A<br>Arcserve UDP v6.5 Premium Plus Edit                                 | Fulfillment N          | Unid          | Total Quantit      | Restant      | Nova quantid |   |
| grupar por nome de produto ✓<br>Produto ▲<br>Arcserve UDP v6.5 Premium Plus Edit | Fulfillment N 12345678 | Unid<br>Soqu  | Total Quantit<br>2 | Restant<br>2 | Nova quantid |   |

10. Execute as seguintes ações para criar o pool de licenças e clique em Salvar.

**Importante:** se você não criar o pool de licenças, sua máquina não exibirá as licenças.

- Digite um nome para o pool de licenças.
- Insira a quantidade de licenças a ser incluída no pool.

**Observação:** você pode adicionar mais licenças ao pool posteriormente, se necessário.

|                                     | ao que voce deseja : | atribuír á po | ol abaixo.    |         |              |
|-------------------------------------|----------------------|---------------|---------------|---------|--------------|
| ae do Pool de licencas:             |                      |               |               |         |              |
| ol-1                                |                      |               |               |         |              |
| upar por nome de produto 🗸          |                      |               |               |         |              |
|                                     |                      |               |               |         |              |
| Produto 🔺                           | Fulfillment N        | Unid          | Total Quantit | Restant | Nova quantid |
| Arcserve UDP v6.5 Premium Plus Edit |                      |               |               |         |              |
|                                     |                      | Sogu          | 2             | 2       | 2            |
|                                     | 12345678             |               |               |         |              |
|                                     | 12345678             | Sogu          | 2             | 2       | 2            |

11. Clique em Salvar para concluir o processo de ativação de licença.

A página de logon no Portal de licenças da Arcserve será aberta. Você pode efetuar logon quando precisar gerenciar suas licenças de produtos da

**Observação:** navegue até a guia Mensagens e clique em **Detalhes** no console do Arcserve UDP para saber a data de término da licença da assinatura. A data de vencimento estará disponível 60 dias antes do vencimento e 40 dias após.

Você ativou a licença do Arcserve UDP. Agora você pode verificar a licença ativada.

### Verificar a licença do Arcserve UDP

Você pode verificar o status da sua licença ativada.

#### Siga estas etapas:

- 1. Faça logon no Console do Arcserve UDP.
- 2. No console, clique em Ajuda.
- 3. Nas opções de Ajuda exibidas, clique em Ativação e licenciamento.
- 4. Assim que a janela Ativação e licenciamento for aberta, clique na guia **Geren**ciamento de licenças.

Você pode ver a licença ativada.

# Ativar a licença do Arcserve UDP offline

É possível ativar o Arcserve UDP mesmo sem estar online. Se o produto da Arcserve não tiver acesso à internet, você será automaticamente redirecionado para o método de ativação offline.

A ativação offline será iniciada no Console do Arcserve UDP quando você clicar em **Ativar** na **guia Ativação do produto** da caixa de diálogo **Ativação e licenciamento**. O Arcserve UDP detectará que um método de ativação offline é necessário e o ajudará a concluir a ativação offline.

**Importante**: para completar o processo de ativação offline em uma máquina, é preciso ter acesso à internet em outra máquina.

#### Siga estas etapas:

- 1. Faça logon no Console do Arcserve UDP.
- 2. No console, clique em Ajuda.

| arcserve" INFED DATA PROTECT                                                                                                    | ION                                              | Mensagens (1)     Admini                                                                                                    | strador • Ajuda •                                                                                                    |
|----------------------------------------------------------------------------------------------------|--------------------------------------------------|----------------------------------------------------------------------------------------------------|----------------------------------------------------------------------------------------------------|
| painel recursos tarefas relatórios log                                                                                                    | configurações   alta disponibilidade             | Ultima atuai                                                                                                    | Centro de conhecimento<br>Suporte online<br>Comunidade do Arcserve UDF<br>Vídeos (somente em inglês)                    |
| Último status da tarefa                                                                                                    | Dados brutos real e restauráveis: Últimos 7 dias | RPO (Objetivo do Ponto de Recupera                                                                                                    | Ativação e licenciamento                                                                                                |
| Todos os nós 👻 Todos os tipos de tarefas 🔻                                                                                                    |                                                  | Quantidade de ponto                                                                                                    | Verificar se há atualizações<br>Sobre                                                                                   |
| Operação bem-<br>sucedida     1       Com Ialna     0       Cancelado     0       Não executado(a)     0       Não conectado     0       Incompleto     0 | Não há dados para exibição                       | Quantidada de pontos d<br>Quantidada de pontos d<br>o recuperado<br>a contrato d<br>a contrato d<br>a contrato | MAR<br>FEV<br>JAN<br>NDV<br>O<br>O<br>O<br>O<br>O<br>O<br>O<br>O<br>O<br>O<br>O<br>O<br>O<br>O<br>O<br>O<br>O<br>O<br>O |
| Objetivo de tempo de recuperação (RTO)                                                                                                    |                                                  | Ponto de recuperação n<br>real)                                                                                                    | nais recente (RPO                                                                                                    |
| 0 de 1 (0%) nós receberan                                                                                                    | n a atribuição de perfis de SLA.                 | , м 5<br>е 4                                                                                                    |                                                                                                    |
| 80%                                                                                                    |                                                  | 9 3<br>9 3<br>9 1<br>9 2<br>1<br>1<br>0 0 0 0 0                                                                                                    | 0 0 0                                                                                                    |
| 60%                                                                                                    |                                                  | <pre>&lt;15 15 1 1 dia 1 minut minut hora - 1 ser os os - 1 1 dia sema na hora na 1 n</pre>                                                                                                    | 1 > 6 Nenh<br>na mês - mese um<br>- 6 s backu<br>n meses p                                                              |

Várias opções serão exibidas na lista suspensa.

Nas opções da lista suspensa de Ajuda, clique em Ativação e licenciamento.
 A caixa de diálogo Ativação e licenciamento será aberta.

| Ativação do produto Gereno                                             | ciamento de licença                                        | s                                                      |                                                      |                                        |
|------------------------------------------------------------------------|------------------------------------------------------------|--------------------------------------------------------|------------------------------------------------------|----------------------------------------|
| eu produto Arcserve não está ativado.                                  |                                                            |                                                        |                                                      |                                        |
| igite as informações abaixo e clique em Ativar pa<br>mail de ativação. | ara iniciar o processo de ativa                            | ção. Você receberá um er                               | aail contendo um link de ativação. Iss               | o pode levar até uma hora para receber |
| iga o link para ativar o Arcserve UDP e adicione<br>kistente.          | ao Portal as licenças do seu p                             | edido. Uma nova conta d                                | Portal será criada se o endereço de                  | email não estiver associado a uma con  |
| * indica um campo obrigatório                                          |                                                            |                                                        |                                                      |                                        |
| * Endereço de email                                                    | user@xyz.com                                               |                                                        |                                                      |                                        |
| Nome                                                                   |                                                            |                                                        |                                                      |                                        |
| Empresa                                                                |                                                            |                                                        |                                                      |                                        |
| Telefone                                                               |                                                            |                                                        |                                                      |                                        |
| 😮 * Order ID                                                           | 12345                                                      |                                                        |                                                      |                                        |
| () * Fulfillment Number                                                | 12                                                         | ×                                                      |                                                      |                                        |
| Desejo inscrever-m<br>Arcserve, Para obte                              | e no Programa de aprimoram<br>r mais informações, consulte | ento de produtos da Arcse<br>a Política de Privacidade | rve, ajudando assim a modelar o futu<br>la Arcserve. | ro dos produtos do                     |
|                                                                        | good, concurto                                             |                                                        |                                                      |                                        |
|                                                                        |                                                            |                                                        |                                                      |                                        |
| Estender o período de avaliação                                        | Ativar                                                     |                                                        |                                                      |                                        |

4. Na caixa de diálogo Ativação e licenciamento, especifique os seguintes detalhes:

#### Endereço de email

Digite seu endereço de email.

Observação: o email de verificação será enviado para esse endereço de email.

#### Nome

Digite seu nome.

#### Empresa

Digite o nome de sua empresa.

#### Telefone

Digite seu número de telefone no seguinte formato:

Código de país - Número de telefone. Por exemplo: 000-1122334455

#### Order ID

Especifique a Order ID.

**Observação:** você receberá a Order ID por email quando fizer download do Arcserve UDP.

#### **Fulfillment Number**

Especifique o Fulfillment Number.

**Observações:** você receberá o Fulfillment Number por email quando fizer download do Arcserve UDP. **Observação:** opcionalmente, você pode marcar a caixa de seleção para participar do **Programa de Aprimoramento do Produto**.

**Importante:** o licenciamento/a ativação do produto NÃO ocorrerá até que você tenha marcado a caixa de seleção *Concordo que a Arcserve colete dados espe-cíficos do computador como parte do processo de ativação.* 

5. Clique em Ativar.

A janela Ativação e licenciamento será aberta.

6. Na guia de ativação do produto, clique em Salvar.

**Importante:** para concluir o processo de ativação offline, siga as etapas mencionadas a seguir.

O arquivo offline.arc será salvo no seguinte local:

C:\Arquivos de programas\Arcserve\Unified Data Protection\Management\Configuration

- 7. Execute as seguintes etapas na máquina online:
  - a. Copie o arquivo *offline.arc* para uma máquina que esteja conectada à internet e abra o seguinte URL nessa máquina:

https://www.arcserve-register.com/AERPEndUserPortal/index.html#/

O Portal de licenças da Arcserve é aberto.

| ar                  | cse          | rve <sup>®</sup> L | CENSE PORT       | AL     |  |
|---------------------|--------------|--------------------|------------------|--------|--|
| 1                   |              |                    |                  |        |  |
|                     |              |                    |                  |        |  |
|                     |              | Novo registro      | Efetuar logon    |        |  |
|                     |              | Esquece            | u a senha? Criar |        |  |
|                     |              |                    |                  |        |  |
|                     |              |                    |                  |        |  |
| <u></u> Д           |              |                    |                  |        |  |
| Ativar/desativar no | nodo offline | Documentação       | Perguntas frequ  | uentes |  |

b. Na página de logon, clique em Ativar/desativar no modo offline.

A página de ativação offline será aberta.

| Esta é a página ativação offline para os produtos Arcserve. Você precisa ter salvado o arquivo dfiline. Faça o upload do arquivo de ativação offline abaixo.<br>Abrir o arquivo de ativação offline aqui<br>offline.arc (0.75 kB ) |                                 | D registro foi concluído com êxito. Um email será enviado a<br><b>Calind a program Lovalo</b> com um link de ativação.<br>Díque no link para concluir a ativação.<br>OK                 |
|----------------------------------------------------------------------------------------------------|---------------------------------|----------------------------------------------------------------------------------------------------|
| Abrir o arquivo de ativação offline aqui<br>offline.arc ( 0.75 kB )<br>Aguarde, processando a solicitação                                                                                                    | Esta é a<br>arquivo<br>ativação | página ativação offline para os produtos Arcserve. Você precisa ter salvado o<br>offline.arc quando for tentar ativar o produto offline. Faça o upload do arquivo de<br>offline abaixo. |
| offline.arc ( 0.75 kB )<br>Aguarde, processando a solicitação                                                                                                    |                                 | Abrir o arquivo de ativação offline aqui                                                                                                    |
|                                                                                                    |                                 | offline.arc ( 0.75 kB )<br>Aguarde, processando a solicitação                                                                                                    |

- c. Agora, arraste e solte o arquivo *offline.arc* salvo para a página Ativação offline.
- d. Clique em Carregar.

A seguinte mensagem pop-up será exibida:

A ativação do seu produto está quase concluída. Siga o link no email enviado para o endereço abaixo para concluir a ativação do produto.

**Observação:** dependendo do tipo de navegador usado, a posição da mensagem pop-up na tela poderá mudar.

|                                 | O registro foi concluído com êxito. Um email será enviado a<br>about vyz (Jermail, com ) com um link de ativação.<br>Clique no link para concluir a ativação.<br>OK               |
|---------------------------------|----------------------------------------------------------------------------------------------------|
| Esta é a<br>arquivo<br>ativação | página ativação offline para os produtos Arcserve. Você precisa ter salvado o offline.arc quando for tentar ativar o produto offline. Faça o upload do arquivo de offline abaixo. |
|                                 | Abrir o arquivo de ativação offline aqui                                                                                                    |
|                                 | offline.arc ( 0.75 kB )                                                                                                    |
|                                 | Aguarde, processando a solicitação                                                                                                    |

e. Abra o endereço de email que você forneceu para ativação.

Você pode visualizar o email de registro da Arcserve.

f. Clique no link de ativação fornecido nesse email.

A página de registro do Arcserve será aberta. Você poderá ver a caixa de diálogo **Criar uma senha** com seu email já inserido.

**Observação:** para concluir a ativação a partir do link, você precisa criar o perfil para o Portal de licenças da Arcserve. Para criar o perfil, você precisa digitar uma senha e criar um pool de licenças.

g. Na caixa de diálogo Criar uma senha, digite a senha desejada e clique em Salvar.

A caixa de diálogo Criar pool de licenças será exibida.

| Criar um Pool de licenças                               |                      |               |                |         |              | х    |
|---------------------------------------------------------|----------------------|---------------|----------------|---------|--------------|------|
| selecione as licenças a partir do Pool de licenças padr | ão que você deseja : | atribuir à po | ol abaixo.     |         |              |      |
| Nome do Pool de licenças:                               |                      |               |                |         |              |      |
| Enter a name for the new License Pool                   |                      |               |                |         |              |      |
| Agrupar por nome de produto 🗸                           |                      |               |                |         |              |      |
| Produto -                                               | Eulfillment N        | Unid          | Total Quantit  | Destant | Nova quantid |      |
|                                                         | Fullinent N          |               | Total Qualitit | Restant | Nova quantiu |      |
| Arcserve UDP v6.5 Premium Plus Edit                     |                      |               |                |         |              |      |
|                                                         | 12345678             | Soqu          | 2              | 2       | 2            |      |
|                                                         | 12345678             | Soqu          | 2              | 2       | 2            | ~    |
|                                                         |                      |               |                |         |              |      |
|                                                         |                      |               |                |         | Salvar Fe    | char |

h. Execute as seguintes ações para criar o pool de licenças e clique em Salvar.

**Importante:** se você não criar o pool de licenças, sua máquina não exibirá as licenças.

- Digite um nome para o pool de licenças.
- Insira a quantidade de licenças a ser incluída no pool.

**Observação:** você pode adicionar mais licenças ao pool posteriormente, se necessário.

| cione as licenças a partir do Pool de licenças padrâ | ão que você deseja a | atribuir à po | ol abaixo.    |         |              |
|------------------------------------------------------|----------------------|---------------|---------------|---------|--------------|
| e do Pool de licencas:<br>ol-1                       | -                    |               |               |         |              |
|                                                      |                      | Ind           | Total Quantit | Destant | Neve mentio  |
| Produto 🔺                                            | Fulfillment N        | Unid          | Total Quantit | Restant | Nova quantid |
| Produto A<br>Arcserve UDP v6.5 Premium Plus Edit     | Fulfillment N        |               |               | Restant | Nova quanud  |
| Produto 🔺<br>Arcserve UDP v6.5 Premium Plus Edit     | Fulfillment N        | Soqu          | 2             | 2       | 2            |
| Produto 🔺<br>Arcserve UDP v6.5 Premium Plus Edit     | 12345678<br>12345678 | Soqu          | 2<br>2        | 2<br>2  | 22           |

A página de logon do Portal de licenças da Arcserve será exibida.

| arcse                            | erve <sup>®</sup> [ | CENSE PORTAL         |  |
|----------------------------------|---------------------|----------------------|--|
| 1                                |                     |                      |  |
| <b>a</b>                         |                     |                      |  |
|                                  | Novo registro       | Efetuar logon        |  |
|                                  | Esquece             | u a senha? Criar     |  |
| Ativar/desativar no modo offline | e Documentação      | Perguntas frequentes |  |

i. Efetue logon no Portal de licenças da Arcserve usando as mesmas credenciais utilizadas no registro.

A página inicial do Portal de licenças da Arcserve será exibida.

j. Na página inicial, clique em Ativação offline.

|   | arcserve <sup>®</sup> LICENSE PORTAL                                                    |           |                            |                          |                          |                     |                          |       |  |  |
|---|-----------------------------------------------------------------------------------------|-----------|----------------------------|--------------------------|--------------------------|---------------------|--------------------------|-------|--|--|
|   | INÍ                                                                                     | CIO       | Ativação offline           | Ativação online          | Histórico de uso         | Histórico de pedido | Fazer download de chaves |       |  |  |
| S | eleci                                                                                   | ione o se | ervidor a partir do seguin | ite para gerar o arquivo | de licença offline para  |                     |                          |       |  |  |
|   | ~                                                                                       | Nome do   | servidor                   | ~                        | Nome do Pool de licenças | ~                   | Data do upload           |       |  |  |
|   | ~                                                                                       | WIN-FME   | JSHR3IJO                   |                          | jp                       |                     | 2019-10-14 02:13:34.0    |       |  |  |
|   |                                                                                         |           |                            |                          |                          |                     |                          |       |  |  |
|   |                                                                                         |           |                            |                          |                          |                     |                          |       |  |  |
|   |                                                                                         |           |                            |                          |                          |                     |                          |       |  |  |
|   |                                                                                         |           |                            |                          |                          |                     |                          |       |  |  |
|   |                                                                                         |           |                            |                          |                          |                     |                          |       |  |  |
|   |                                                                                         |           |                            |                          |                          |                     |                          |       |  |  |
| S | Selecione os produtos a serem ativados para o servidor selecionado e clique em Download |           |                            |                          |                          |                     |                          |       |  |  |
| 1 | Produ                                                                                   | uto       |                            |                          | ~                        | Quantidade          | ~                        | Licer |  |  |
| 1 | Arcse                                                                                   | rve UDP ' | 7.0 NFR                    |                          |                          | 1                   |                          | Read  |  |  |
| 1 | Arcse                                                                                   | rve UDP ' | 7.0 NFR                    |                          |                          | 1                   |                          | Read  |  |  |

k. Selecione o nome do produto na lista de produtos e clique em Fazer download.

Um arquivo activation.arc é baixado para sua máquina.

I. Vá até o arquivo *activation.arc* e o copie para o seguinte caminho da máquina offline:

C:\Arquivos de programas\Arcserve\Unified Data Protection\Management\Configuration

8. No Console do Arcserve UDP na máquina offline, abra a janela Ativação e licenciamento e clique em **Gerenciamento de licenças**.

Você pode exibir a licença ativada para a máquina offline.

**Observação:** navegue até a guia Mensagens e clique em **Detalhes** no console do Arcserve UDP para saber a data de término da licença da assinatura. A data de vencimento estará disponível 60 dias antes do vencimento e 40 dias após.

| dashboard resources jobs reports log se | ittings   high availability                                                            |                                                       |                                                                                                    |                                                |
|-----------------------------------------|----------------------------------------------------------------------------------------|-------------------------------------------------------|----------------------------------------------------------------------------------------------------|------------------------------------------------|
|                                         | Activation and Licensing                                                               |                                                       | a x                                                                                                    |                                                |
| ant Backup Status                       | Product Astivation License Management                                                  |                                                       |                                                                                                    |                                                |
| Thodes *                                |                                                                                        |                                                       | N                                                                                                    | umber of Recovery Points                       |
|                                         | Manage this Arcserve UCP Installation's loanses below. Vali the Arcserve Portal for ac | count-wide loanse management, order history, and offi | ine activation.                                                                                                    |                                                |
| Successful                              | Open Arcsene Potal                                                                     |                                                       |                                                                                                    |                                                |
| Canceled                                | Annual 1991 (second                                                                    |                                                       |                                                                                                    |                                                |
| Missed                                  | Accene COP Licenses                                                                    | * Licensed hodes                                      |                                                                                                    |                                                |
| III NO DIENUS                           | License Name Total Remaining                                                           | g Unlicensed Hode Name                                | Rade Type                                                                                                    |                                                |
|                                         | Arcsene UDPv6.5 Premium Plus Editori - Managed Capet: 1 TB 1008.4 G                    | 8 Capacity AERP-HrPVARCSERVE.com                      | f Hypervisor                                                                                                    | Mail APT 188 414 181 188 187 188               |
|                                         |                                                                                        |                                                       | ev.                                                                                                    |                                                |
| covery Time Objective (R10)             |                                                                                        |                                                       | Agi                                                                                                    | e of Newest Recovery Point                     |
| Assured Recovery Test                   |                                                                                        |                                                       |                                                                                                    |                                                |
| $\frown$                                |                                                                                        |                                                       |                                                                                                    |                                                |
| Ø Met 0                                 |                                                                                        |                                                       |                                                                                                    |                                                |
| O Not Met 0                             |                                                                                        |                                                       |                                                                                                    |                                                |
| Not Defined                             |                                                                                        |                                                       |                                                                                                    |                                                |
| Not Tested 0                            |                                                                                        |                                                       | 1.44                                                                                                    | a Televi 30 daos 6 months Ciller Never         |
|                                         |                                                                                        |                                                       |                                                                                                    |                                                |
|                                         |                                                                                        |                                                       |                                                                                                    | an of Oldest Descences Dates                   |
| Elle Level Restore                      |                                                                                        | N N Paga 1_of1                                        | I > N   8                                                                                                    | e or ownest recovery voint                     |
| $\frown$                                | Add                                                                                    | Refeate                                               | Assign                                                                                                    |                                                |
| Ø Mat                                   |                                                                                        |                                                       |                                                                                                    |                                                |
| O that Met                              |                                                                                        |                                                       | Class Hole                                                                                                    |                                                |
| Not Defined                             |                                                                                        | Net Outrant 2                                         | Contraction of the second second seco |                                                |
| Not Tested                              |                                                                                        | Not Tested 0                                          | - 1                                                                                                    |                                                |
|                                         |                                                                                        |                                                       | 0 7 days 30 days 6 mont                                                                                                    | Ro (1) pair (1) pairs (1) Byears (1) der Never |

Você ativou a licença do Arcserve UDP utilizando o método offline com êxito.

### Atualizar detalhes do usuário para ativação de licença

Você pode atualizar a ID de email fornecida durante a ativação.

#### Siga estas etapas:

- 1. Efetue logon no Console.
- 2. Clique no Ajuda e selecione Ativação e licenciamento.

A caixa de diálogo **Ativação e licenciamento** será aberta e exibirá o endereço de email atual.

| Activation and Licensing                                               |                                                                                                    |                                                              |                   |                       |                             |                                | ΘX  |
|------------------------------------------------------------------------|----------------------------------------------------------------------------------------------------|--------------------------------------------------------------|-------------------|-----------------------|-----------------------------|--------------------------------|-----|
| Product Activation                                                     | License Mana                                                                                                    | gement Extend Tria                                           |                   |                       |                             |                                |     |
| Your Arcserve product activati                                         | ion request is waiting                                                                                                    | for approval                                                 |                   |                       |                             |                                |     |
| You will receive an activation em<br>receive a new activation email, e | ail once your request is<br>inter the desired email                                                                                                    | s approved. Follow the link in<br>address, and click Update. | the email to comp | lete your product act | vation and to add your orde | er's licenses to the Portal. T | 0   |
| * indicates a requ                                                     | ired field                                                                                                    |                                                              |                   |                       |                             |                                |     |
| * Email                                                                | Address                                                                                                    | User@xyz.com                                                 |                   |                       |                             |                                |     |
| V Ivint                                                                | I want to enroll in Arcserve's Product Improvement Program, helping to shape the future of Arcserve's products. For more information, see Arcserve's Privacy Policy. |                                                              |                   |                       |                             |                                |     |
| Opuale                                                                 |                                                                                                    |                                                              |                   |                       |                             |                                |     |
|                                                                        |                                                                                                    |                                                              |                   |                       |                             | Close He                       | elp |

3. Modifique o endereço de email e clique em Atualizar.

Uma mensagem pop-up exibirá a confirmação de suas informações atualizadas.

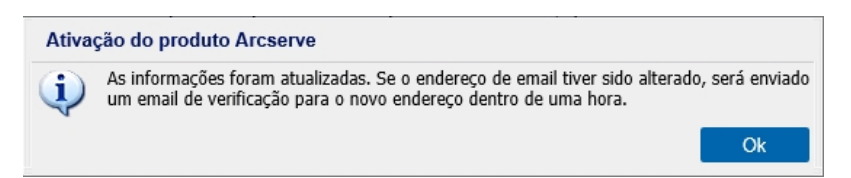

4. Clique em **OK** 

É possível verificar as atualizações na caixa de diálogo Ativação do produto da Arcserve.

# Ativar o Arcserve UDP durante a instalação

Você pode ativar o Arcserve UDP com base nos instaladores selecionados para ativar o produto. Esta seção contém os seguintes tópicos:

- Ativar o Arcserve UDP usando um único instalador
- Ativar o Arcserve UDP usando o instalador

# Ativar o Arcserve UDP usando um único instalador

Durante a instalação do produto da Arcserve, você precisa iniciar o processo de ativação preenchendo os detalhes na tela Ativação do produto de um único instalador, conforme mostrado abaixo.

|                                                                                                    | ^ |
|----------------------------------------------------------------------------------------------------|---|
| <b>CICSETVE</b> <sup>®</sup> Assistente de instalação do Unified Data Protection                                                                                                    |   |
| Ativar o Arcserve UDP                                                                                                    |   |
| Digite as informações abaixo e clique em Avançar para iniciar o registro do UDP. Siga o link que recebeu no email para registrar o Arcserve UDP e<br>adicione as licenças do pedido ao Portal da Arcserve. |   |
| O Arcserve UDP será operado no modo de avaliação de 30 días, até que seja registrado. Pode optar por ignorar a ativação agora e fazer o regist<br>mais tarde a partir da interface do usuário do produto.  |   |
| * indica um campo obrigatório                                                                                                    |   |
| * Endereço de email User@XYZ.com                                                                                                    |   |
| Name User                                                                                                    |   |
| Empresa Arcserve                                                                                                    |   |
| Telefone 000-1122334455                                                                                                    |   |
| Order ID 654321                                                                                                    |   |
| * Fulfillment Number     87654321                                                                                                    |   |
| 🔽 Eu concordo com a <u>Política da privacidade</u> da Arcserve e desejo participar do programa de aprimoramento dos produtos.                                                                              |   |
| Concordo que a Arcserve colete destas específicos do comoutador como parte do processo de ativação.                                                                                                    |   |
|                                                                                                    |   |
| Ignorar ativação                                                                                                    |   |
|                                                                                                    |   |
| Voltar Avanpar Cancelar                                                                                                    |   |

Especifique as seguintes informações:

#### Endereço de email

Digite seu endereço de email.

Observação: o email de verificação será enviado para esse endereço de email.

#### Nome

Digite seu nome.

#### **Empresa**

Digite o nome de sua empresa.

#### Telefone

Digite seu número de telefone no seguinte formato:

Código de país - Número de telefone. Por exemplo: 000-1122334455

#### Order ID

Especifique a Order ID.

**Observação:** você receberá a Order ID por email quando fizer download do Arcserve UDP.

#### **Fulfillment Number**
Especifique o Fulfillment Number.

**Observação:** você receberá o Fulfillment Number por email quando fizer download do Arcserve UDP.

## Ignorar ativação

Você pode clicar em Ignorar ativação para ativar a licença a partir do Console.

**Importante:** o licenciamento/a ativação do produto NÃO ocorrerá até que você selecione a opção *Concordo que a Arcserve colete dados específicos do computador como parte do processo de ativação*.

## Como ativar o Arcserve UDP usando o instalador

Durante a instalação do produto da Arcserve, você precisa iniciar o processo de ativação preenchendo os detalhes na tela Ativação do produto do instalador, conforme mostrado abaixo.

| Instalação do Arcserve Unified Data Protection                                                                                                    |                                                                                                    |                                                                                                    |  |  |
|----------------------------------------------------------------------------------------------------|----------------------------------------------------------------------------------------------------|----------------------------------------------------------------------------------------------------|--|--|
| arcserve                                                                                                    | unified data protection                                                                                                    |                                                                                                    |  |  |
| <ul> <li>Contrato de Licença</li> <li>Ativação do produto</li> <li>Tipo de instalação</li> <li>Pasta de destino</li> <li>Configuração</li> <li>Exceções do firewall</li> <li>Mensagens</li> <li>Resumo</li> <li>Andamento da instalação</li> <li>Relatório de instalação</li> </ul> | Ativação do produto Arcserve<br>Digle as informações abaixo e clique em Avançar para<br>receber para registrar o Arcserve UDP e adicione as lic<br>Arcserve UDP será operado no modo de availação de<br>ignorar a ativação agora e fazer o registro mais tarde a<br>* indica um campo obrigatório<br>• Endereço de email<br>Nome<br>Empresa<br>Telefone<br>• ID do pedido<br>• Número de atendimento<br>• Eu concordo con a <u>Política de Privacidade</u> da Arc<br>Produto da Arcserve. | iniciar o registro do UDP. Siga o link no email que você<br>enças do pedido ao Pontal da Arcserve.<br>30 dias até que ele seja registrado. Você pode optar por<br>partir da interface do usuário do produto. |  |  |
| Informações do produto<br>Notas da Versão<br>Centro de conhecimento                                                                                                    |                                                                                                    |                                                                                                    |  |  |
| Versão 6.5 (compilação 4060)                                                                                                    |                                                                                                    | < Voltar Avançar> Ignorar                                                                                                    |  |  |

**Observação:** os campos Endereço de email, Order ID e Fulfillment Number são obrigatórios. Todos os outros campos são opcionais.

Especifique as seguintes informações:

## Nome

Digite seu nome.

#### Empresa

Digite o nome de sua empresa.

#### Telefone

Digite seu número de telefone no seguinte formato:

Código de país - Número de telefone. Por exemplo: 000-1122334455

#### Endereço de email

Digite seu endereço de email.

Observação: o email de verificação será enviado para esse endereço de email.

#### Order ID

Especifique a Order ID.

**Observação:** você receberá a Order ID por email quando fizer download do Arcserve UDP.

## **Fulfillment Number**

Especifique o Fulfillment Number.

**Observação:** você receberá o Fulfillment Number por email quando fizer download do Arcserve UDP.

**Importante:** o licenciamento/a ativação do produto NÃO ocorrerá até que você selecione a opção Concordo que a Arcserve colete dados específicos do computador como parte do processo de ativação.

## Como gerenciar licenças do Arcserve UDP

A Arcserve permite gerenciar centralmente as licenças de todos os tipos de nó de origem de backup adicionados ao Console do Arcserve UDP. O modelo de licenciamento concede uma licença geral para o aplicativo com um número predeterminado de direitos de licença ativa incluídos no pool de licenças geral.

Os produtos da Arcserve instalam a licença do SDK com cada release. Você pode reinstalar, atualizar ou desinstalar manualmente. Para obter mais informações, consulte <u>Como instalar e desinstalar o SDK da licença</u>.

O gerenciamento de licenças do ajuda você a atribuir, lançar e verificar uma licença.

Uma licença ativa é concedida para cada novo usuário do pool de licenças com base na ordem de chegada até que o número total de licenças disponíveis se esgote. Se todas as licenças ativas já estiverem em uso e for necessário ativar a licença para um novo servidor, você precisará liberar manualmente uma licença de um dos servidores licenciados e atribuir essa licença ao servidor recém-adicionado.

**Observação:** quando nenhuma licença estiver disponível, uma mensagem de erro será exibida no log de atividades.

É possível remover facilmente os direitos da licença de forma a permitir que outros servidores obtenham os privilégios de licença. No console, é possível acessar a caixa de diálogo Gerenciamento de licenças e exibir as contagens de licenças ativas para cada componente. Você também pode gerenciar as licenças aplicadas usando o Console do Arcserve UDP.

O que fazer a seguir?

- Verificar os pré-requisitos
- Atribuir uma licença
- Liberar a licença de um nó
- Verificar a licença

# Verificar os pré-requisitos

Verifique os pré-requisitos a seguir antes de gerenciar as licenças:

- Certifique-se de ter instalado o Arcserve UDP.
- Você tem uma Order ID e um Fulfillment Number válidos.
- Consulte a <u>Matriz de compatibilidade</u>, que fornece os navegadores, bancos de dados e sistemas operacionais com suporte.

# Atribuir uma licença

O Arcserve UDP protege somente os nós licenciados. Se você tiver licenças suficientes, as licenças serão automaticamente aplicadas aos nós. Se não quiser proteger um nó específico, será possível liberar a licença desse nó e usar a licença liberada para proteger algum outro nó.

#### Siga estas etapas:

- 1. Efetue logon no Console do Arcserve UDP.
- 2. Clique no menu Ajuda e selecione Ativação e licenciamento.

A caixa de diálogo Ativação e licenciamento será aberta.

3. Na caixa de diálogo, clique na guia Gerenciamento de licenças.

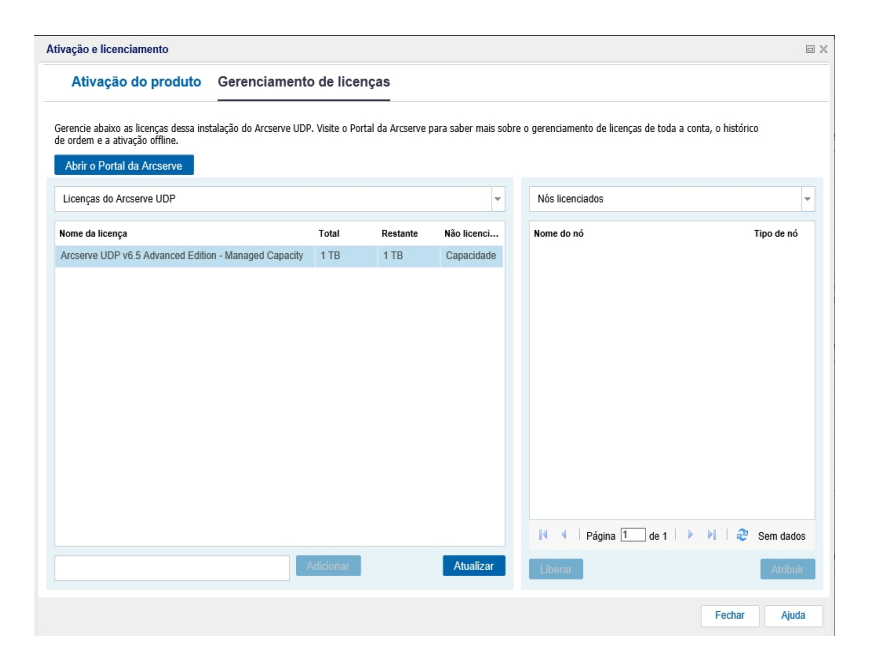

O painel esquerdo exibe as licenças disponíveis no servidor do Console.

#### Observações:

- Para backups sem agente (ou com base em host), o tipo de nó na janela de gerenciamento de licenças é exibido como Hipervisor ou Máquina virtual com base no tipo de uso.
- Para backups com base em agente, o tipo de nó na janela de gerenciamento de licenças é exibido como Windows ou Linux, mesmo que a máquina virtual tenha sido adicionada como um nó do Linux ou do Windows com base em agente.

**Importante:** esse comportamento dos backups com base em agente permanece igual mesmo quando o nó com base em agente usa a licença de máquina virtual.

4. No painel direito, selecione Nós não licenciados na lista suspensa e clique em **Atribuir**.

A licença é atribuída ao nó.

# Liberar a licença de um nó

Se você não quiser proteger algum nó, libere a licença desse nó. Quando necessário, é possível usar a licença liberada para proteger algum outro nó.

## Siga estas etapas:

- 1. Efetue logon no Console.
- 2. Clique no Ajuda e selecione Ativação e licenciamento.

A caixa de diálogo Ativação e licenciamento será aberta.

3. No painel direito, selecione Nós licenciados na lista suspensa.

A lista de nós licenciados será exibida.

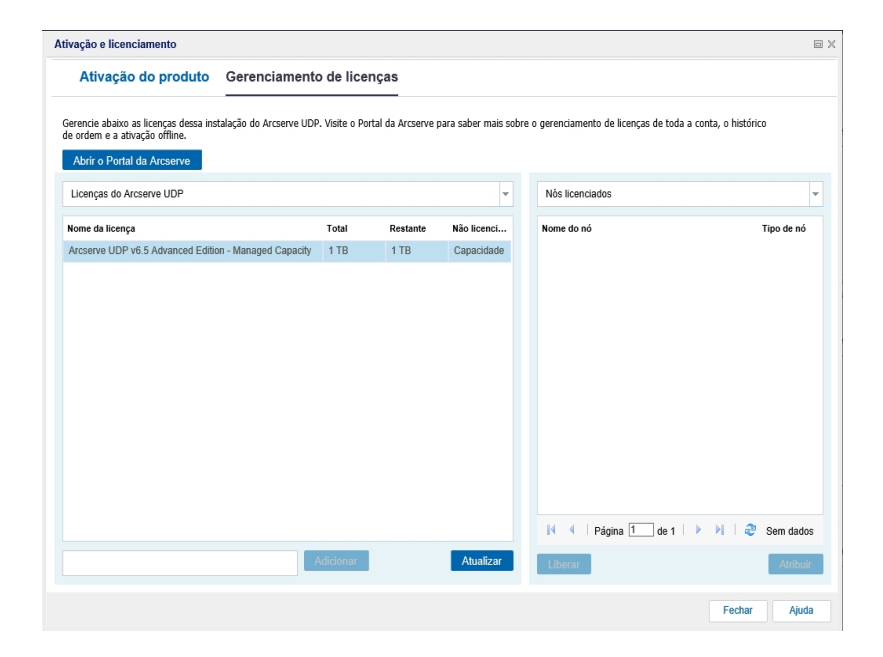

- 4. Selecione um nó na lista exibida e clique em Liberar.
- 5. Feche a caixa de diálogo Ativação e licenciamento e abra-a novamente.

A licença é removida do nó.

# Verificar a licença

Para verificar se a licença correta foi aplicada a um nó, execute uma tarefa de backup para o nó licenciado. Se a tarefa de backup for bem-sucedida, a licença será aplicada ao nó.

# Como desativar licenças do Arcserve UDP

Com base no método usado para a ativação do produto Arcserve, você poderá desativar a licença do produto online e offline.

## **Observações:**

Ao desinstalar o Arcserve UDP do servidor, todas as suas licenças não serão liberadas automaticamente. Certifique-se de desativar o produto antes de desinstalar o Arcserve UDP para tornar as licenças disponíveis para instalações futuras em outro servidor.

Se a reinstalação for no mesmo servidor, após a reinstalação, as licenças do produto serão atualizadas sem a necessidade de reativação. Caso você tenha desinstalado o Arcserve UDP sem fazer a desativação e planeje reinstalá-lo em um servidor diferente, entre em contato com o suporte para desativar e tornar as licenças disponíveis para instalações futuras.

Para a ativação e a desativação do Arcserve UDP, você deve usar o mesmo modo. Por exemplo, para executar a desativação offline, você deverá ter ativado a licença usando o modo offline.

Esta seção contém os seguintes tópicos:

- Desativar a licença do Arcserve UDP online
- Desativar a licença do Arcserve UDP offline

## Desativar a licença do Arcserve UDP online

**Importante:** você pode desativar online seu produto da Arcserve somente se o produto tiver sido ativado pelo método online.

#### Siga estas etapas:

- 1. Efetue logon no Console do Arcserve UDP.
- 2. Clique no Ajuda e selecione Ativação e licenciamento.

A caixa de diálogo Ativação e licenciamento será aberta.

| ctivation and Licensing                          |                                                                                                    |  |
|--------------------------------------------------|----------------------------------------------------------------------------------------------------|--|
| Product Activation License                       | e Management                                                                                                  |  |
| our Arcserve product has been activated.         |                                                                                                    |  |
| o change your information, edit it below and cli | ck Update. If Email Address is changed, a verification email will be sent to the new address within one hour. |  |
| * indicates a required field                     |                                                                                                    |  |
| * Email Address                                  | User@XYZ.com                                                                                                  |  |
| I agree to Arcserv                               | e's Privacy Policy and want to participate in Arcserve's Product Improvement Program.                         |  |
| Update Deactivate                                |                                                                                                    |  |
|                                                  |                                                                                                    |  |
|                                                  |                                                                                                    |  |
|                                                  |                                                                                                    |  |
|                                                  |                                                                                                    |  |
|                                                  |                                                                                                    |  |
|                                                  |                                                                                                    |  |
|                                                  |                                                                                                    |  |
|                                                  |                                                                                                    |  |

3. Clique em Desativar.

A caixa de diálogo de confirmação **Desativar o Arcserve UDP** aparece.

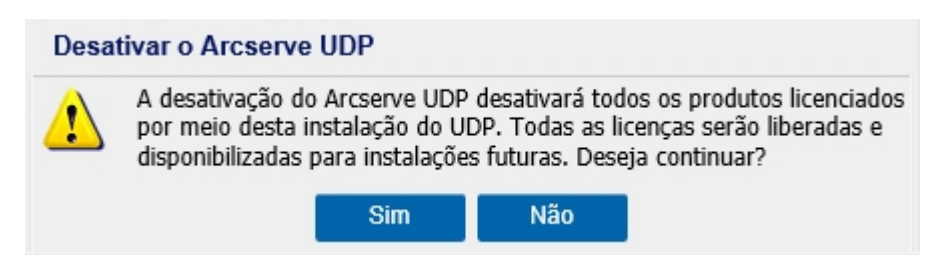

4. Clique em Sim.

Todas as licenças serão liberadas do servidor do Console do produto da Arcserve e disponibilizadas para uso futuro.

# Desativar a licença do Arcserve UDP offline

**Importante:** você pode desativar offline seu produto da Arcserve somente se o produto tiver sido ativado pelo método offline.

## Siga estas etapas:

- 1. Efetue logon no Console do Arcserve UDP.
- 2. Clique no Ajuda e selecione Ativação e licenciamento.

A caixa de diálogo Ativação e licenciamento será aberta.

3. Clique em Desativar offline.

A caixa de diálogo Confirmação é exibida.

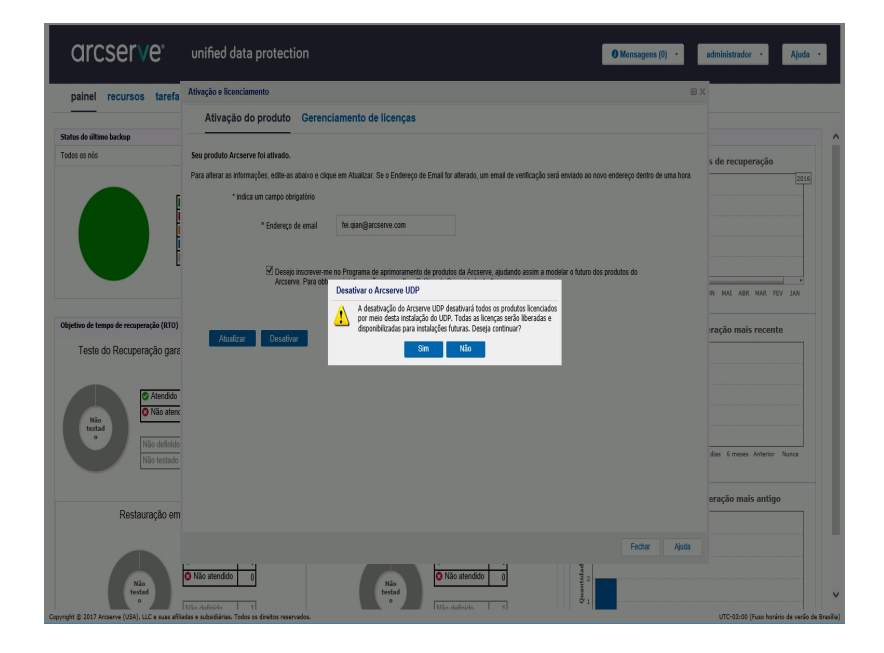

**Observação:** se o produto tiver sido ativado usando o método online, em vez da caixa de diálogo de confirmação, você receberá a seguinte mensagem:

Obrigado por registrar-se. Para concluir a ativação do produto, siga o link formecido no email de verificação enviado para o endereço abaixo. Não conseguimos ativar a licença do produto. Verifique se você está conectado à Internet.

4. Clique em **Sim** na caixa de diálogo de confirmação para a desativação offline.

Será salvo um arquivo chamado offline.arc no seguinte local:

C:\Arquivos de programas\Arcserve\Unified Data Protection\Management\Configuration

5. Efetue logon usando o mesmo <u>URL</u> usado para o processo de ativação offline e carregue o arquivo *offline.arc*. A seguinte mensagem pop-up será exibida:

Seu produto foi desativado com êxito.

**Observação:** dependendo do tipo de navegador usado, a posição da mensagem pop-up na tela poderá mudar.

|                                  | Your product is deactivated successfully.                                                                                     |                                     |
|----------------------------------|----------------------------------------------------------------------------------------------------|-------------------------------------|
|                                  | ок                                                                                                    |                                     |
|                                  |                                                                                                    |                                     |
|                                  |                                                                                                    |                                     |
|                                  |                                                                                                    |                                     |
|                                  |                                                                                                    |                                     |
|                                  |                                                                                                    |                                     |
|                                  |                                                                                                    |                                     |
|                                  |                                                                                                    |                                     |
| This is offline a when you tried | ctivation page for Arcserve Products. You would have saved<br>to activate your product offline. Please upload the offline act | l offline.arc file<br>tivation file |
| below.                           |                                                                                                    |                                     |
|                                  | Drop offline activation file here                                                                                             |                                     |
|                                  |                                                                                                    |                                     |
|                                  |                                                                                                    |                                     |
| offline.                         | arc ( 0.79 kB )                                                                                                    |                                     |
| Please                           | wait processing your request                                                                                                  |                                     |
|                                  |                                                                                                    |                                     |
|                                  |                                                                                                    |                                     |
|                                  |                                                                                                    |                                     |

Para verificar a licença desativada no Console do Arcserve UDP, navegue até a janela de ativação e licenciamento e exiba a guia de ativação do produto.

# Como atualizar a licença do Arcserve UDP

A Arcserve permite que você atualize sua licença do produto da Arcserve quando uma nova versão for disponibilizada.

É possível atualizar para o Arcserve UDP 10.0 a partir de um Arcserve UDP 8.x ou 9.x já ativado.

Siga estas etapas:

1. Para solicitar um novo certificado de licença, consulte <u>Atualização FOC para o</u> Arcserve UDP

### **Observações:**

- Você poderá solicitar apenas se estiver sob manutenção ativa.
- Após receber o certificado de licença FOC (Free of Charge Gratuita), não será necessária uma nova ativação da licença do produto.
- Adicione o novo certificado de licença das versões atualizadas do produto.
   Para obter detalhes sobre como adicionar, consulte <u>Adicionar um pedido</u>.

É possível atribuir o conteúdo para o pool de licenças existente que já está associado ao servidor atualizado.

É possível atribuir licenças a um ou a vários servidores.

Atribuir a licença a um servidor: execute a etapa 3 de <u>Adicionar um</u> pedido e selecione o nome do pool de licenças associado ao servidor atualizado.

Na ilustração abaixo, o pool de licenças de **teste** está associado ao servidor **WIN**, e o servidor foi atualizado para a versão mais recente.

|   | C     | Irc       | serve                    | LICENSE PORTAL          |                          |                     |                       |
|---|-------|-----------|--------------------------|-------------------------|--------------------------|---------------------|-----------------------|
|   | IN    | ÍCIO      | Ativação offline         | Ativação online         | Histórico de uso         | Histórico de pedido | Fazer download de cha |
| S | eleci | ione o se | ervidor na seguinte para | adicionar detalhes do p | edido para               |                     |                       |
|   | ~     | Nome do   | servidor 🔺               |                         | Nome do Pool de licenças |                     | Data do upload        |
|   | -     | WIN       |                          |                         | test                     |                     | 2017-11-20 20:40:57.0 |

Atribuir as licenças a mais de um servidor: na etapa 3 de <u>Adicionar um</u> pedido, atribua as licenças ao pool padrão em primeiro lugar. Em seguida, modifique os respectivos pools de licenças para adicionar a quantidade desejada de novas licenças.

**Observação:** os servidores podem pertencer a pools de licenças diferentes ou a tipos diferentes de usuários.

- Execute uma das etapas a seguir para verificar as licenças adicionadas aos servidores:
  - Modo online clique em Atualizar na guia Gerenciamento de licenças no console do qual foi feita atualização.
  - Modo offline siga as etapas apresentadas na Observação, abaixo da etapa 3 de <u>Adicionar um pedido</u>.

# Capítulo 4: Usando licenças do Arcserve para o Arcserve Backup

Você precisa ativar o Arcserve Backup para usar as licenças da Arcserve relacionadas. Após a ativação do Arcserve Backup, será feito o download das licenças autorizadas, que serão disponibilizadas no servidor do Arcserve Backup.

Esta seção contém os seguintes tópicos:

| Como ativar licenças do Arcserve Backup     | . 52 |
|---------------------------------------------|------|
| Como gerenciar licenças do Arcserve Backup  | . 69 |
| Como desativar licenças do Arcserve Backup  | . 75 |
| Como atualizar a licença do Arcserve Backup | 80   |

# Como ativar licenças do Arcserve Backup

Importante: esse processo é aplicável apenas ao Arcserve Backup r17.5 ou posterior.

Para ativar as versões mais antigas do agente do Arcserve Backup, consulte <u>Como</u> aplicar a licença do Arcserve Backup a versões anteriores do agente.

A Arcserve permite que você ative o Arcserve Backup após a instalação. Após a instalação, você poderá acessar a opção **Ativação do produto da Arcserve** diretamente no Console do Arcserve Backup.

## **OBSERVAÇÕES:**

- a Arcserve não coleta nenhuma informação crítica pessoal ou comercial, como nome do nó, endereço IP, credenciais de logon, nome de domínio e nomes de rede.
- Esse processo de ativação do produto Arcserve não é aplicável a agentes autônomos.
- após a ativação, é possível atribuir ou liberar uma licença.

Para obter mais informações, consulte tópico Gerenciar licenças da Arcserve.

Esta seção contém os seguintes tópicos:

- Ativar a licença do Arcserve Backup online
- Ativar a licença do Arcserve Backup offline
- Atualizar detalhes do usuário para ativação de licença
- Como aplicar a licença do Arcserve Backup a versões anteriores do agente

# Ativar a licença do Arcserve Backup online

Importante: esse processo é aplicável apenas ao Arcserve Backup r17.5 ou posterior.

Para ativar as versões mais antigas do agente do Arcserve Backup, consulte <u>Como</u> aplicar a licença do Arcserve Backup a versões anteriores do agente.

É possível ativar o Arcserve Backup online a partir do Gerenciador do Arcserve Backup.

**Observação:** se o Arcserve Backup não estiver ativado, uma mensagem será exibida no canto superior direito.

### Siga estas etapas:

- 1. Efetue logon no Gerenciador do Arcserve Backup.
- 2. Clicar em Ajuda.

|     | Arcserve Ba | ackup - [Início]                 |                                  |                     |                        | -                                                                            | - 🗆 X    |
|-----|-------------|----------------------------------|----------------------------------|---------------------|------------------------|------------------------------------------------------------------------------|----------|
| -   | Arquivo I   | Início répido Exit               | bir Janela 📝                     | Ajuda               |                        |                                                                              | - 8 ×    |
| »   | 00          | 0 3 😚                            |                                  | Conteúdo            |                        |                                                                              |          |
|     |             |                                  | _                                | Tópico atual        | F1                     |                                                                              |          |
| Ę   | ar          | coor                             | (O' E                            | Documentação do     | Arcserve Backup        |                                                                              | <u>^</u> |
| ă   | un          | COCIV                            | C I                              | Entendendo o seu :  | suporte                |                                                                              |          |
|     |             |                                  | _                                | Registrando para o  | suporte                |                                                                              |          |
| ξ.  | Servido     | or padrão e se                   | gurança                          | Acessendo o Supor   | te técnico             |                                                                              | •        |
| вĝ  | Domínia     | io:                              | W2016PVP                         | Treinamento         |                        | <u>stus da tarefa</u>                                                        |          |
| ā.  | Servido     | or padrão:                       | W2016PVP                         | Fale conosco        |                        | rficar logs.                                                                 |          |
| ீ   | Nome d      | de usuário:                      | W2016PVP                         | Bate-papo           |                        | ckup<br>mfas de backup.                                                      |          |
|     | Clique      | aqui para alterar                | r o servidor                     | Meu primeiro back   | up                     | quivamento                                                                   |          |
|     |             |                                  |                                  | Programa de aperfe  | eiçamento do produto   | refas de arquivamento.                                                       |          |
|     | Q.          | Relatório de statu               | is do último                     | Sobre o Arcserve Ba | ackup                  | stauração                                                                    |          |
|     |             |                                  | 1. Viewaliw                      | acijo da            |                        | compreta dos datos.                                                          |          |
|     | 1 👋 E       | Painel                           | infraestrutura                   | ELANCE MOR          | Gerenciar serviços de  | servitores<br>Accerte                                                        |          |
|     |             |                                  | CHINESE WIRLS                    |                     | No. Painel             |                                                                              |          |
|     | Suport      | te técnico                       |                                  | Ŧ                   | Exibir instantâneos e  | la infraestrutura de backup e do ambiente SRM (Storage Resource Management). |          |
|     |             |                                  |                                  |                     | H Visualização da in   | ufraestrutura                                                                |          |
|     |             | Descubra essa                    | importante a                     | olução de proteção  | Constitue of relation  | annen na anna maganaa, aa naona a magoannoa oo aca noon                      |          |
|     |             |                                  |                                  |                     | Monitor e relatonos    |                                                                              | •        |
|     | 6           | Entendendo o<br>Apolar program   | seu suporte<br>nas de manut      | tenção e ofertas.   | Proteção e recuperação |                                                                              | Ŧ        |
|     | 6           | Registrando p                    | ara o suporte                    |                     | Administração          |                                                                              | •        |
|     | 100         | Registro online                  | e no suporte d                   | la Arcserve.        | Utilitários            |                                                                              | •        |
|     |             | Acessando o s<br>Acesso fácil ao | suporte técnic<br>o suporte "One | 2<br>a Stop".       |                        |                                                                              |          |
|     | 0           | Bate papo                        |                                  |                     |                        |                                                                              |          |
|     | 6           | Iniciar um bate<br>suporte.      | e-papo com u                     | m engenheiro do     |                        |                                                                              |          |
|     | Referêr     | ocia ránida                      |                                  |                     |                        |                                                                              |          |
|     | Toprerer    | псыторно                         |                                  |                     |                        |                                                                              |          |
|     |             |                                  |                                  |                     |                        |                                                                              |          |
|     |             |                                  |                                  |                     |                        |                                                                              |          |
|     |             |                                  |                                  |                     |                        |                                                                              |          |
|     |             |                                  |                                  |                     |                        |                                                                              |          |
| upo |             |                                  |                                  |                     |                        |                                                                              |          |
| te  |             |                                  |                                  |                     |                        |                                                                              |          |
|     |             |                                  |                                  |                     |                        | twitter                                                                      | facebook |
|     |             |                                  |                                  |                     |                        |                                                                              |          |

Várias opções serão exibidas na lista suspensa.

3. Nas opções da lista suspensa de **Ajuda**, clique em **Ativação do produto da Arcserve**.

| Gerenciamento de licenças de ativação do produto                                                                                                    | ×   |
|----------------------------------------------------------------------------------------------------|-----|
| Seu produto Arcserve não está ativado                                                                                                    |     |
| Insira as informações abaixo e clique em Ativar para iniciar o processo de ativação. Você receberá um email<br>contendo um link de ativação. Pode levar cerca de uma hora até você receber o email de ativação. |     |
| Siga o link para ativar o Arcserve Backup e adicionar licenças do seu pedido no portal. Uma nova conta do<br>portal será criada se o endereço de email não estiver associado a uma conta existente.             |     |
| * indica um campo                                                                                                    |     |
| *Endereço de                                                                                                    |     |
| Nome                                                                                                    |     |
| Empresa                                                                                                    |     |
| Telefone                                                                                                    |     |
| *Order ID                                                                                                    |     |
| *Fulfilment Number                                                                                                    |     |
| Eu concordo com a política de privacidade da Arcserve e desejo participar do programa de aprimorame<br>de produtos da Arcserve                                                                                  | nto |
| Estender a versão de avallação Ativar Desativar <b>Fechar Ajuda</b>                                                                                                    |     |

 Na caixa de diálogo Ativação do produto Arcserve, especifique os seguintes detalhes:

#### Endereço de email

Digite seu endereço de email.

**Observação:** o email de verificação será enviado para esse endereço de email.

#### Nome

Digite seu nome.

#### Empresa

Digite o nome de sua empresa.

## Telefone

Digite seu número de telefone no seguinte formato:

Código de país - Número de telefone. Por exemplo: 000-1122334455

#### ID do pedido

Especifique a Order ID.

**Observação:** a Order ID estará disponível no email que você receberá após fazer download/adquirir o Arcserve Backup.

## Número de atendimento

Especifique o Fulfillment Number.

**Observações:** o Fulfillment Number estará disponível no email que você receberá após fazer download/adquirir o Arcserve Backup.

**Importante:** o licenciamento/a ativação do produto NÃO ocorrerá até que você selecione a opção Concordo que a Arcserve colete dados específicos do computador como parte do processo de ativação.

- 5. Clique em Ativar.
- 6. Clique em **OK** na mensagem de confirmação.

Um link de ativação é enviado para seu email.

- 7. Verifique seu email para ver o email de registro do Arcserve.
- 8. Clique no link de ativação fornecido nesse email.

Se você tiver realizado qualquer ativação de licença para o Arcserve Backup anteriormente (usuário existente), vá para a etapa 11 mencionada abaixo.

Atenção, novos usuários do Arcserve Backup !A ativação da licença foi concluída com êxito ao clicar na opção Ativar do email recebido, que atribui a quantidade de licenças ao servidor usado para a ativação. No entanto, se você selecionar a opção de *alocação avançada de licença para vários servidores*, disponível no email de ativação, as etapas mencionadas abaixo serão aplicáveis.

Você será encaminhado para a página de registro do Arcserve, onde a caixa de diálogo **Criar uma senha** será exibida com seu email já inserido.

**Observação:** para concluir a ativação a partir do link, você precisa criar o perfil para o Portal de licenças da Arcserve. Para criar o perfil, você precisa digitar uma senha e criar um pool de licenças.

- 9. Na caixa de diálogo **Criar uma senha**, digite a senha desejada para criar seu perfil no Portal de licenças da Arcserve.
- 10. Clique em Salvar.

A caixa de diálogo **Pool de licenças** será exibida.

11. Dê um nome a um pool de licenças e forneça a quantidade de licenças a serem incluídas no pool.

**Observação:** você pode adicionar mais licenças ao pool posteriormente, se necessário.

12. Clique em Salvar para concluir o processo de ativação de licença.

A página de logon no Portal de licenças da Arcserve será aberta. Você poderá efetuar logon no portal para gerenciar as licenças do seu produto Arcserve, se necessário. Você ativou a licença do Arcserve Backup. Agora você pode <u>verificar</u> a licença ativada.

# Verificar a licença do Arcserve Backup

Você pode verificar o status da sua licença ativada.

## Siga estas etapas:

- 1. Efetue logon no Gerenciador do Arcserve Backup.
- 2. No console, clique em Ajuda.
- 3. Nas opções de Ajuda exibidas, clique em Sobre o Arcserve Backup.
- 4. Em Sobre o Arcserve Backup, clique em Gerenciar licenças.

Você poderá ver as licenças ativadas.

Por exemplo, depois de executar pelo menos um backup, a contagem básica de licenças será mostrada sob **Gerenciar licenças**. De maneira semelhante, o backup para a biblioteca de fitas mostra apenas a contagem de licenças da opção Biblioteca de fitas sob **Gerenciar licenças**.

# Ativar a licença do Arcserve Backup offline

Importante: esse processo é aplicável apenas ao Arcserve Backup r17.5 ou posterior.

É possível ativar o Arcserve Backup mesmo sem estar online. Se você usar o produto Arcserve em um local offline, será automaticamente redirecionado para o método de ativação offline.

A ativação offline será iniciada quando você clicar em **Ativar** na janela **Ativação do produto Arcserve**. O Arcserve Backup detectará que um método de ativação offline é necessário e o ajudará a concluir a ativação offline.

**Observação:** para concluir o processo de ativação offline em uma máquina, você deverá ter acesso à internet em outra máquina.

## Siga estas etapas:

- 1. Efetue logon no Gerenciador do Arcserve Backup.
- 2. No Gerenciador do Arcserve Backup, clique em Ajuda.

| 🔛 Arcserve Backup - [Início]                                       |                                  | - • ×                                                                       |
|--------------------------------------------------------------------|----------------------------------|-----------------------------------------------------------------------------|
| 😍 Arquivo Início rápido Exibir Janela Ajuda                        |                                  | - <i>B</i> ×                                                                |
| 🕟 🕒 🔕 象 🚷 Conteúdo                                                 |                                  |                                                                             |
| Tópico atual                                                       | F1                               |                                                                             |
| Documentação do                                                    | a Arcserve Backup                |                                                                             |
|                                                                    | consta                           |                                                                             |
| Projetando astro                                                   | o superior                       |                                                                             |
| Servidor padrão e segurança                                        | o suporte                        |                                                                             |
| C Domínio: W2016PVP Taxina consta                                  | ANE GEORGE                       | stus da tarefa                                                              |
| Servidor padrão: W2016PVP                                          |                                  | inficar logs.                                                               |
| Nome de utuário: W2016PVP Pate pare                                |                                  | ckup                                                                        |
| May nime in her                                                    | kun                              | refas de backup.                                                            |
| Choue agui para alterar o servidor mico primeiro bac               |                                  | guivamento<br>refas de arguivamento.                                        |
| Relatório de status do último                                      | teiçamento do produto            | thursele                                                                    |
| Sobre o Artsever                                                   | Second Contract to color address | ampleta dos dados.                                                          |
| Painel A Visualização da                                           | Administrador de                 | servidores                                                                  |
| infraestrutura                                                     | Gerenciar serviços do            | Artserve.                                                                   |
|                                                                    | Painel<br>Exibir instantáneos d  | a infraestrutura de backup e do ambiente SRM (Storage Resource Management). |
| Suporte técnico                                                    | - Vicualização da la             | fractitura                                                                  |
| Arcserve Backup na web                                             | Consulte os relacions            | imentos entre máquinas, servidores e dispositivos de sua rede.              |
| Descubra essa importante solução de proteção<br>de dados.          | Monitor e relatórios             |                                                                             |
| Entendendo o seu suporte                                           | Proteção e recuperação           |                                                                             |
| Apoiar programas de manutenção e ofertas.                          | Administração                    |                                                                             |
| Registrando para o suporte                                         | Litifiários                      |                                                                             |
|                                                                    | otheonoo                         |                                                                             |
| Acessando o suporte técnico<br>Acesso fácil ao suporte "One Stop". |                                  |                                                                             |
| Bate papo                                                          |                                  |                                                                             |
| Inicar um bate-papo com um engenheiro do<br>suporte.               |                                  |                                                                             |
| Referência rápida                                                  |                                  |                                                                             |
|                                                                    |                                  |                                                                             |
|                                                                    |                                  |                                                                             |
|                                                                    |                                  |                                                                             |
|                                                                    |                                  |                                                                             |
| 20                                                                 |                                  |                                                                             |
| to or                                                              |                                  |                                                                             |
| 6                                                                  |                                  |                                                                             |
|                                                                    |                                  | Cwitter facebook                                                            |
|                                                                    |                                  |                                                                             |

Várias opções serão exibidas na lista suspensa.

Nas opções da lista suspensa de Ajuda, clique em Ativação do produto Arcserve.
 A caixa de diálogo Ativação do produto Arcserve é aberta.

| Gerenciamento de licenças de ativação do produto                                                                                                    | $\times$ |
|----------------------------------------------------------------------------------------------------|----------|
| Seu produto Arcserve não está ativado<br>Insira as informações abaixo e clique em Ativar para iniciar o processo de ativação. Você receberá um email<br>contendo um link de ativação. Pode levar cerca de uma hora até você receber o email de ativação.<br>Siga o link para ativar o Arcserve Backup e adicionar licenças do seu pedido no portal. Uma nova conta do<br>portal será criada se o endereço de email não estiver associado a uma conta existente. |          |
| * indica um campo                                                                                                    |          |
| *Endereço de                                                                                                    |          |
| Nome                                                                                                    |          |
| Empresa                                                                                                    |          |
| Telefone                                                                                                    |          |
| *Order ID                                                                                                    |          |
| *Fulfilment Number                                                                                                    |          |
| Eu concordo com a política de privacidade da Arcserve e desejo participar do programa de aprimorament<br>de produtos da Arcserve                                                                                                    | to       |
| Estender a versão de avaliação Ativar Desativar Ajuda Ajuda                                                                                                    |          |

 Na caixa de diálogo Ativação do produto Arcserve, especifique os seguintes detalhes:

#### Endereço de email

Digite seu endereço de email.

Observação: o email de verificação será enviado para esse endereço de email.

#### Nome

Digite seu nome.

#### Empresa

Digite o nome de sua empresa.

## Telefone

Digite seu número de telefone no seguinte formato:

Código de país - Número de telefone. Por exemplo: 000-1122334455

## Order ID

Especifique a Order ID.

**Observação:** você receberá essa Order ID por email quando tiver adquirido/feito o download do Arcserve Backup.

## **Fulfillment Number**

Especifique o Fulfillment Number.

Você receberá o Fulfillment Number por email quando adquirir/fizer download do Arcserve Backup.

5. Clique em Ativar.

A janela Ativação offline do Arcserve será aberta.

6. Clique em Salvar.

O arquivo offline.arc será salvo no seguinte local:

C:\Arquivos de Programas (x86)\CA\ARCserve Backup\

**Importante:** o licenciamento/a ativação do produto NÃO ocorrerá até que você selecione a opção Concordo que a Arcserve colete dados específicos do computador como parte do processo de ativação.

- 7. Execute as seguintes etapas na máquina online:
  - a. Copie o arquivo *offline.arc* para uma máquina que esteja conectada à internet e abra o seguinte URL nessa máquina:

https://www.arcserve-register.com/AERPEndUserPortal/index.html#/

Image: Contract of the second of the second of

O Portal de licenças da Arcserve será aberto.

b. Na página de logon, clique em Ativar/desativar no modo offline.

A página de ativação offline será aberta.

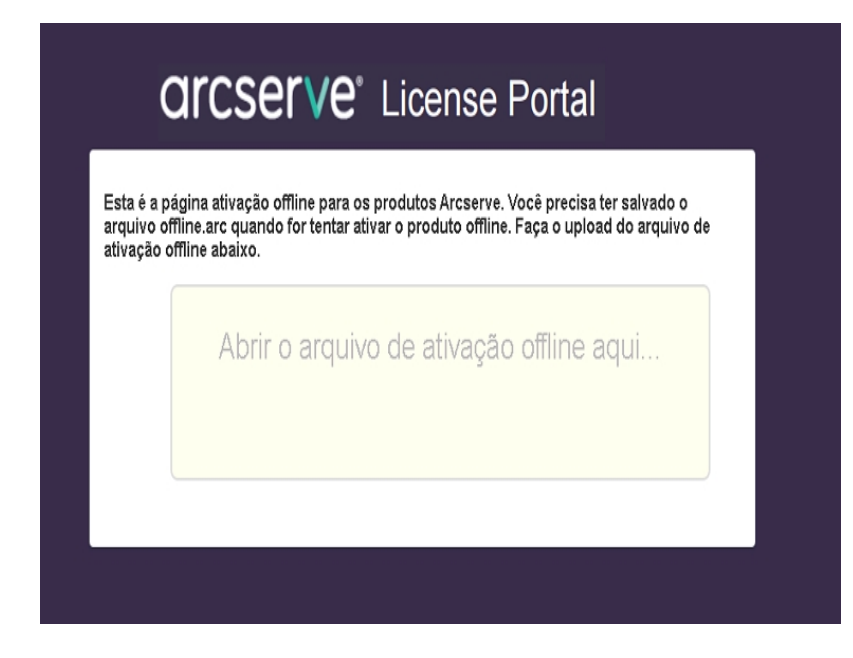

- c. Arraste e solte o arquivo salvo *offline.arc* para a página de ativação offline.
   Um carregamento bem-sucedido fará com que o botão Carregar seja exibido.
- d. Clique em Carregar.

A seguinte mensagem pop-up será exibida:

**Observação:** dependendo do tipo de navegador usado, a posição da mensagem pop-up na tela poderá mudar.

| ı é a página ativação offline para os produtos Arcserve. Você precisa ter salva<br>Jivo offline.arc quando for tentar ativar o produto offline. Faça o upload do arq<br>ação offline abaixo. |
|----------------------------------------------------------------------------------------------------|
| Abrir o arquivo de ativação offline aqui                                                                                                    |
| offline.arc ( 0.75 kB )                                                                                                    |
| Aguarde, processando a solicitação                                                                                                    |

e. Abra o endereço de email que você forneceu para ativação.

Você pode visualizar o email de registro do Arcserve.

f. Clique no link de ativação fornecido nesse email.

A página de registro do Arcserve é aberta. Você poderá ver a caixa de diálogo **Criar uma senha** com seu email já inserido.

**Observação:** para concluir a ativação a partir do link, você precisa criar o perfil para o Portal de licenças da Arcserve. Para criar o perfil, você precisa digitar uma senha e criar um pool de licenças.

 g. Na caixa de diálogo Criar uma senha, digite a senha desejada e clique em Salvar. A caixa de diálogo Pool de licenças será aberta.

| Create License Pool                                           |                    |         |       |                   |
|---------------------------------------------------------------|--------------------|---------|-------|-------------------|
| Select the licenses from the Default License Pool you want to | assign to the pool | below.  |       |                   |
| License Pool Name:                                            |                    |         |       |                   |
| enter license pool name                                       |                    |         |       |                   |
| Group by Product Name *                                       |                    |         |       |                   |
|                                                               |                    |         |       |                   |
| Product                                                       | Fulfillment        | Units   | Remai | New Pool Quantity |
| ArcserveUDP v6.5 Premium Edition - Soc                        |                    |         |       |                   |
|                                                               | 12345678           | Machine | 20    | Enter Number      |
|                                                               |                    |         |       |                   |
|                                                               |                    |         |       |                   |
|                                                               |                    |         |       |                   |
|                                                               |                    |         |       |                   |
|                                                               |                    |         |       | Save              |

h. Execute as seguintes ações para criar o pool de licenças e clique em Salvar.

**Importante:** se você não criar o pool de licenças, sua máquina não exibirá as licenças.

- Digite um nome para o pool de licenças.
- Insira a quantidade de licenças a ser incluída no pool.

**Observação:** você pode adicionar mais licenças ao pool posteriormente, se necessário.

| A página de | logon no Porta | de licenças da | Arcserve será | aberta |
|-------------|----------------|----------------|---------------|--------|
|-------------|----------------|----------------|---------------|--------|

| user Licensing Portal - Internet Explorer                     |                                                  |                               |
|---------------------------------------------------------------|--------------------------------------------------|-------------------------------|
| https://www.arcserve-register.com/AERPEndUserPortal/Index.htm | i#/ogin 🔎 🔒 🔂 🗛 Arc                              | serve User Licensing Portal X |
|                                                               |                                                  |                               |
|                                                               |                                                  |                               |
| arcser                                                        | /P° License Portal                               |                               |
|                                                               |                                                  |                               |
|                                                               |                                                  |                               |
| 1                                                             |                                                  |                               |
|                                                               |                                                  |                               |
|                                                               |                                                  |                               |
|                                                               |                                                  |                               |
| New Regi                                                      | stration Log In                                  |                               |
|                                                               |                                                  |                               |
|                                                               |                                                  |                               |
|                                                               |                                                  |                               |
|                                                               | Activate/Deactivate in offline mode Documentatio | n FAO's                       |
|                                                               |                                                  |                               |
|                                                               |                                                  |                               |

i. Efetue logon no Portal de licenças da Arcserve usando as mesmas credenciais utilizadas para registro.

A página inicial do Portal de licenças da Arcserve é exibida.

j. Na página inicial, clique em Ativação offline.

Uma ativação bem-sucedida fará com que o botão Ativação offline seja exibido.

 k. Selecione o nome do produto na lista de produtos e clique em Fazer download.

O download do arquivo activation.arc será feito em seu computador.

I. Vá até o arquivo *activation.arc* e o copie para o seguinte caminho da máquina offline:

C:\Arquivos de programas (x86)\CA\ARCserve Backup\

8. No Gerenciador do Arcserve Backup da máquina offline, clique em **Sobre o Arcserve Backup** na lista suspensa **Ajuda**.

A janela Sobre o Arcserve Backup é aberta.

| Sobre o Arcserve Backup X                                                                                                    |
|----------------------------------------------------------------------------------------------------|
| arcserve                                                                                                    |
| Assured recovery-                                                                                                    |
| <b>Arcserve Backup</b><br>r17.5 (Compilação 7879)<br>Este produto não está licenciado no momento<br>Copyright (c) 2017 Arcserve (USA), LLC. All rights reserved. No unauthorized copying or<br>distribution is permitted.                                                                                                    |
| Exibir o Contrato de Licença Usuário Final<br>Aviso: este programa de computador é protegido por leis de direitos autorais e tratados<br>internacionais. A reprodução ou distribuição não autorizada deste programa, ou de qualquer<br>parte dele, poderá resultar em severas punições civis e criminais, e os infratores serão<br>punidos dentro do máximo rigor permitido por lei.<br>Informações do sistema Suporte técnico |
| Adicionar/exibir licenças Gerenciar licenças OK                                                                                                    |

9. Clique em Gerenciar licenças.

A janela de gerenciamento de licenças será aberta.

**Observação:** para exibir a licença ativada, você precisa enviar pelo menos uma tarefa de backup.

| iome do componente               | Versão | Licenças ativas | Licenças dispo | Total de licenças | Licenças necessári |
|----------------------------------|--------|-----------------|----------------|-------------------|--------------------|
| Opção de recuperação de falhas   | 17.5   | 1               | 0              | 0                 | 1                  |
| Arcserve Backup                  | 17.5   | 1               | 0              | 0                 | 1                  |
| Agent for Open Files para máquin | 17.5   | 1               | 0              | 0                 | 1                  |
| 🗐 W2016PVP1                      |        |                 |                |                   |                    |
| <b>₩2016PVP1</b>                 |        |                 |                |                   |                    |

10. Clique em Atualizar para ver a licença ativada.

Você ativou a licença do Arcserve Backup usando o método offline com êxito.

# Como atualizar detalhes do usuário para ativação de licença

Você pode atualizar a ID de email que forneceu durante a ativação.

**Observação:** é possível atualizar a ID do email apenas para a ativação online.

- 1. Efetue logon no Gerenciador do Arcserve Backup.
- 2. Clique em Ajuda e selecione Ativação do produto Arcserve.
- 3. A caixa de diálogo **Ativação do produto Arcserve** será aberta e exibirá o endereço de email atual.

| Gerenciamento de licenças de ativ                                                      | vação do produto                                                             |                                                                                  | ×    |
|----------------------------------------------------------------------------------------|------------------------------------------------------------------------------|----------------------------------------------------------------------------------|------|
| A ativação do produto está quase                                                       | concluída.                                                                   |                                                                                  |      |
| Siga o link no email de ativação er<br>pedido ao portal. Para receber un<br>Atualizar. | nviado para concluir a ativação do p<br>n novo email de ativação, digite o e | produto e adicionar as licenças do seu<br>Indereço de email desejado e clique em |      |
| * indica um campo                                                                      |                                                                              |                                                                                  |      |
| *Endereço de                                                                           | User@xyz.com                                                                 |                                                                                  |      |
| Nome                                                                                   |                                                                              |                                                                                  |      |
| Empresa                                                                                |                                                                              |                                                                                  |      |
| Telefone                                                                               |                                                                              |                                                                                  |      |
| *Order ID                                                                              | 123456                                                                       |                                                                                  |      |
| *Fulfilment Number                                                                     | 12345678                                                                     |                                                                                  |      |
| Eu concordo com a política d<br>de produtos da Arcserve                                | le privacidade da Arcserve e desejo                                          | o participar do programa de aprimorame                                           | ento |
| Estender a versão de avaliação                                                         | Atualizar Desativar                                                          | Fechar Ajuda                                                                     |      |

4. Substitua o endereço de email e clique em Atualizar.

Uma mensagem pop-up exibirá a confirmação de suas informações atualizadas.

5. Clique em **OK**.

**Observação:** o endereço de email inserido será usado para todos os tipos de comunicação entre você e a Arcserve.

# Aplicar a licença do Arcserve Backup a versões anteriores do agente

O gerenciador do Arcserve Backup não oferece suporte ao licenciamento de versões anteriores de agentes.

Os agentes de versões anteriores podem ser licenciados por meio de uma chave de licença de 25 dígitos, executando as etapas a seguir.

## Exemplo:

Para aplicar a licença ao agente cliente do r17.0 ou ao agente do UNIX do r16.5 a partir da versão r17.5, será necessário executar o arquivo *CALicnse.exe* disponível no seguinte local:

C:\Arquivos de programas (x86)\Arcserve \SharedComponents \CA\_LIC\CALicnse.exe

## Siga estas etapas:

1. Navegue até o seguinte caminho e abra o arquivo *CALicnse.exe*:

C:\Arquivos de programas (x86)\Arcserve\SharedComponents\CA\_LIC

A caixa de diálogo Entrada de verificação da licença é aberta.

| Entrada de verificação | da licença                                 |                                                            |                                                 |                                               |                                          |
|------------------------|--------------------------------------------|------------------------------------------------------------|-------------------------------------------------|-----------------------------------------------|------------------------------------------|
|                        | Abaixo :<br>licencia<br>licença<br>novo co | são apresenta<br>dos no mome<br>para aumenta<br>omponente. | ados os comp<br>nto. Especific<br>ar o número c | ponentes que<br>que as novas<br>le usuários o | e estão<br>e chaves de<br>u licenciar um |
| Nome do compone        | nte                                        |                                                            |                                                 |                                               | Número de licenç                         |
| <                      |                                            |                                                            |                                                 |                                               | >                                        |
| Chave de licença:      | ×****                                      | ×***                                                       | ×***                                            | ×****                                         |                                          |
|                        | Adicionar                                  | OK                                                         |                                                 | Cancelar                                      | Ajuda                                    |

2. Digite a chave de licença de 25 dígitos e clique em **OK**.

**Observação:** para obter a chave de licença, <u>entre em contato com o suporte</u>.

Você aplicou a licença a versões anteriores de agentes do Arcserve Backup com êxito.

# **Como gerenciar licenças do Arcserve Backup**

A Arcserve permite gerenciar centralmente as licenças de todos os tipos de nó de origem de backup adicionados ao Gerenciador do Arcserve Backup. O modelo de licenciamento fornece uma licença única para todos os aplicativos, com um número predeterminado de direitos de licenças ativas incluídos no pool de licenças geral.

Os produtos da Arcserve instalam a licença do SDK com cada release. Você pode reinstalar, atualizar ou desinstalar manualmente. Para obter mais informações, consulte <u>Como instalar e desinstalar o SDK da licença</u>.

O gerenciamento de licenças do Arcserve Backup ajuda você a atribuir, lançar e verificar uma licença.

Uma licença ativa é concedida para cada novo usuário do pool de licenças com base na ordem de chegada até que o número total de licenças disponíveis se esgote. Se todas as licenças ativas já estiverem em uso e for necessário ativar a licença para um servidor recém-adicionado, você precisará liberar manualmente uma licença de um dos servidores licenciados e atribuir essa licença ao servidor recém-adicionado.

**Observação:** quando nenhuma licença estiver disponível, uma mensagem de erro será exibida no log de atividades.

É possível remover facilmente os direitos da licença de forma a permitir que outros servidores obtenham privilégios de licença. No gerenciador de backup, você pode acessar a caixa de diálogo Gerenciar licenças e exibir a contagem de licenças ativas para cada componente. Você também pode gerenciar as licenças aplicadas usando o Gerenciador do Arcserve Backup.

O que fazer a seguir?

- Verificar os pré-requisitos
- Atribuir uma licença
- Liberar a licença de um nó
- Verificar a licença

# Verificar os pré-requisitos

Verifique se você atende aos seguintes pré-requisitos para gerenciar as licenças:

- Certifique-se de ter instalado o Gerenciador do Arcserve Backup.
- Você já deverá ter ativado licença.

# Atribuir uma licença

As licenças são atribuídas automaticamente após a ativação do produto. No entanto, é possível atribuir licenças do Arcserve Backup a partir do Gerenciador do Arcserve Backup usando a chave de licença de 25 dígitos.

#### Siga estas etapas:

- 1. Efetue logon no Gerenciador do Arcserve Backup.
- 2. Navegue até o menu Ajuda e selecione Sobre o Arcserve Backup.
- Na caixa de diálogo Sobre o Arcserve Backup, clique em Adicionar/exibir licenças.

| ficação de ciceriça                                                                                                    | 3                                                                                                    |                                     |                                  | ?                                                        |        |
|----------------------------------------------------------------------------------------------------|----------------------------------------------------------------------------------------------------|-------------------------------------|----------------------------------|----------------------------------------------------------|--------|
|                                                                                                    | Para cada componente da lista abaixo, especifique uma o<br>instalação do componente por um período de avaliação s<br>especificar uma chave, selecione um componente na lista<br>Repita esse processo para cada componente. | chave vá<br>sem licen<br>a e digite | ilida ou e<br>ciament<br>a chave | escolha a<br>o. Para<br>e adequada                       |        |
| Nome do compone                                                                                                    | ente                                                                                                    | Tipo                                | de instal                        | lação                                                    | ^      |
| Arcserve Back                                                                                                    | up r17.5 Agent for FreeBSD                                                                                                    | Versã                               | ăo de av                         | aliação sem                                              | 1      |
| 🚞 Arcserve Back                                                                                                    | up r17.5 Agent for Linux SAP R/3 for Oracle                                                                                                    | Versä                               | ão de av                         | aliação sem                                              | 1      |
| 🚞 Arcserve Back                                                                                                    | up r17.5 Agent for Open Files for Virtual Machines on Windows                                                                                                    | Versã                               | ăo de av                         | aliação sem                                              | n l    |
| <u> </u>                                                                                                    | up s17 E Agent for Open Eiles on Mindeus                                                                                                    | Versã                               | ăo de av                         | aliação sem                                              |        |
| Arcserve Back                                                                                                    | up 117.5 Agent for Open Files on windows                                                                                                    | 1 0100                              |                                  |                                                          |        |
| Arcserve Backi                                                                                                    | up 177.5 Agent for SAP HANA                                                                                                    | Versã                               | ăo de av                         | aliação sem                                              | ì      |
| Arcserve Backi<br>Arcserve Backi<br>Arcserve Backi                                                                                                    | up r17.5 Agent for SAP HANA<br>up r17.5 Agent for SAP HANA<br>up r17.5 Agent for UNIX SAP R/3 for Oracle                                                                                                    | Verså<br>Verså                      | ăo de av<br>ăo de av             | aliação sem<br>aliação sem                               | i<br>v |
| Arcserve Back<br>Arcserve Back<br>Arcserve Back                                                                                                    | up r17.5 Agent for SAP HANA<br>up r17.5 Agent for SAP HANA<br>up r17.5 Agent for UNIX SAP R/3 for Oracle                                                                                                    | Versä<br>Versä                      | ăo de av<br>ăo de av             | aliação sem<br>aliação sem<br>>                          |        |
| Arcserve Back<br>Arcserve Back<br>Arcserve Back<br>Chaves de licença:                                                                                                    | up r17.5 Agent for SAP HANA<br>up r17.5 Agent for UNIX SAP R/3 for Oracle                                                                                                    | Versä                               | ăo de av                         | aliação sem<br>aliação sem<br>>                          | i<br>v |
| Arcserve Back<br>Arcserve Back<br>Arcserve Back<br>Arcserve Back<br>Chaves de licença:<br>Chave de licença                                                                 | up r17.5 Agent for SAP HANA<br>up r17.5 Agent for UNIX SAP R/3 for Oracle                                                                                                    | Versä                               | ăo de av<br>ăo de av<br>Registr  | aliação sem<br>aliação sem<br>>                          |        |
| Arcserve Back<br>Arcserve Back<br>Arcserve Back<br>Arcserve Back<br>Chaves de licença:<br>Chave de licença                                                                 | up r17.5 Agent for SAP HANA<br>up r17.5 Agent for UNIX SAP R/3 for Oracle                                                                                                    | Versa                               | ăo de av<br>ăo de av<br>Registr  | aliação sem<br>aliação sem<br>aliação sem                |        |
| Arcserve Back     Arcserve Back     Arcserve Back     Arcserve Back     Chaves de licença:     Chave de licença                                                            | up r17.5 Agent for SAP HANA<br>up r17.5 Agent for UNIX SAP R/3 for Oracle                                                                                                    | Versä                               | šo de av<br>šo de av             | aliação sem<br>aliação sem<br>aliação sem<br>aliação sem |        |
| Arcserve Back     Arcserve Back     Arcserve Back     Arcserve Back     Arcserve Back     Chaves de licença:     Chave de licença     Usar versão de      Usar chave de li | avaliação:                                                                                                    | Versa                               | Registr                          | aliação sem<br>aliação sem<br>ado<br>Adiciona            | ar     |

- Selecione o nome do componente e, em seguida, marque a caixa de seleção Usar a chave de licença.
- 5. Digite a chave de licença e clique em **Continuar**.

Você atribuiu com êxito as licenças do Arcserve Backup a partir do Gerenciador do Arcserve Backup.

# Liberar a licença de um nó

**Importante:** esse processo é aplicável somente para licenças com base em componente.

Se você não quiser proteger nenhum nó (máquina), libere a licença desse nó e use a licença liberada para proteger outro nó.

## Siga estas etapas:

- 1. Efetue logon no Gerenciador do Arcserve Backup.
- 2. Clique em Ajuda e selecione Sobre o Arcserve Backup.

A caixa de diálogo Sobre o Arcserve Backup será aberta.

3. Na caixa de diálogo, clique em Gerenciar licenças.

A caixa de diálogo Gerenciamento de licenças será aberta.

- 4. Em Gerenciamento de licenças, selecione o Nome do componente da licença necessário.
- 5. No painel Máquinas licenciadas, desmarque a seleção do computador.
|                                                   |                        | License Mar       | nagement            |                |                   |
|---------------------------------------------------|------------------------|-------------------|---------------------|----------------|-------------------|
| o release a license from a machi<br>cense status: | ne, first dick the lic | ense and then dea | r the selected mach | ine.           |                   |
| Component Name                                    | Version                | Active Licenses   | Available Lice      | Total Licenses | Licenses Needed ( |
| Arcserve Backup                                   | 17.5                   |                   |                     | 0              |                   |
| NDMP NAS Option                                   | 17.5                   | 1                 | 0                   | 0              | 1                 |
| SAN                                               |                        |                   |                     |                |                   |
| Select All Clear All                              | Refresh                |                   |                     |                |                   |
|                                                   |                        |                   | OK                  | Cancel         | Apoly Heln        |

A licença será liberada do nó e ficará disponível no pool de licenças.

(Opcional) Se você quiser atribuir a licença liberada, execute o backup em outro nó para atribuir automaticamente a licença.

**Observação:** se você não tiver licenças suficientes, as máquinas não licenciadas serão exibidas com o ícone vermelho no painel **Máquinas licenciadas**.

### Verificar a licença

Para verificar se a licença correta foi aplicada a um nó, execute uma tarefa de backup para o nó licenciado. Se a tarefa de backup for bem-sucedida, a licença será aplicada ao nó.

### Como desativar licenças do Arcserve Backup

Com base no método usado para a ativação do Arcserve Backup, você poderá desativar a licença do Arcserve Backup online e offline.

#### **Observações:**

- Ao desinstalar o servidor do Arcserve Backup, nem todas as suas licenças serão liberadas. Certifique-se de desativar o produto antes de desinstalar o servidor do Arcserve Backup para tornar as licenças disponíveis para instalações futuras. Caso você tenha desinstalado o servidor do Arcserve Backup sem fazer a desativação, entre em contato com o suporte para tornar as licenças disponíveis para instalações futuras.
- Para a ativação e a desativação do Arcserve Backup, você deve usar o mesmo modo. Por exemplo, para executar a desativação offline, você deverá ter ativado a licença usando o modo offline.

Esta seção contém os seguintes tópicos:

- Desativar a licença do Arcserve Backup online
- Desativar a licença do Arcserve Backup offline

### Desativar a licença do Arcserve Backup online

**Importante:** você pode desativar online o seu produto Arcserve somente se o produto também tiver sido ativado pelo método online.

#### Siga estas etapas:

- 1. Efetue logon no Console.
- 2. Clique em Ajuda e selecione Ativação do produto Arcserve.

A caixa de diálogo Ativação do produto Arcserve será aberta.

| A ativação do produto está quase                                                     | concluída.                                                                                                    |                                        |
|--------------------------------------------------------------------------------------|----------------------------------------------------------------------------------------------------|----------------------------------------|
| Siga o link no email de ativação e<br>pedido ao portal. Para receber u<br>Atualizar. | nviado para concluir a ativação do produto e adicionar a:<br>n novo email de ativação, digite o endereço de email des | ; licenças do seu<br>ejado e clique em |
| * indica um campo                                                                    |                                                                                                    |                                        |
| *Endereço de                                                                         | User@xyz.com                                                                                                    |                                        |
| Nome                                                                                 |                                                                                                    |                                        |
| Empresa                                                                              |                                                                                                    |                                        |
| Telefone                                                                             |                                                                                                    |                                        |
| *Order ID                                                                            | 123456                                                                                                    |                                        |
| *Fulfilment Number                                                                   | 12345678                                                                                                    |                                        |
| Eu concordo com a política o<br>de produtos da Arcserve                              | de privacidade da Arcserve e desejo participar do progra                                                              | ma de aprimoramento                    |

#### 3. Clique em **Desativar**.

Será exibida a caixa de diálogo de confirmação de Desativar o Arcserve Backup.

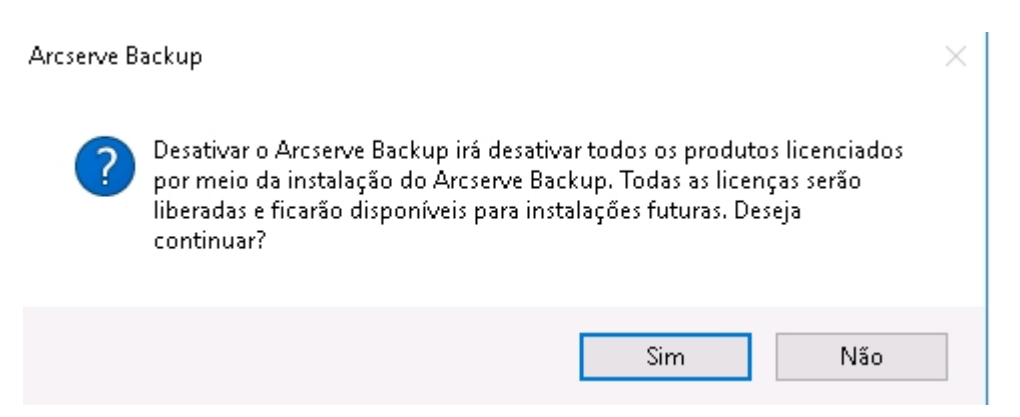

4. Clique em Sim.

Todas as licenças serão liberadas do servidor do Arcserve Backup e disponibilizadas para uso futuro.

### Desativar a licença do Arcserve Backup offline

**Importante:** você pode desativar offline o seu produto Arcserve somente se o produto também tiver sido ativado pelo método offline.

#### Siga estas etapas:

- 1. Efetue logon no Gerenciador do Arcserve Backup.
- 2. Clique em Ajuda e selecione Ativação do produto Arcserve.

A caixa de diálogo Ativação do produto Arcserve é aberta.

| Gerenciamento de licenças de ativ                       | vação do produto                        | ×                                                                          |
|---------------------------------------------------------|-----------------------------------------|----------------------------------------------------------------------------|
| A ativação do produto está quase                        | concluída.                              |                                                                            |
| pedido ao portal. Para receber un<br>Atualizar.         | n novo email de ativação, digite o ende | auto e adicionar as licenças do seu<br>ereço de email desejado e clique em |
| * indica um campo                                       |                                         |                                                                            |
| *Endereço de                                            | User@xyz.com                            |                                                                            |
| Nome                                                    |                                         |                                                                            |
| Empresa                                                 |                                         |                                                                            |
| Telefone                                                |                                         |                                                                            |
| *Order ID                                               | 123456                                  |                                                                            |
| *Fulfilment Number                                      | 12345678                                |                                                                            |
| Eu concordo com a política d<br>de produtos da Arcserve | le privacidade da Arcserve e desejo pa  | articipar do programa de aprimoramento                                     |
| Estender a versão de avaliação                          | Atualizar Desativar                     | Fechar Ajuda                                                               |

#### 3. Clique em Desativar.

A caixa de diálogo Confirmação é exibida.

| Gerenciamento de licenças de ativação do produto                                                                                                    | $\times$ |
|----------------------------------------------------------------------------------------------------|----------|
| A ativação do produto está quase concluída.                                                                                                    |          |
| siga o link no email de ativação enviado para concluir a ativação do produto e adicionar as licenças do seu<br>pedido ao portal. Para receber um novo email de ativação, digite o endereço de email desejado e clique em<br>Atualizar. |          |
| Eledica un campo                                                                                                    |          |
| Arcserve Backup X                                                                                                    |          |
| Desativar o Arcserve Backup irá desativar todos os produtos licenciados<br>por meio da instalação do Arcserve Backup. Todas as licenças serão<br>liberadas e ficarão disponíveis para instalações futuras. Deseja<br>continuar?        |          |
| Sim Não                                                                                                    |          |
| *Fulfillment Number 2222222                                                                                                    |          |
| Eu concordo com a política de privacidade da Arcserve e desejo participar do programa de aprimorame<br>de produtos da Arcserve                                                                                                    | nto      |
| Estender a versão de avaliação Atualizar Desativar Fechar Ajuda                                                                                                    |          |

4. Clique em Sim.

O arquivo offline.arc será salvo no seguinte local:

C:\Arquivos de Programas (x86)\CA\ARCserve Backup

5. Efetue logon usando o mesmo <u>URL</u> usado durante o processo de ativação offline e carregue o arquivo *offline.arc*.

**Observação:** dependendo do tipo de navegador usado, a posição da mensagem pop-up na tela poderá mudar.

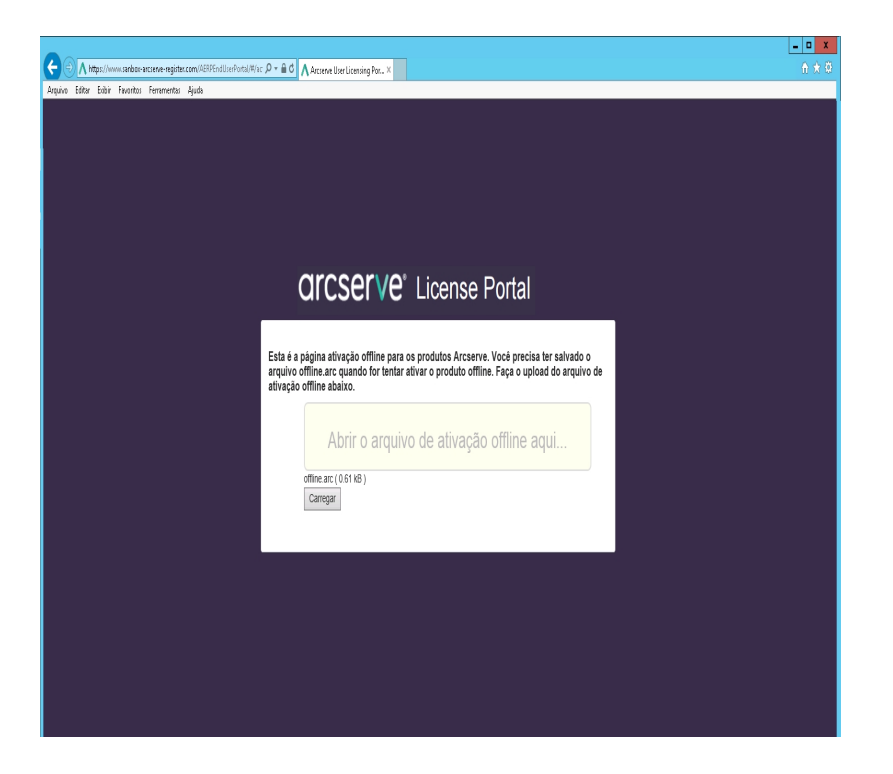

**Observação:** se o produto tiver sido ativado usando o método online, em vez da caixa de diálogo de confirmação, você receberá a seguinte mensagem:

Obrigado por registrar-se. Para concluir a ativação do produto, siga o link fornecido no email de verificação env licença do produto. Verifique se você está conectado à Internet.

Para verificar a licença desativada no Gerenciador do Arcserve Backup, navegue até a janela de ativação do produto Arcserve.

### Como atualizar a licença do Arcserve Backup

A Arcserve permite que você atualize sua licença do produto da Arcserve quando uma nova versão for disponibilizada.

Você pode atualizar para o Arcserve Backup 18.0 a partir de um produto Arcserve Backup r17.5 já instalado e ativado.

#### Siga estas etapas:

- 1. Efetue logon no portal de suporte da Arcserve.
- 2. Solicitação de um novo certificado de licença

A Arcserve fornece certificados de licença gratuitos para atualizações de produtos. Para obter mais informações, consulte <u>Atualização gratuita para o Arc</u>serve Backup

#### **Observações:**

- Você poderá solicitar apenas se estiver sob manutenção ativa.
- Após receber o certificado de licença FOC (Free of Charge Gratuita), não será necessária uma nova ativação da licença do produto.
- Adicione o novo certificado de licença das versões atualizadas do produto.
   Para obter detalhes sobre como adicionar, consulte <u>Adicionar um pedido</u>.

É possível atribuir o conteúdo para o pool de licenças existente que já está associado ao servidor atualizado.

É possível atribuir licenças a um ou a vários servidores.

 Atribuir a licença a um servidor: execute a etapa 3 de <u>Adicionar um</u> pedido e selecione o nome do pool de licenças associado ao servidor atualizado.

Na ilustração abaixo, o pool de licenças de **teste** está associado ao servidor **WIN**, e o servidor foi atualizado para a versão mais recente.

| C    | arc        | serve                    | LICENSE PORTAL          |                          |                     |                       |
|------|------------|--------------------------|-------------------------|--------------------------|---------------------|-----------------------|
| IN   | IÍCIO      | Ativação offline         | Ativação online         | Histórico de uso         | Histórico de pedido | Fazer download de cha |
| Sele | cione o se | ervidor na seguinte para | adicionar detalhes do p | edido para               |                     |                       |
|      | Nome do    | servidor 🔺               |                         | Nome do Pool de licenças |                     | Data do upload        |
| ~    | WIN        |                          |                         | test                     |                     | 2017-11-20 20:40:57.0 |

Atribuir as licenças a mais de um servidor: na etapa 3 de <u>Adicionar um</u> pedido, atribua as licenças ao pool padrão em primeiro lugar. Em seguida, modifique os respectivos pools de licenças para adicionar a quantidade desejada de novas licenças.

**Observação:** os servidores podem pertencer a pools de licenças diferentes ou a tipos diferentes de usuários.

- Execute uma das etapas a seguir para verificar as licenças adicionadas aos servidores:
  - Modo online clique em Atualizar na guia Gerenciamento de licenças no console do qual foi feita atualização.
  - Modo offline siga as etapas apresentadas na Observação, abaixo da etapa 3 de Adicionar um pedido.

# Capítulo 5: Usando a licença do Arcserve para agentes autônomos

Esta seção contém os seguintes tópicos que descrevem o processo envolvido no licenciamento de agentes autônomos:

| Como gerar chaves de licença do Arcserve para agentes autônomos                  | 2 |
|----------------------------------------------------------------------------------|---|
| Como aplicar a licença do Arcserve ao agente autônomo durante o registro no Pro- |   |
| grama de aprimoramento do produto 8                                              | 6 |

## Como gerar chaves de licença do Arcserve para agentes autônomos

O Arcserve UDP permite gerar as chaves de licença para agentes autônomos (agentes do Arcserve UDP v6.5 para Windows/Linux) sem a necessidade de usar o Console do Arcserve UDP.

**Observação:** se você já tiver feito o registro no Portal de licenças da Arcserve, vá diretamente para a etapa 9.

#### Siga estas etapas:

- 1. Abra o Portal de licenças da Arcserve.
- 2. Clique em Novo registro.

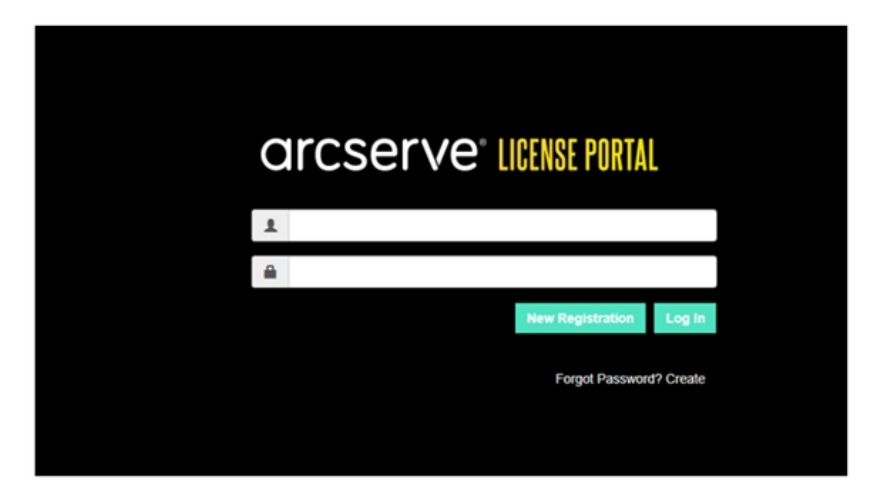

Registre-se para obter os agentes autônomos e a página do RHA será exibida.

# arcserve<sup>®</sup> License Portal

### Register For Stand-alone Agents and RHA

- Register For Arcserve UDP or Arcserve Backup
- Register For Stand-alone Windows/Linux Agents of UDP and Arcserve RHA
- 3. Selecione a opção *Registrar-se para os agentes autônomos do UDP v6.5 para Windows/Linux e Arcserve RHA*.

A janela de registro é aberta.

4. Insira as informações necessárias.

#### Nome

Digite seu nome.

#### Endereço de email

Digite seu endereço de email.

**Observação:** o email de ativação será enviado para esse endereço de email.

#### Telefone

Digite seu número de telefone no seguinte formato:

Código de país - Número de telefone. Por exemplo: 000-11XXXX4455

#### Empresa

Digite o nome de sua empresa.

#### Order ID

Especifique a Order ID.

**Observação:** a Order ID será recebida através de um email quando você baixar o Arcserve UDP.

#### **Fulfillment Number**

Especifique o Fulfillment Number.

**Observação:** você receberá o Fulfillment Number por email quando fizer download do Arcserve UDP.

5. Clique em Registrar.

Após realizar o registro com êxito, será exibida uma mensagem pop-up.

6. Clique em **OK** e verifique o email de ativação enviado para sua ID de email registrada.

| arcserve                                                                                                    |
|----------------------------------------------------------------------------------------------------|
| Greetings from Arcserve!                                                                                                    |
| Thank you for choosing Arcserve for your data protection needs. Please click on the Link to the Arcserve Portal to complete your registration and activate your account. |
| Best regards,<br>Arcserve Team                                                                                                    |

7. Clique no link de ativação do email recebido para alterar a senha.

| arcserve <sup>®</sup> LICENSE PORTAL |  |
|--------------------------------------|--|
| Email Address                        |  |
|                                      |  |
| Password                             |  |
|                                      |  |
| Confirm Password                     |  |
|                                      |  |
| Save                                 |  |
|                                      |  |

- 8. Digite a senha e clique em Salvar.
- 9. Efetue logon no Portal de licenças da Arcserve usando suas credenciais registradas.

O Portal de licenças da Arcserve será aberto.

10. Clique em Gerar chaves.

| JME Offline Activation On                  | line Activation Usage Histor         | y Order History Generate Key                |                                              |                                           |                                               |   |
|--------------------------------------------|--------------------------------------|---------------------------------------------|----------------------------------------------|-------------------------------------------|-----------------------------------------------|---|
| The Generate Key feature is only for stand | d-alone UDP Agents are NOT managed b | by a UDP Console and for Arcserve RHA. Arcs | rve UDP receives licenses automatically from | the UDP Console, while Arcserve Backup re | ceives licenses from Arcserve Backup Manager. |   |
| Product UDP Agent for Windows •            | Product Westion Select Version       | Quantity select Quantity                    | Generale Key                                 |                                           |                                               |   |
| Product                                    | ✓ Quantity                           | ∨ Key                                       | Y Product W                                  | nion V                                    | Creation Date                                 | Ý |
| UCP Agent for Windows                      | 3                                    |                                             | 65                                           |                                           | 2019-04-23                                    |   |
| UCP Agent for Illindows                    | 1                                    |                                             | 7.0                                          |                                           | 2019-04-22                                    |   |
|                                            |                                      |                                             |                                              |                                           |                                               |   |

- 11. Em Nome do produto, selecione qualquer produto (Agente do UDP para Windows ou Agente do UDP para Linux) e execute uma das seguintes etapas:
  - 1. Em Versão do produto, selecione a versão desejada da chave de licença a ser gerada para o produto selecionado.
  - 2. Em Quantidade, selecione a quantidade de chaves de licença a serem geradas para o produto selecionado.
  - 3. Clique em Gerar chave.

|                     |                              |                                                                                                    | and the second second second second second second second second second second second second second second second |                                                                                                    |                                                                                                    |                                                                                                    |                                                                                                    |                                                                                                    |
|---------------------|------------------------------|----------------------------------------------------------------------------------------------------|----------------------------------------------------------------------------------------------------|----------------------------------------------------------------------------------------------------|----------------------------------------------------------------------------------------------------|----------------------------------------------------------------------------------------------------|----------------------------------------------------------------------------------------------------|----------------------------------------------------------------------------------------------------|
| land-alione UDP Age | ents are NOT managed by a UD | P Console and for Arc                                                                                                    | serve RHA. Anserve UDP receive                                                                                   | s licenses automativ                                                                                                    | cally from the UDP Console, while Ar                                                                                                    | rcserve Backup re                                                                                                    | ceives licenses from Arcserve B                                                                                                    | ackup Manager.                                                                                                    |
| Product Versio      | se Selectiversion • G        | select Qua                                                                                                    | Generale Key                                                                                                    |                                                                                                    |                                                                                                    |                                                                                                    |                                                                                                    |                                                                                                    |
| ~ 0                 | juanity.                     | v                                                                                                    | Kay                                                                                                    | v                                                                                                    | Product Version                                                                                                    | ×                                                                                                    | Creation Date                                                                                                    | ~                                                                                                    |
| 3                   |                              |                                                                                                    |                                                                                                    |                                                                                                    | 4.5                                                                                                    |                                                                                                    | 2019-04-23                                                                                                    |                                                                                                    |
| 1                   |                              |                                                                                                    |                                                                                                    |                                                                                                    | 7.0                                                                                                    |                                                                                                    | 2019-04-22                                                                                                    |                                                                                                    |
|                     | Product Wenne                | Product Version Select Version      Control     Control     Contro     Control     Control     Contro     Control     Control     Con | Product Version Select Version      Guantity Select Out     Guantity     J     J     I                           | Product Version Select Version      Quantity     Select Version     Concourse Key     Concourse Key     Concourse K | Product Version Select Version      Quantity     v     Quantity     v     Quantity     v     v     Quantity     v     v     v     v     v     v     v     v     v     v     v     v     v     v     v     v     v     v     v     v     v     v     v     v     v     v     v     v     v     v     v     v     v     v     v | Product Version Select Version      Quantity     V     Quantity     V     Quantity     V     Quantity     V     Xey     V     Product Version     Select Version     Select Version | Product Version Select Version      Generative Version      Connectin Key      Connectin Key      Conne | Product Version         Select Quality         Connectin Ray           V         Gamity         V         Key         V         Poduct Version         Constant Data           3         6.5         2016/02.0         2016/02.0         2016/02.0         2016/02.0           1         1         1         1         2016/02.0         2016/02.0         2016/02.0 |

A chave de licença foi gerada com êxito com os detalhes fornecidos.

Com base no *Nome do produto* selecionado, você poderá usar a chave de licença gerada para licenciar o agente autônomo (Agentes do Arcserve UDP para Windows/Linux).

# Como aplicar a licença do Arcserve ao agente autônomo durante o registro no Programa de aprimoramento do produto

Depois de instalar o Arcserve UDP Agent v6.5, você poderá se registrar no Programa de aprimoramento do produto a partir do Console. Esse registro permitirá que você compartilhe/permita que o Arcserve colete automaticamente os detalhes de uso e as estatísticas do Console, o que ajuda a melhorar os recursos e a facilidade de uso do produto.

**Importante:** a Arcserve não coleta nenhuma informação crítica pessoal ou comercial, como nome do nó, endereço IP, credenciais de logon, nome de domínio e nomes de rede.

Se não tiver registrado o console, você receberá a seguinte notificação na guia **Men**sagens do console:

Sua cópia do Arcserve Unified Data Protection não foi registrada no Programa de Aprimoramento do Produto da Arcserve. Faça o registro.

#### Siga estas etapas:

1. No Console, clique em Ajuda, Programa de Aprimoramento do Produto.

A caixa de diálogo Programa de aprimoramento do produto da Arcserve é aberta.

- 2. Selecione a caixa de seleção Participar do programa de aprimoramento do produto da Arcserve.
- 3. Especifique os detalhes a seguir e clique em Enviar o email de verificação:

#### Nome

Digite seu nome.

#### Empresa

Digite o nome de sua empresa.

#### Telefone

Digite seu número de telefone no seguinte formato:

Código de país - Número de telefone. Por exemplo: 000-1122334455

#### Endereço de email

Digite seu endereço de email. Este é um campo obrigatório. O email de verificação será enviado para esse endereço de email.

#### **Fulfillment Number**

Especifique o Fulfillment Number. Você deve ter recebido esse número por email quando fez download do Arcserve UDP.

O email de verificação é enviado para o endereço de email que você mencionou na caixa de diálogo **Programa de aprimoramento do produto da Arcserve**.

- 4. Efetue logon na conta de email e abra o email recebido.
- 5. Clique no link de verificação fornecido no email.
- 6. Clique no link de ativação fornecido nesse email.

Você será encaminhado para a página de registro do Arcserve, onde a caixa de diálogo **Criar uma senha** será exibida com seu email já inserido.

**Observação:** para concluir a ativação a partir do link, você precisa criar o perfil para o Portal de licenças da Arcserve. Para criar o perfil, você precisa digitar uma senha e criar um pool de licenças.

- 7. Na caixa de diálogo **Criar uma senha**, digite a senha desejada para criar seu perfil no Portal de licenças da Arcserve.
- 8. Clique em Salvar.

A página de logon no Portal de licenças da Arcserve será aberta. Você pode licenciar o agente autônomo usando as opções <u>Adicionar um pedido</u> e <u>Fazer download</u> <u>de chaves</u>.

Você registrou o Arcserve UDP com êxito.

Após o registro, o botão Cancelar participação é ativado.

Para cancelar o registro, clique em Cancelar participação.

Para atualizar o endereço de email, faça o registro novamente usando o mesmo processo conforme descrito anteriormente neste tópico.

### **Capítulo 5: Gerando as licenças do Arcserve Continuous Availability, Live Migration e RHA**

Esta seção contém os seguintes tópicos que descrevem o processo envolvido na geração de licenças do Arcserve Continuous Availability, Live Migration e RHA:

| Como gerar chaves de licença do Arcserve Continuous Availability |  |
|------------------------------------------------------------------|--|
| Como gerar chaves de licença do Arcserve Live Migration          |  |
| Como gerar chaves de licença do Arcserve RHA 18.0 SP1            |  |
| Como gerar chaves de licença do Arcserve RHA 16.5                |  |

### **Como gerar chaves de licença do Arcserve Continuous Availability**

O Portal de licenças da Arcserve permite gerar as chaves de licença para o Arcserve Continuous Availability, o Arcserve Live Migration e o Arcserve RHA.

**Observação:** se você já tiver feito o registro no Portal de licenças da Arcserve, vá diretamente para a etapa 9.

#### Siga estas etapas:

- 1. Abra o Portal de licenças da Arcserve.
- 2. Clique em Novo registro.

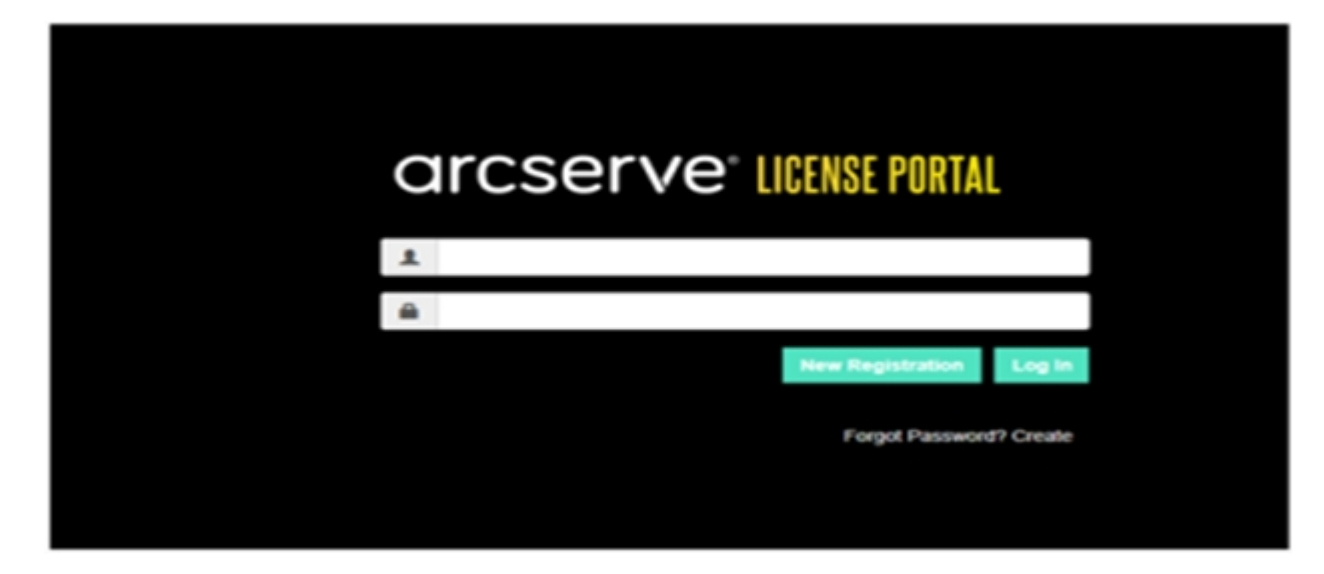

3. Selecione a opção Gerar licenças para o Arcserve Continuous Availability, Live Migration, RHA ou agentes autônomos do UDP.

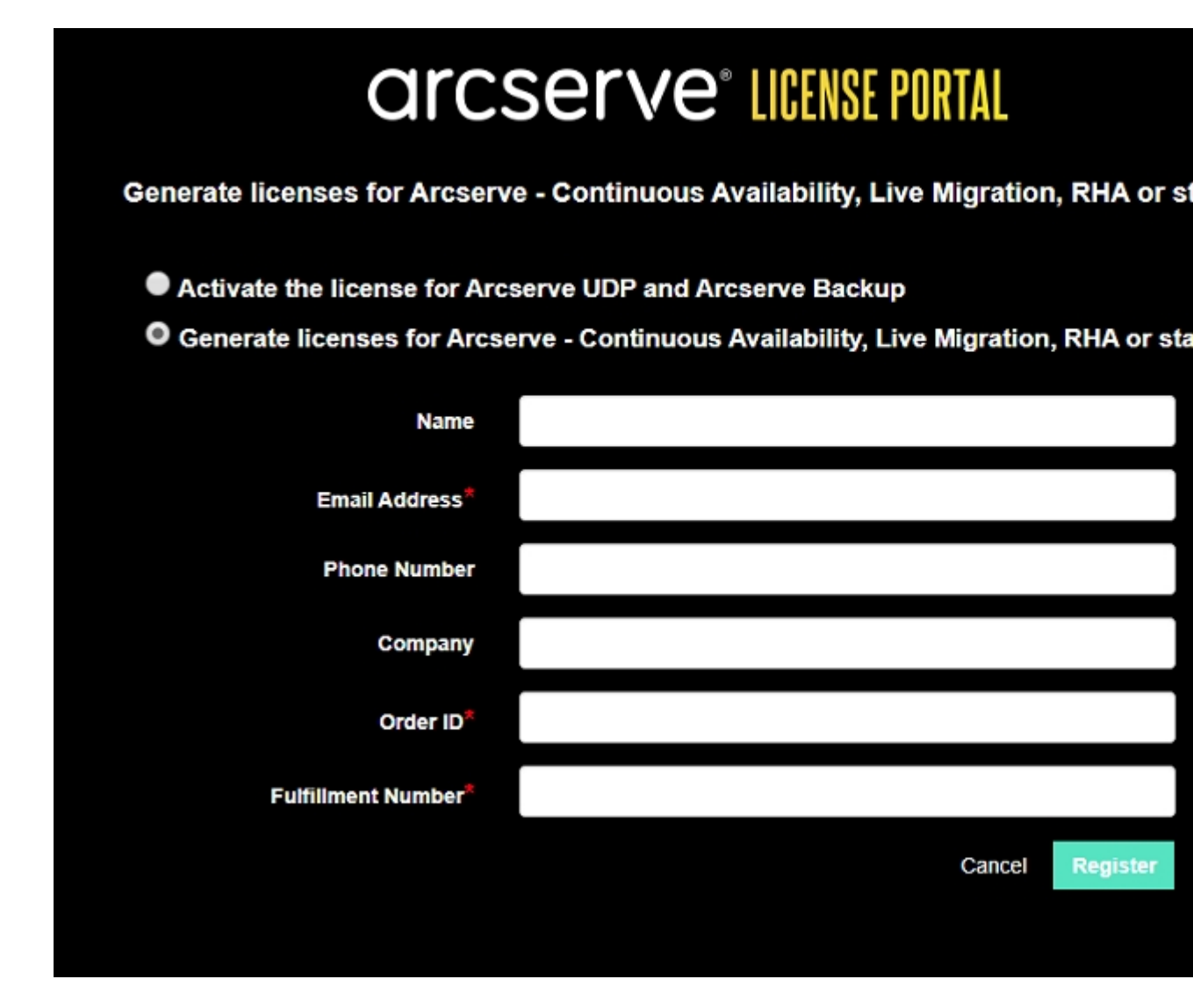

O formulário Registro é aberto.

4. Insira as informações necessárias.

#### Nome

Digite seu nome.

#### Endereço de email

Digite seu endereço de email.

**Observação:** o email de ativação será enviado para esse endereço de email.

#### Telefone

Digite seu número de telefone no seguinte formato:

Código de país - Número de telefone. Por exemplo: 000-11XXXX4455

#### **Empresa**

Digite o nome de sua empresa.

#### Order ID

Especifique a Order ID.

**Observação:** a Order ID será recebida através de um email quando você baixar o Arcserve UDP.

#### **Fulfillment Number**

Especifique o Fulfillment Number.

**Observação:** você receberá o Fulfillment Number por email quando fizer download do Arcserve UDP.

5. Clique em Registrar.

Após realizar o registro com êxito, será exibida uma mensagem pop-up.

 Clique em OK e verifique o email de ativação enviado para sua ID de email registrada.

#### arcserve<sup>-</sup>

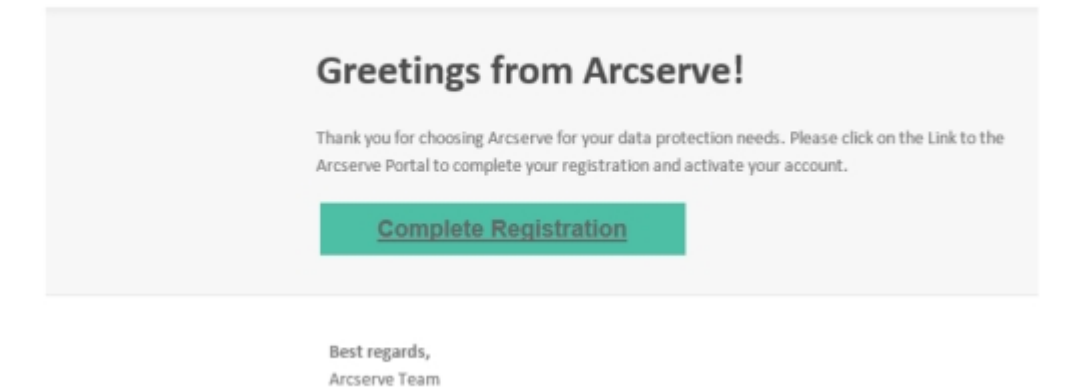

7. Clique no link de ativação do email recebido para alterar a senha.

| arcserve: License Portal |  |
|--------------------------|--|
| Email Address            |  |
|                          |  |
| Password                 |  |
| Confirm Password         |  |
|                          |  |
| Save                     |  |

- 8. Digite a senha e clique em Salvar.
- Efetue logon no <u>Portal de licenças da Arcserve</u> usando suas credenciais registradas.

O Portal de licenças da Arcserve será aberto.

10. Clique em Gerar chaves.

**Observação:** o Arcserve Continuous Availability aparece na lista suspensa Nome do produto apenas quando você adiciona pedidos do Arcserve UDP Premium Plus Edition ou do Arcserve Continuous Availability ao Portal de licenças.

| → C                        | sanbox-arcserve-register.com/AER                                                  | PEndUserP                   | ortal/#/                                                              |            |                        |                    |                  | 04 ġ            | 00        | θ        |
|----------------------------|-----------------------------------------------------------------------------------|-----------------------------|-----------------------------------------------------------------------|------------|------------------------|--------------------|------------------|-----------------|-----------|----------|
| arcs                       | serve" license po                                                                 | IRTAL                       |                                                                       |            |                        |                    | <b>▲</b>         |                 | na@arc    | serve.co |
| HOME                       | Offline Activation Online Activation                                              | ctivation                   | Usage History Order                                                   | History    | Generate Keys          |                    |                  |                 |           |          |
| The General<br>Backup rece | te Key feature is for Arcserve - Contin<br>rive licenses automatically through on | uous Availa<br>ine or offin | bility, Live Migration, RHA, and stan<br>e activation of the product. | d-alone UC | P Agents, which is NOT | managed by a UDP ( | Console. Arc     | serve UD        | P and Arc | serve    |
| Product<br>You need        | Arcserve Continuous Availability<br>Select Product<br>Arcserve RHA 18.5           | •<br>rate Key               | Orders Select Order                                                   | G          | nerate Key             |                    |                  |                 |           |          |
| < Lice                     | Lice Arcsene Continuous Availability     Operating System - Quantity     Key      |                             |                                                                       |            |                        |                    | Creation<br>Date | Licens<br>End D | ie<br>zte |          |
|                            | Arcserve Live Migration<br>UDP Agent for Windows<br>UDP Agent for Linux           |                             | No [                                                                  | )ata       |                        |                    |                  |                 |           |          |
|                            |                                                                                   |                             |                                                                       | _          |                        |                    |                  |                 |           |          |

11. Em Nome do produto, selecione o produto Arcserve Continuous Availability e execute as seguintes etapas:

- a. Em Pedidos, selecione o pedido desejado. A página exibirá a lista de licenças disponíveis para esse pedido.
- b. Selecione as licenças desejadas na grade.

| 1 | $ \rightarrow $                                                                                                    | <ul> <li>sanbox-arcserve-register.com/\AERPEndUse</li> </ul>                                                            | Portal/#/                   |               |               |  | 0+ \$            | 000                 |  |  |  |
|---|----------------------------------------------------------------------------------------------------|----------------------------------------------------------------------------------------------------|-----------------------------|---------------|---------------|--|------------------|---------------------|--|--|--|
|   | ar                                                                                                    | arcserve" license portal                                                                                                |                             |               |               |  |                  |                     |  |  |  |
|   | HOME                                                                                                    | Offline Activation Online Activation                                                                                    | Usage History C             | Order History | Generate Keys |  |                  |                     |  |  |  |
|   | The Generate Key feature is for Arcserve - Continuous Availability, Live Migration, RHA, and stand-alone UDP Agents, which is NOT managed by a UDP Console. Arcserve UDP and Arcserve Backup receive licenses automatically through online or offline activation of the product.  Product Arcserve Continuous Availability  Orders 474345   Generate Key |                                                                                                    |                             |               |               |  |                  |                     |  |  |  |
|   |                                                                                                    | License Description                                                                                                    | Operating System - Quantity | Кау           |               |  | Creation<br>Date | License<br>End Date |  |  |  |
|   | ~                                                                                                    | Arcserve Content Distribution for Windows - 1-80 Server Ban<br>- Product plus 1 Year Enterprise Maintenance             | d Windows Enterprise - 2    |               |               |  |                  | Perpetual           |  |  |  |
|   |                                                                                                    | Arcserve Replication per Host License - Competitive Prior<br>Version Upgrade Product plus 1 Year Enterprise Maintenance | Multi Platform - 50         |               |               |  |                  | Perpetual           |  |  |  |

c. Clique em Gerar chave.

| € →      | 0                                                                                                    | sanbox-arcserve-register.com/AERPE                                                                          | ndUserPort      | tal/#/                      |         |               |  | 0× \$            | 0 0 O I             |  |  |
|----------|----------------------------------------------------------------------------------------------------|----------------------------------------------------------------------------------------------------|-----------------|-----------------------------|---------|---------------|--|------------------|---------------------|--|--|
| a        | arcserve" LICENSE PORTAL                                                                                                    |                                                                                                    |                 |                             |         |               |  |                  |                     |  |  |
| но       | ME                                                                                                    | Offline Activation Online Activ                                                                             | ation           | Usage History Orde          | History | Generate Keys |  |                  |                     |  |  |
| Th<br>Ba | The Generate Key feature is for Arcserve - Continuous Availability, Live Migration, RHA, and stand-alone UDP Agents, which is NOT managed by a UDP Console, Arcserve UDP and Arcserve Backup receive licenses automatically through online or offline activation of the product. |                                                                                                    |                 |                             |         |               |  |                  |                     |  |  |
| ,        | rodi                                                                                                    | Arcserve Continuous Availability •                                                                          | C<br>rate Key.  | Orders 474345               | • 0     | enerate Kay   |  |                  |                     |  |  |
|          |                                                                                                    | License Description                                                                                         |                 | Operating System - Quantity | Кау     |               |  | Creation<br>Date | License<br>End Date |  |  |
|          | ~                                                                                                    | Arcserve Content Distribution for Windows - 1-60 Ser<br>- Product plus 1 Year Enterprise Maintenance        | ver Band        | Windows Enterprise - 2      |         |               |  |                  | Perpetual           |  |  |
|          |                                                                                                    | Arcserve Replication per Host License - Competitivel<br>Version Upgrade Product plus 1 Year Enterprise Main | hior<br>tenance | Mutti Platform - 50         |         |               |  |                  | Perpetual           |  |  |

A chave de licença foi gerada com êxito com os detalhes fornecidos.

**Observação:** você pode usar a chave de licença gerada com o Arcserve Continuous Availability. O sistema com o Arcserve Replication and High Availability 18.0 pode ser atualizado para o Arcserve Continuous Availability. Caso tenha outras dúvidas, visite o <u>site de suporte técnico</u> ou <u>entre em contato</u> <u>conosco</u>.

## Como gerar chaves de licença do Arcserve Live Migration

O Portal de licenças da Arcserve permite gerar as chaves de licença para o Arcserve Continuous Availability, o Arcserve Live Migration e o Arcserve RHA. **Observação:** se você já tiver feito o registro no Portal de licenças da Arcserve, vá diretamente para a etapa 9.

#### Siga estas etapas:

- 1. Abra o Portal de licenças da Arcserve.
- 2. Clique em Novo registro.

| a        | rcserve" license portal |  |
|----------|-------------------------|--|
| 1        |                         |  |
| <b>a</b> |                         |  |
|          | New Registration Log in |  |
|          | Forgot Password? Create |  |
|          |                         |  |
|          |                         |  |

3. Selecione a opção Gerar licenças para o Arcserve Continuous Availability, Live Migration, RHA ou agentes autônomos do UDP.

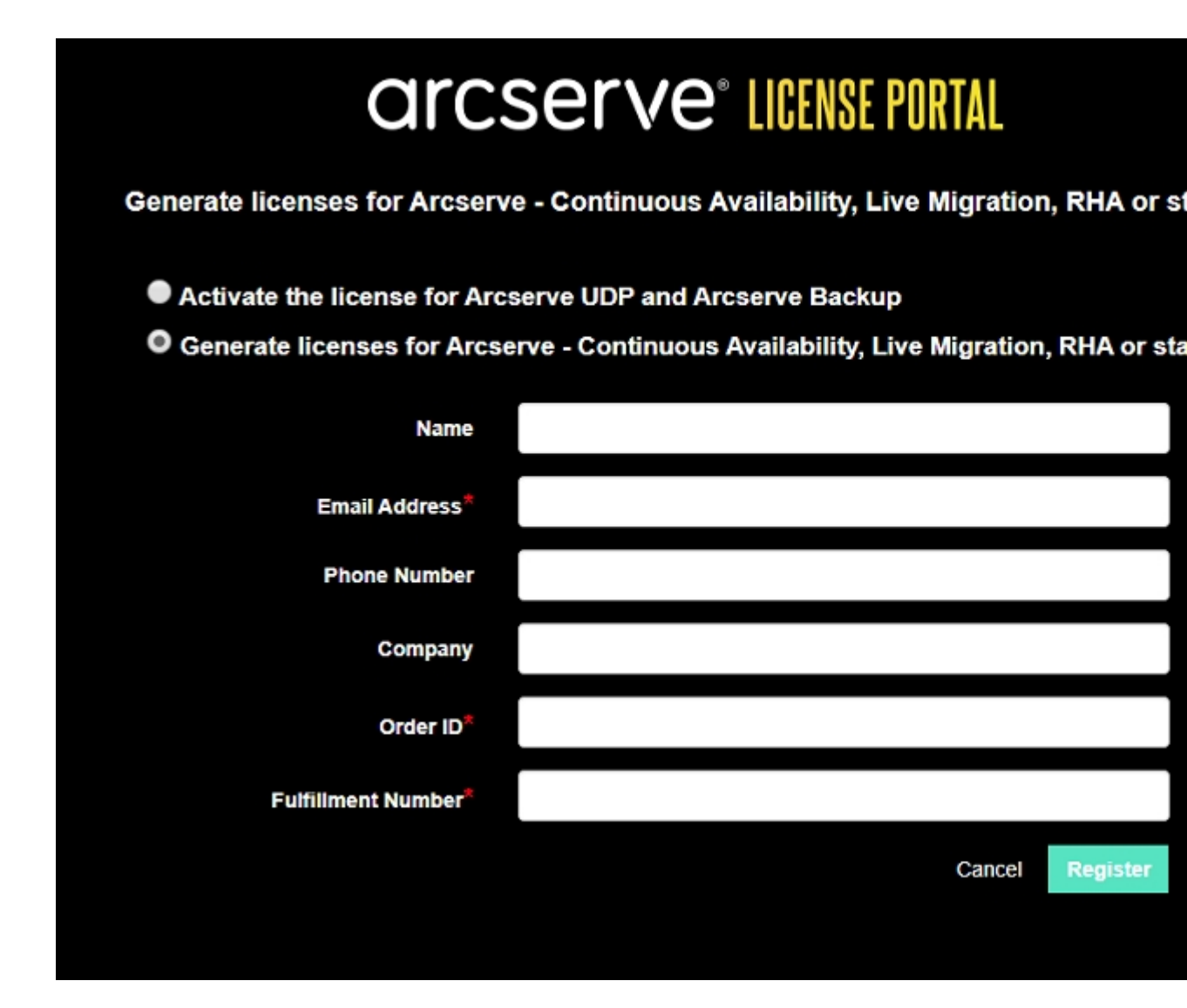

O formulário Registro é aberto.

4. Insira as informações necessárias.

#### Nome

Digite seu nome.

#### Endereço de email

Digite seu endereço de email.

**Observação:** o email de ativação será enviado para esse endereço de email.

#### Telefone

Digite seu número de telefone no seguinte formato:

Código de país - Número de telefone. Por exemplo: 000-11XXXX4455

#### Empresa

Digite o nome de sua empresa.

#### Order ID

Especifique a Order ID.

**Observação:** a Order ID será recebida através de um email quando você baixar o Arcserve UDP.

#### **Fulfillment Number**

Especifique o Fulfillment Number.

**Observação:** você receberá o Fulfillment Number por email quando fizer download do Arcserve UDP.

5. Clique em Registrar.

Após realizar o registro com êxito, será exibida uma mensagem pop-up.

6. Clique em **OK** e verifique o email de ativação enviado para sua ID de email registrada.

| arcserve                                                                                                    |
|----------------------------------------------------------------------------------------------------|
| Greetings from Arcserve!<br>Thank you for choosing Arcserve for your data protection needs. Please click on the Link to the<br>Arcserve Portal to complete your registration and activate your account.<br>Complete Registration |
| Best regards,<br>Arcserve Team                                                                                                    |

7. Clique no link de ativação do email recebido para alterar a senha.

| arcserve <sup>®</sup> LICENSE PORTAL |  |
|--------------------------------------|--|
| Email Address                        |  |
|                                      |  |
| Password                             |  |
| Confirm Password                     |  |
|                                      |  |
| Save                                 |  |
|                                      |  |

- 8. Digite a senha e clique em Salvar.
- Efetue logon no <u>Portal de licenças da Arcserve</u> usando suas credenciais registradas.

O Portal de licenças da Arcserve será aberto.

10. Clique em Gerar chaves.

**Observação:** o Arcserve Live Migration será exibido na lista suspensa Nome do produto somente se você adicionar pedidos do Arcserve Live Migration ao Portal de licenças.

| · · · C                     | i sanbox-arcserve-reg                                    | ister.com/AERPE                      | indUserPo                  | ortal/#/                                                   |                       |        |                     |                    |                       | 아 ☆              | 000                 |
|-----------------------------|----------------------------------------------------------|--------------------------------------|----------------------------|------------------------------------------------------------|-----------------------|--------|---------------------|--------------------|-----------------------|------------------|---------------------|
| arcs                        | serve <sup>.</sup> I                                     | CENSE POR                            | TAL                        |                                                            |                       |        |                     |                    | <b>▲</b> <sup>0</sup> |                  | na@arcserve.        |
| HOME                        | Offline Activation                                       | Online Activ                         | vation                     | Usage History                                              | Order Histo           | ory    | Generate Keys       |                    |                       |                  |                     |
| The Genera<br>Backup rec    | ate Key feature is for Arcs<br>eive licenses automatical | erve - Continuo<br>ly through online | us Availat<br>e or offline | bility, Live Migration, RHA<br>e activation of the product | , and stand-alo<br>t. | ne UDP | Agents, which is NO | f managed by a UDF | Console. A            | rcserve UDP      | and Arcserve        |
| Product                     | Arcserve Live Migratio                                   | n •                                  | )                          | Orders Select Order                                        | •                     | Gen    | erate Key           |                    |                       |                  |                     |
| You need                    | Select Product                                           |                                      | rate Key                   |                                                            |                       |        |                     |                    |                       |                  |                     |
| Lice                        | Arcserve Continuous A                                    | wailability                          |                            | Operating System - Quan                                    | lity Key              | ,      |                     |                    |                       | Creation<br>Date | License<br>End Date |
| Arcserve Live Migration     |                                                          |                                      |                            |                                                            |                       |        |                     |                    |                       |                  |                     |
|                             | UDP Agent for Window                                     | vs                                   |                            | No Date                                                    |                       |        |                     |                    |                       |                  |                     |
| UDP Agent for Linux No Data |                                                          |                                      |                            |                                                            |                       |        |                     |                    |                       |                  |                     |
|                             |                                                          |                                      |                            |                                                            |                       |        |                     |                    |                       |                  |                     |

11. Em Nome do produto, selecione o produto Arcserve Live Migration e execute as seguintes etapas:

- a. Em Pedidos, selecione o pedido desejado. A página exibirá a lista de licenças disponíveis para esse pedido.
- b. Selecione as licenças desejadas na grade.
- c. Clique em Gerar chave.

|                                                                                                    | ⊢ → ( | C & sanbox-arcserve-reg          | ister.com/AERPEndUserPo                                                                                                    | ortal/#/                |           |             |  | 01 🔅             | 0 0 <del>0</del>    |  |
|----------------------------------------------------------------------------------------------------|-------|----------------------------------|----------------------------------------------------------------------------------------------------|-------------------------|-----------|-------------|--|------------------|---------------------|--|
|                                                                                                    | ar    | cserve <sup>.</sup> I            | CENSE PORTAL                                                                                                    |                         |           |             |  |                  | na@arcserve.co      |  |
|                                                                                                    | HOME  | Offline Activation               | hbox-arcserve-register.com/AERPEndUserPortal/#/  PCC* LICENSE PORTAL  Re Activation Online Activation Usage History Order History Generate Keys  reature is for Arcserve - Continuous Availability, Live Migration, RHA, and stand-alone UDP Agents, which is NOT managed by a UDP Console enses automatically through online or offline activation of the product.  enve Live Migration  Corders  474333  Generate Key  cription  Operating System - Quantity Key |                         |           |             |  |                  |                     |  |
| The Generate Key feature is for Arcserve - Continuous Availability, Live Migration, RHA, and stand-alone UDP Agents, which is NOT managed by a UDP Console. Arcserve UDP and Arcs<br>Backup receive licenses automatically through online or offline activation of the product. |       |                                  |                                                                                                    |                         |           |             |  |                  |                     |  |
|                                                                                                    | Prod  | Arcserve Live Migratio           | n •                                                                                                    | Orders 474333           | • Ge      | enerate Key |  |                  |                     |  |
|                                                                                                    | ×.    | License Description              | -                                                                                                    | Operating System - Quar | ntity Key |             |  | Creation<br>Date | License<br>End Date |  |
|                                                                                                    |       | Arcserve Live Migration – Per OS | Instance (90 days)                                                                                                    | Multi Platform - 5      | KTG       |             |  | 2019-10-01       | 2019-12-30          |  |

A chave de licença foi gerada com êxito com os detalhes fornecidos.

### Como gerar chaves de licença do Arcserve RHA 18.0 SP1

O Portal de licenças da Arcserve permite gerar as chaves de licença para o Arcserve Continuous Availability, o Arcserve Live Migration e o Arcserve RHA.

**Observação:** se você já tiver feito o registro no Portal de licenças da Arcserve, vá diretamente para a etapa 9.

#### Siga estas etapas:

- 1. Abra o Portal de licenças da Arcserve.
- 2. Clique em Novo registro.

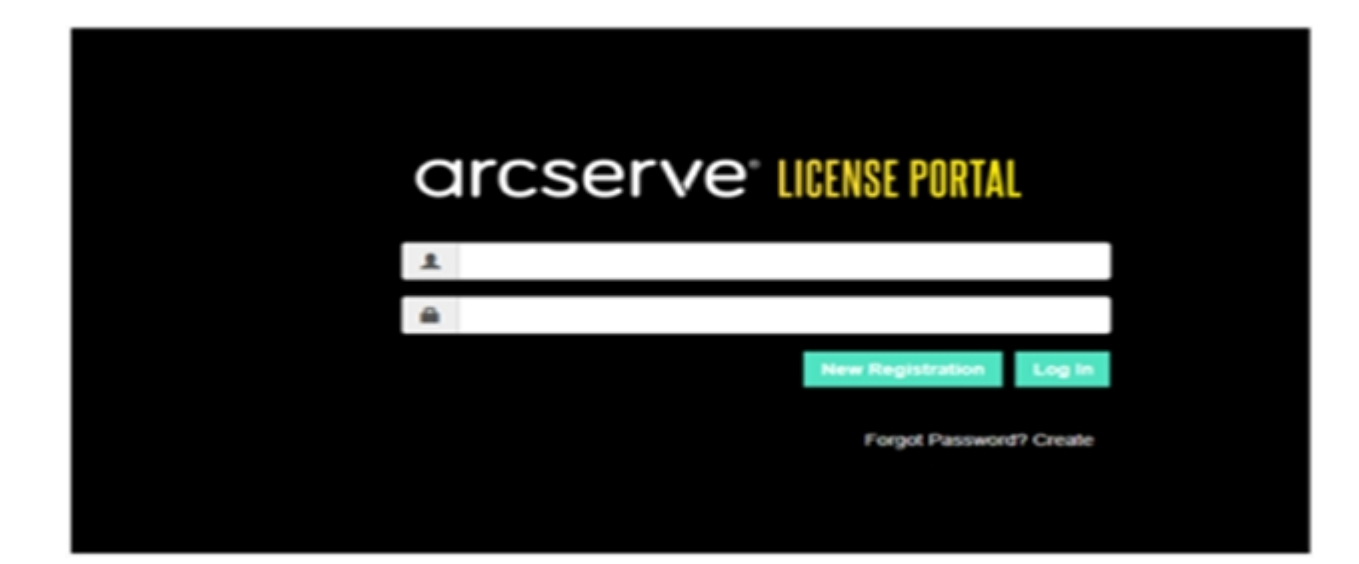

3. Selecione a opção Gerar licenças para o Arcserve Continuous Availability, Live Migration, RHA ou agentes autônomos do UDP.

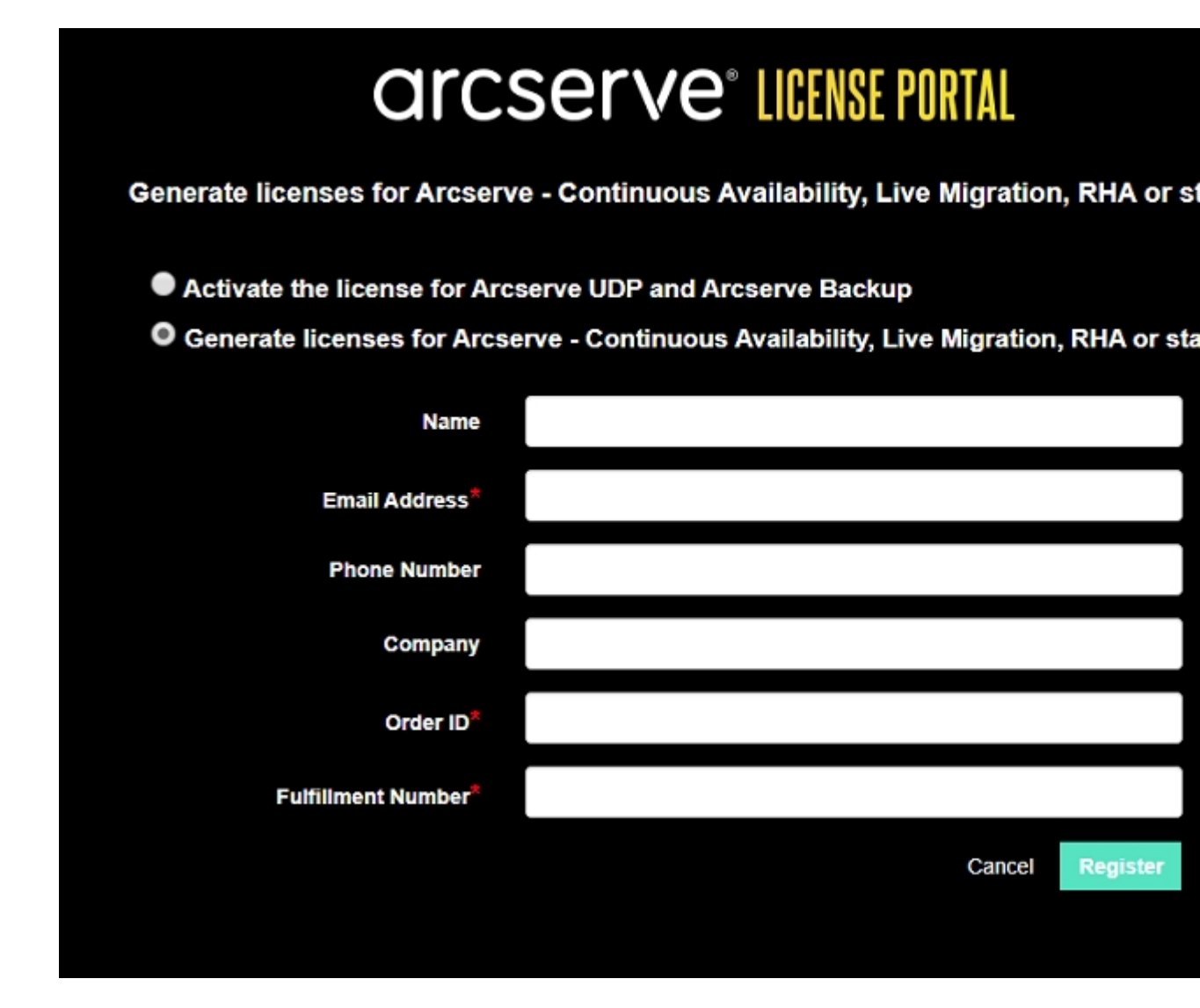

A janela de registro é aberta.

4. Insira as informações necessárias.

#### Nome

Digite seu nome.

#### Endereço de email

Digite seu endereço de email.

**Observação:** o email de ativação será enviado para esse endereço de email.

#### Telefone

Digite seu número de telefone no seguinte formato:

Código de país - Número de telefone. Por exemplo: 000-11XXXX4455

#### Empresa

Digite o nome de sua empresa.

#### Order ID

Especifique a Order ID.

**Observação:** a Order ID será recebida através de um email quando você baixar o Arcserve UDP.

#### **Fulfillment Number**

Especifique o Fulfillment Number.

**Observação:** você receberá o Fulfillment Number por email quando fizer download do Arcserve UDP.

5. Clique em Registrar.

Após realizar o registro com êxito, será exibida uma mensagem pop-up.

 Clique em OK e verifique o email de ativação enviado para sua ID de email registrada.

| arcserve                                                                                                    |                                             |
|----------------------------------------------------------------------------------------------------|---------------------------------------------|
| Greetings from Arcserve!<br>Thank you for choosing Arcserve for your data protection needs.<br>Arcserve Portal to complete your registration and activate your a<br><u>Complete Registration</u> | Please click on the Link to the<br>iccount. |
| Best regards,<br>Arcserve Team                                                                                                    |                                             |

7. Clique no link de ativação do email recebido para alterar a senha.

| arcserve <sup>®</sup> License Portal |  |
|--------------------------------------|--|
| Email Address                        |  |
|                                      |  |
| Password                             |  |
|                                      |  |
| Confirm Password                     |  |
|                                      |  |
| Save                                 |  |
|                                      |  |

- 8. Digite a senha e clique em Salvar.
- Efetue logon no <u>Portal de licenças da Arcserve</u> usando suas credenciais registradas.

O Portal de licenças da Arcserve será aberto.

10. Clique em Gerar chaves.

**Observação:** o Arcserve RHA aparece na lista suspensa Nome do produto apenas quando você adiciona pedidos do Arcserve UDP Premium Plus Edition ou do Arcserve RHA ao Portal de licenças.

| Prod  | Arcserve RHA 18.0 • RHA Orders                                                                                          |                       | Generale Key |         |                  |                     |  |  |
|-------|----------------------------------------------------------------------------------------------------|-----------------------|--------------|---------|------------------|---------------------|--|--|
| Pleas | Please select the License(s) and click on Generate Key for the licenses                                                 |                       |              |         |                  |                     |  |  |
|       | Sku Description                                                                                                    | Platform              | Key          | Quantit | Creation<br>Date | License End<br>Date |  |  |
|       | Arcserve RHA 18.0 - Content Distribution for Windows - 1-50 Server Band -<br>Product plus 1 Year Enterprise Maintenance | Windows<br>Enterprise |              | 2       | 2019-04-22       | Perpetual           |  |  |

- 11. Em Nome do produto, selecione o produto Arcserve RHA 18.0 e execute uma das seguintes etapas:
  - Nos pedidos do RHA, selecione o pedido desejado para que a lista das licenças disponíveis para esse pedido seja exibida.
  - 2. Selecione as licenças desejadas na grade.
  - 3. Clique em Gerar chave.

| Prod | et Arcserve RHA    RHA Orders  e select the License(s) and click on Generate Key for the license                                | ,                  | Generate Key |          |         |               |                     |
|------|----------------------------------------------------------------------------------------------------|--------------------|--------------|----------|---------|---------------|---------------------|
|      | Sku Description                                                                                                    | Platform           | Key          | Quantity | Details | Creation Date | License End<br>Dele |
|      | Arcserve RHA 15.0 - Replication for Windows Enterprise OS with Assured<br>Recovery - Product plus 1 Year Enterprise Maintenance | Windows Enterprise |              | 5000     | 0       |               | 2035-12-01          |

A chave de licença foi gerada com êxito com os detalhes fornecidos.

### Como gerar chaves de licença do Arcserve RHA 16.5

O Portal de licenças da Arcserve permite gerar as chaves de licença para o Arcserve Continuous Availability, o Arcserve Live Migration e o Arcserve RHA.

**Observação:** se você já tiver feito o registro no Portal de licenças da Arcserve, vá diretamente para a etapa 9.

#### Siga estas etapas:

- 1. Abra o Portal de licenças da Arcserve.
- 2. Clique em Novo registro.

| a        | rcserve" license portal |  |
|----------|-------------------------|--|
| 1        |                         |  |
| <b>a</b> |                         |  |
|          | New Registration Log In |  |
|          | Forgot Password? Create |  |
|          |                         |  |
|          |                         |  |

3. Selecione a opção Gerar licenças para o Arcserve Continuous Availability, Live Migration, RHA ou agentes autônomos do UDP.

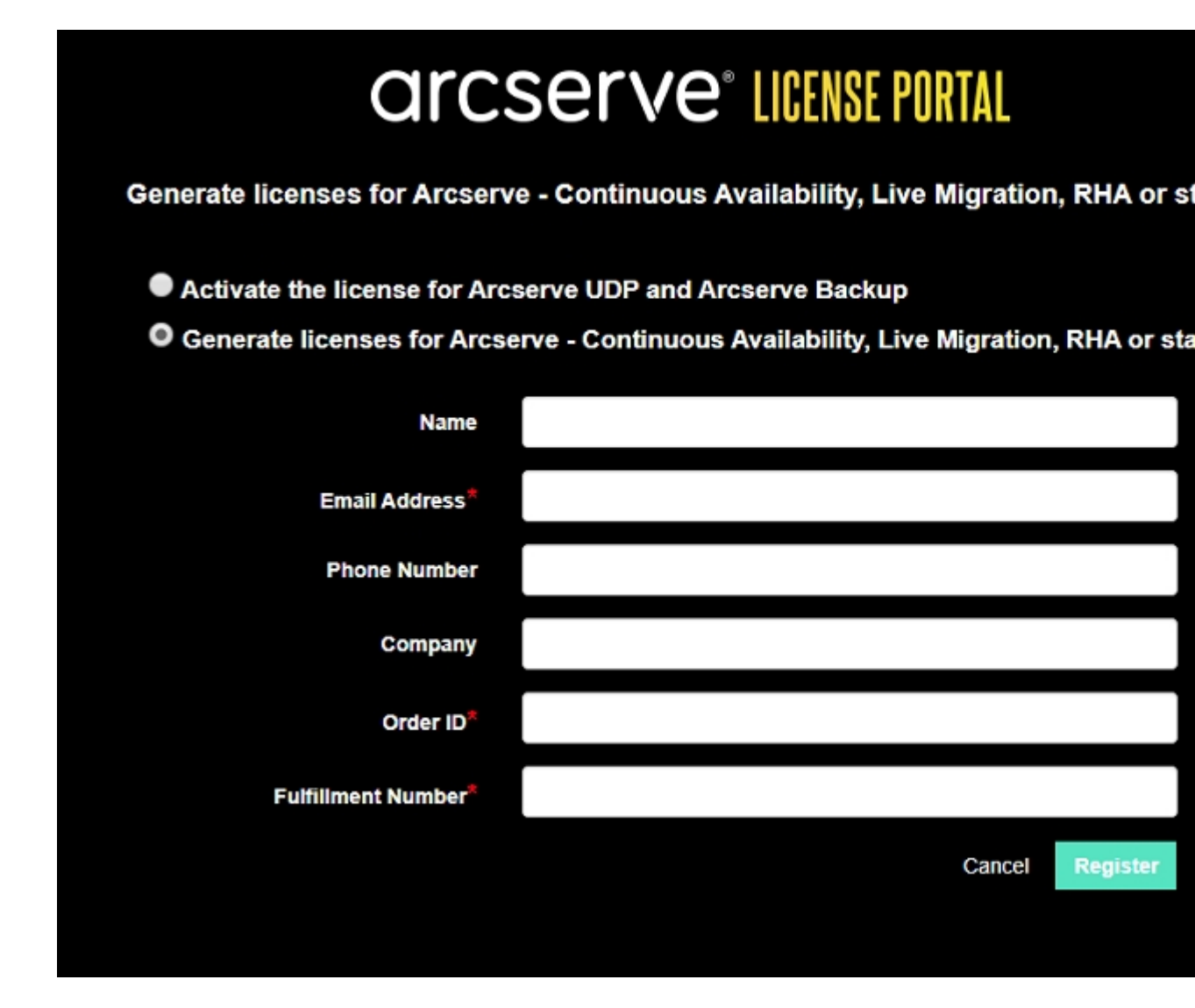

O formulário Registro é aberto.

4. Insira as informações necessárias.

#### Nome

Digite seu nome.

#### Endereço de email

Digite seu endereço de email.

**Observação:** o email de ativação será enviado para esse endereço de email.

#### Telefone

Digite seu número de telefone no seguinte formato:

Código de país - Número de telefone. Por exemplo: 000-11XXXX4455

#### Empresa

Digite o nome de sua empresa.

#### Order ID

Especifique a Order ID.

**Observação:** a Order ID será recebida através de um email quando você baixar o Arcserve UDP.

#### **Fulfillment Number**

Especifique o Fulfillment Number.

**Observação:** você receberá o Fulfillment Number por email quando fizer download do Arcserve UDP.

5. Clique em Registrar.

Após realizar o registro com êxito, será exibida uma mensagem pop-up.

 Clique em OK e verifique o email de ativação enviado para sua ID de email registrada.

| C            | Ircserve                                                                                                    |
|--------------|----------------------------------------------------------------------------------------------------|
| G            | reetings from Arcserve!                                                                                                    |
| Thar<br>Arcs | nk you for choosing Arcserve for your data protection needs. Please click on the Link to the<br>erve Portal to complete your registration and activate your account. |
| Be           | st regards,<br>cserve Team                                                                                                    |

7. Clique no link de ativação do email recebido para alterar a senha.

| arcserve <sup>®</sup> LICENSE PORTAL |  |
|--------------------------------------|--|
| Email Address                        |  |
|                                      |  |
| Password                             |  |
|                                      |  |
| Confirm Password                     |  |
| Save                                 |  |
|                                      |  |

- 8. Digite a senha e clique em Salvar.
- Efetue logon no <u>Portal de licenças da Arcserve</u> usando suas credenciais registradas.

O Portal de licenças da Arcserve será aberto.

10. Clique em Gerar chaves.

**Observação:** o Arcserve RHA aparece na lista suspensa Nome do produto apenas quando você adiciona pedidos do Arcserve UDP Premium Plus Edition ou do Arcserve RHA ao Portal de licenças.

- 11. Em Nome do produto, selecione Arcserve RHA 16.5 e execute as seguintes etapas:
  - 1. Em Quantidade, selecione a quantidade de chaves de licença a serem geradas para o produto selecionado.
  - 2. Clique em Gerar chave.

| arcserve license portal   |                                                                                           |                                                                                                    | 4 <sup>00</sup>                                                          |
|---------------------------|-------------------------------------------------------------------------------------------|----------------------------------------------------------------------------------------------------|--------------------------------------------------------------------------|
| HOME                      | Offline Activation Online Activ                                                           | ration Usage History Order His                                                                         | tory Generate Keys                                                       |
| The General<br>Arcserve B | ate Key feature is for Arcserve - Continuou<br>ackup receive licenses automatically throu | is Availability, Live Migration, RHA, and stand-al<br>igh online or offline activation of the product. | ione UDP Agents, which is NOT managed by a UDP Console. Arcserve UDP and |
| Product                   | Arcserve RHA 16.5                                                                         | Quantity select Quantity •                                                                             | Generate Key                                                             |
| Product                   | Select Product Arcserve RHA 16.5                                                          | ∼ Key                                                                                                  | Product Version     Creation Date     V                                  |
|                           | Arcserve RHA 18.0                                                                         |                                                                                                    |                                                                          |
|                           | Arcserve Continuous Availability                                                          |                                                                                                    |                                                                          |
|                           | Arcserve Live Migration                                                                   |                                                                                                    |                                                                          |
|                           | UDP Agent for Windows                                                                     | No Dat                                                                                                 | a                                                                        |
|                           | UDP Agent for Linux                                                                       |                                                                                                    |                                                                          |
|                           |                                                                                           |                                                                                                    |                                                                          |

A chave de licença foi gerada com êxito com os detalhes fornecidos.

Você pode usar a chave de licença gerada para licenciar o Arcserve RHA 16.5.

# **Capítulo 6: Usando produtos Arcserve antes de aplicar** a licença

Esta seção contém os seguintes tópicos:

| Como usar a versão de avaliação dos produ | tos da Arcserve108 |
|-------------------------------------------|--------------------|
| Sobre a Workstation Free Edition do Arcse | <u>ve UDP</u>      |

# Como usar a versão de avaliação dos produtos da Arcserve

Esta seção contém os seguintes tópicos:

- Estender a versão de avaliação do Arcserve UDP
- Estender a versão de avaliação do Arcserve Backup
### Estender a versão de avaliação do Arcserve UDP

Importante: é possível estender a versão de avaliação do produto apenas uma vez.

A Arcserve permite estender a duração da avaliação do Arcserve UDP. No final do período de avaliação, você pode solicitar a extensão.

#### Siga estas etapas:

- 1. Efetue logon no Console do Arcserve UDP.
- 2. Clique em Ajuda e selecione Ativação e licenciamento.

A caixa de diálogo Ativação e licenciamento será aberta.

3. Clique na guia Estender avaliação.

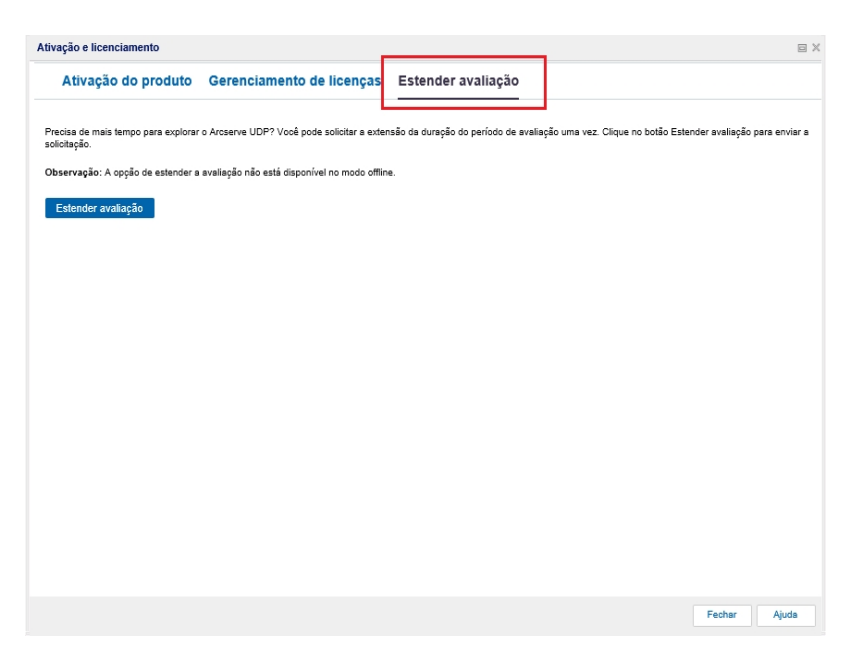

4. Na caixa de diálogo Estender avaliação, clique em Estender avaliação.

A página de solicitação de extensão de avaliação será aberta em seu navegador.

**Observação:** se a página de solicitação de extensão de avaliação não for exibida, verifique se os pop-ups estão bloqueados em seu navegador.

5. Na página de registro Estender avaliação, insira os seguintes detalhes:

**Observação:** os campos com \* são obrigatórios.

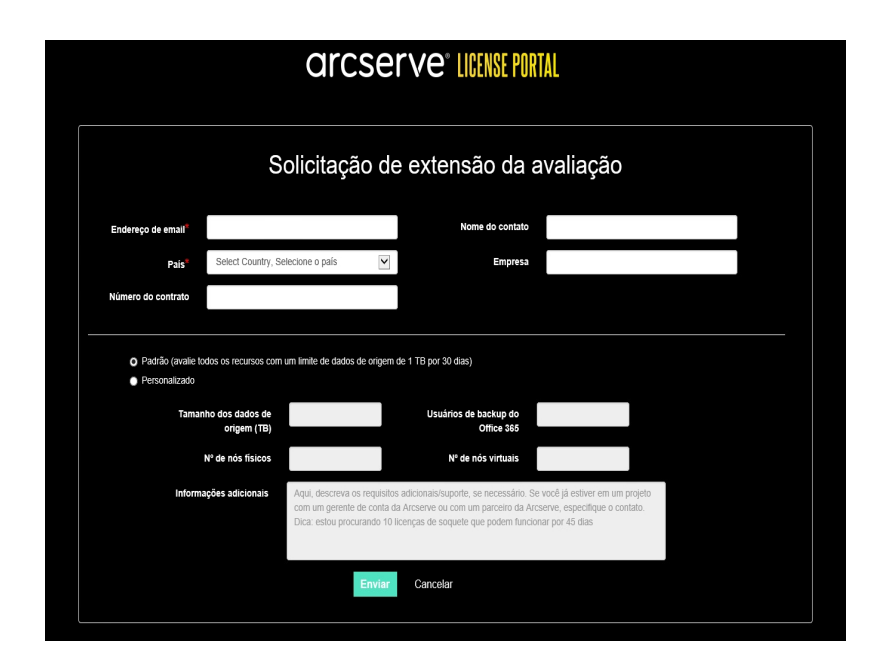

#### Endereço de email

Digite seu endereço de email.

**Observação:** o email de verificação será enviado para esse endereço de email. Você precisa abrir o email de verificação e clicar em um link para estender o período de avaliação.

#### Nome de contato (opcional)

Digite seu nome.

#### País

Com base na seleção do país, o Arcserve identifica a autoridade de aprovação da empresa.

#### **Empresa** (opcional)

Digite o nome de sua empresa.

#### Número de contrato (opcional)

Digite seu número de telefone no seguinte formato:

Código de país - Número de telefone. Por exemplo: 000-1122334455

## Padrão (avalie todos os recursos com um limite de dados de origem de 1 TB por 60 dias)

Permite ativar uma versão de avaliação padrão de 60 dias com um limite de dados de 1 TB. Para requisitos personalizados de extensão da versão avaliação, marque a caixa de seleção **Personalizado**.

#### Personalizado

Permite selecionar as opções personalizadas mencionadas abaixo de acordo com suas necessidades para a solicitação de extensão da versão de avaliação.

#### Tamanho dos dados de origem (TB)

Especifique o tamanho dos dados de origem necessário em múltiplos de TB para a solicitação de extensão da versão de avaliação.

#### Nº de nós físicos

Especifique o número de nós físicos necessários para a solicitação de extensão da versão de avaliação.

#### Nº de nós virtuais

Especifique o número de nós físicos necessários para a solicitação de extensão da versão de avaliação.

#### Informações adicionais

Especifique quaisquer informações adicionais, se necessário.

6. Clique em Enviar.

Sua solicitação de extensão de avaliação será enviada para aprovação.

Você receberá um email de confirmação da Arcserve.

Se a solicitação de extensão for aprovada pela Arcserve, você receberá um email da Arcserve com o link de ativação.

7. Clique no link fornecido no email.

A duração da avaliação do produto da Arcserve será estendida. Agora você pode verificar a licença ativada.

### Estender a versão de avaliação do Arcserve Backup

Importante: é possível estender a versão de avaliação do produto apenas uma vez.

A Arcserve permite estender a duração do período de avaliação do Arcserve Backup online.

#### Siga estas etapas:

- 1. Efetue logon no Gerenciador do Arcserve Backup.
- 2. Clique em Ajuda e selecione Estender avaliação.

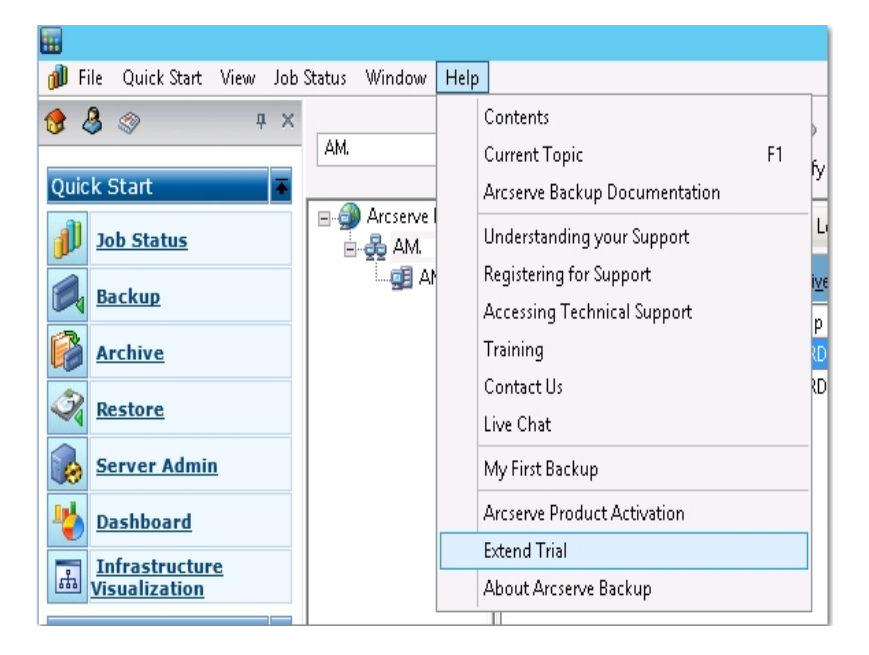

A caixa de diálogo **Estender o período de avaliação** será aberta. Na caixa de diálogo Estender avaliação, clique em **Estender avaliação**.

3. A página de solicitação de extensão de avaliação será aberta em seu navegador.

**Observação:** se a página de solicitação de extensão de avaliação não for exibida, verifique se os pop-ups estão bloqueados em seu navegador.

4. Na página de registro Estender avaliação, insira os seguintes detalhes:

**Observação:** os campos com \* são obrigatórios.

| arcserve license portal                                                |                                                                 |                                                                                                    |  |  |  |  |  |  |  |
|------------------------------------------------------------------------|-----------------------------------------------------------------|----------------------------------------------------------------------------------------------------|--|--|--|--|--|--|--|
| Solicitação de extensão da avaliação                                   |                                                                 |                                                                                                    |  |  |  |  |  |  |  |
| Endereço de emaii*                                                     |                                                                 | Nome do contato                                                                                                    |  |  |  |  |  |  |  |
| Pais <sup>e</sup>                                                      | Select Country, Selecione of                                    | p país 💽 Empresa                                                                                                    |  |  |  |  |  |  |  |
| Número do contrato                                                     |                                                                 |                                                                                                    |  |  |  |  |  |  |  |
| <ul> <li>Padrão (avalie to<br/>Personalizado</li> <li>Taman</li> </ul> | dos os recursos com um limite<br>ho dos dados de<br>origem (TB) | de dados de orgem de 1 TB por 50 dias)<br>Usuários de backup do<br>Office 365                                                                                                    |  |  |  |  |  |  |  |
|                                                                        | Nº de nós físicos                                               | Nº de nós virtuais                                                                                                    |  |  |  |  |  |  |  |
|                                                                        | cões adicionais                                                 | decereura es requisitas adisionaris (suporto, es pesorsária. Co vasô lá activar em um projeto                                                                                                    |  |  |  |  |  |  |  |
| Informa                                                                | com u<br>Dica: e                                                | esciento an equationa diaucinarya apolice, se recuzianto de vico personen nu nu propun<br>generate de contas essente ou com um presento da Arcaneve personta da vico contasto<br>estou procurando 10 licenças de soquete que podem funcionar por 45 días |  |  |  |  |  |  |  |

#### Endereço de email

Digite seu endereço de email.

**Observação:** o email de verificação será enviado para esse endereço de email. Você precisa abrir o email de verificação e clicar em um link para estender o período de avaliação.

#### Nome de contato (opcional)

Digite seu nome.

#### País

Com base na seleção do país, o Arcserve identifica a autoridade de aprovação da empresa.

#### Empresa (opcional)

Digite o nome de sua empresa.

#### Número de contrato (opcional)

Digite seu número de telefone no seguinte formato:

Código de país - Número de telefone. Por exemplo: 000-1122334455

# Padrão (avalie todos os recursos com um limite de dados de origem de 1 TB por 60 dias)

Permite ativar uma versão de avaliação padrão de 60 dias com um limite de dados de 1 TB. Para requisitos personalizados de extensão da versão avaliação, marque a caixa de seleção **Personalizado**.

#### Personalizado

Permite selecionar as opções personalizadas mencionadas abaixo de acordo com suas necessidades para a solicitação de extensão da versão de avaliação.

#### Tamanho dos dados de origem (TB)

Especifique o tamanho dos dados de origem necessário em múltiplos de TB para a solicitação de extensão da versão de avaliação.

#### Nº de nós físicos

Especifique o número de nós físicos necessários para a solicitação de extensão da versão de avaliação.

#### Nº de nós virtuais

Especifique o número de nós físicos necessários para a solicitação de extensão da versão de avaliação.

#### Informações adicionais

Especifique quaisquer informações adicionais, se necessário.

#### 5. Clique em Enviar.

Sua solicitação de extensão de avaliação será enviada para aprovação.

Você receberá um email de confirmação da Arcserve.

Se a solicitação de extensão for aprovada pela Arcserve, você receberá um email da Arcserve com o link de ativação.

6. Clique no link fornecido no email.

A duração da avaliação do produto da Arcserve será estendida. Agora você pode <u>verificar</u> a licença ativada.

### Sobre a Workstation Free Edition do Arcserve UDP

O Arcserve permite que você use a Workstation Edition do UDP durante o período de avaliação. A partir do Arcserve UDP Versão 5.0 Update 2, ao final do período de avaliação, uma Workstation Free Edition gratuita e totalmente funcional é fornecida aos usuários que ainda não obtiveram uma licença apropriada. Essa edição gratuita é para uso em hardware da classe de estação de trabalho (laptops e desktops que estejam executando os sistemas operacionais de cliente da Microsoft) e continua a proporcionar acesso completo e total a todos os recursos e funções disponíveis durante o período de avaliação, com alguns recursos limitados.

**Observação:** na Workstation Free Edition, não há suporte para backups no repositório de dados do UDP.

#### **Destaques:**

- Após a expiração do período de avaliação, a Workstation Edition (a edição do período de avaliação) é alterada para a Workstation Free Edition.
- Os nós da Workstation Free Edition ainda podem ser gerenciados do Console do Arcserve UDP.
- Fornece um caminho de atualização muito simples com base em chaves para a versão completa de "Workstation Edition" do Arcserve UDP.
- É possível fazer backup para um disco local, para uma pasta compartilhada ou para qualquer outro destino suportado que não seja uma RPS sem exigir uma chave de licença.
- Usando a Workstation Free Edition, você não poderá selecionar um RPS como o destino de backup. Como resultado, você perderá a capacidade de aproveitar o recurso de redução de redundância global, o que reduz significativamente a quantidade de dados realmente transferidos durante os ciclos de backup. Esse recurso estará disponível após a atualização para a versão completa da Workstation Edition.
- Os recursos de bate-papo ao vivo estão indisponíveis, mas você pode usar o suporte da comunidade online para fazer uma pergunta ou resolver problemas.

Para conhecer as perguntas frequentes, consulte <u>Perguntas frequentes sobre a</u> <u>Workstation Free Edition.</u>

### Perguntas frequentes sobre o UDP Workstation Free Edition

A lista de perguntas frequentes a seguir apresenta informações relacionadas ao Arcserve UDP Workstation Free Edition:

## P. Posso usar a versão de avaliação para testar todos os recursos do Arcserve UDP?

R. Sim, é possível usar a versão de avaliação para aproveitar todos os ótimos recursos do Arcserve UDP até a expiração do período de avaliação. Quando o período de avaliação expirar, o Workstation Edition do Arcserve UDP automaticamente será revertido para a Workstation Free Edition.

# P. O que acontecerá se um RPS (Recovery Point Server – Servidor de Ponto de Recuperação) for selecionado como destino para um nó da Workstation Free Edition?

R. Você pode selecionar um RPS como destino de backup. A contagem de licenças disponíveis no ambiente de seu Arcserve UDP é consumida de acordo com a necessidade.

#### P. O Arcserve UDP sabe quando consumir uma licença?

R. O Arcserve UDP é inteligente o suficiente para determinar quais nós precisam de uma licença e usá-la (consumi-la) apenas quando necessário. Como resultado, a execução de backups em uma pasta compartilhada não consumirá uma licença. No entanto, selecionar um RPS como o destino consumirá uma licença, se disponível. Você poderia, então, utilizar (selecionar) um RPS como destino de backup do seu nó de Workstation Free Edition, de modo que ele consumiria uma das licenças disponíveis (e deixaria de ser um nó de Workstation Free Edition).

# P. A Workstation Free Edition funciona em sistemas operacionais da classe de servidores, como o Windows 2012?

R. Não. A Workstation Free Edition destina-se apenas a computadores e laptops em execução em qualquer um dos sistemas operacionais cliente suportados do Windows (como o Windows 7, 8 ou 8.1). Para exibir uma lista de todos os sistemas operacionais suportados, consulte <u>Matriz de com</u>-<u>patibilidade</u>.

#### P. E sobre o suporte ao produto para a Workstation Free Edition?

R. Você pode utilizar o suporte para a Workstation Free Edition conectandose ao suporte com base na comunidade online, diretamente no produto.
Com a Workstation Edition completa, você pode utilizar algumas das mais aprimoradas e rápidas ofertas de suporte, como o recurso Bate-papo ao vivo, que não está disponível para a Workstation Free Edition.

### Capítulo 7: Usando o Portal de licenças do Arcserve

Esta seção contém os seguintes tópicos:

| Entendendo o Portal de licenças da Arcserve                    | 119 |
|----------------------------------------------------------------|-----|
| Explorando o Portal de licenças da Arcserve                    |     |
| Gerenciando as opções de usuário                               | 123 |
| Gerenciando licenças de produto                                |     |
| Ativando a licença do produto da Arcserve offline              | 137 |
| Ativando a licença do produto da Arcserve online               | 138 |
| Exibindo o histórico de uso                                    | 139 |
| Exibindo o histórico de pedido                                 | 140 |
| Fazendo download de chaves para agentes autônomos/Arcserve RHA | 141 |

### Entendendo o Portal de licenças da Arcserve

O Portal de licenças da Arcserve ajuda a gerenciar todas as licenças de produtos da Arcserve. O portal permite executar várias funções. Na página de logon, forneça as mesmas credenciais que você usou durante o registro.

**Observação:** após o primeiro logon, use o portal para alterar a senha.

| arcse                            | rve l         | CENSE PORTAL         |
|----------------------------------|---------------|----------------------|
| ٤                                |               |                      |
|                                  |               |                      |
|                                  | Novo registro | Efetuar logon        |
|                                  | Esquece       | eu a senha? Criar    |
|                                  |               |                      |
|                                  |               |                      |
|                                  |               |                      |
| Ativar/desativar no modo offline | Documentação  | Perguntas frequentes |

Você também pode usar a página de logon para as seguintes opções:

#### Novo registro

Ajuda a realizar novos registros de agentes autônomos do Arcserve UDP ou Arcserve RHA.

**Importante:** esta opção não é aplicável a licenças para o Arcserve UDP v6.5 ou Arcserve Backup r17.5.

#### Documentação

Ajuda com informações sobre o primeiro registro e a ativação da licença para o Arcserve UDP v6.5 e o Arcserve Backup r17.5.

#### Ativar/desativar no modo offline

Este link direciona para a página onde é possível carregar o arquivo *offline.arc* a fim de ativar ou desativar o computador no modo offline.

#### Perguntas frequentes

Ajuda a encontrar respostas para algumas das perguntas frequentes feitas por outros usuários.

### Explorando o Portal de licenças da Arcserve

A página inicial do Portal de licenças da Arcserve exibe os seguintes campos:

| ( | orcserve                                   | Ə° LICENSE PO            | RTAL                                                                               |                       |     |
|---|--------------------------------------------|--------------------------|------------------------------------------------------------------------------------|-----------------------|-----|
| I | NÍCIO Ativação offl                        | ine Ativação or          | nline Histórico de uso Histórico de pedido Fazer download de chaves                | 2                     |     |
|   | Adicionar um pedido Cr                     | riar um Pool de licenças | <₽                                                                                 |                       |     |
| ۰ | Nome do Pool de<br>licenças                | Product -                | License Type                                                                       | Fulfillment<br>Number | Uni |
| • | <u>Default(Unassigned</u><br>Licenses) (2) |                          |                                                                                    |                       |     |
| 6 |                                            | Not in use (2)           |                                                                                    |                       |     |
|   |                                            |                          | Arcserve UDP 7.0 NFR                                                               | 64010762              | Ner |
|   |                                            |                          | Arcserve Backup 18 File Server Module - Product plus 1 Year Enterprise Maintenance | 64010762              | Cor |
| • | j <u>p(offline) (2)</u>                    |                          |                                                                                    |                       |     |
| 6 |                                            | Arcserve Backup (1)      |                                                                                    |                       |     |
|   |                                            |                          | Arcserve Backup 18 File Server Module - Product plus 1 Year Enterprise Maintenance | 64010762              | Cor |
| 6 |                                            | Arcserve UDP (1)         |                                                                                    |                       |     |
|   |                                            |                          | Arcserve UDP 7.0 NFR                                                               | 64010762              | Ner |
| ۰ | offline (2)                                |                          |                                                                                    |                       |     |

#### **Barra superior**

Você pode usar cada uma das guias para executar uma ação específica. Por exemplo, a página inicial exibe as opções da guia Início.

Início

Permite criar um pool de licenças ou adicionar um pedido para o produto.

#### Ativação offline

Permite ativar seu produto Arcserve no modo offline.

#### Ativação online

Permite ativar seu produto Arcserve no modo online.

#### Histórico de uso

Permite exibir o uso completo de suas licenças.

#### Histórico de pedido

Permite exibir o histórico completo dos pedidos de licença.

#### Fazer download de chaves

Permite exibir e gerar chaves para o Arcserve RHA e os agentes autônomos do Arcserve UDP.

#### **Barra lateral**

No canto superior direito, é exibido o nome/a ID de email do usuário conectado. Usando as opções da lista suspensa, é possível atualizar o perfil de usuário e a senha.

#### Ícone de notificação

Exibe os detalhes sobre a data de expiração do produto.

#### Tela da guia selecionada

A tela abaixo da barra superior exibe os campos disponíveis para a guia selecionada. Por padrão, a página inicial exibe as opções disponíveis para a guia **Início**. Clique nas outras guias para alterar a exibição da seção na parte central.

### Gerenciando as opções de usuário

No canto superior direito do Portal de licenças da Arcserve, você poderá exibir o nome do usuário conectado.

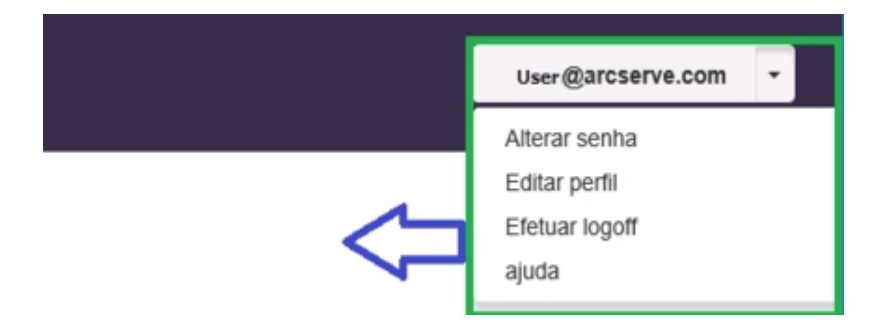

Ao clicar em uma opção da lista suspensa do nome de usuário, será possível executar as seguintes tarefas:

#### Alterar senha

Possibilita atualizar sua senha diretamente no portal. Digite a nova senha e clique em **Alterar senha**.

**Observação:** ao clicar dentro do campo **Digite a nova senha**, a ID do email para o qual você está alterando a senha será exibida.

#### **Editar perfil**

Permite atualizar seu perfil. Você poderá modificar seu nome de tela, o número de contato e o nome da empresa.

#### Efetuar logoff

Permite sair do Portal de licenças da Arcserve. Em vez de fechar usando as opções de controle da tela, é recomendável usar a opção Efetuar logoff.

#### Ajuda

Permite exibir a documentação relacionada.

### Gerenciando licenças de produto

Usando a guia **Início**, é possível gerenciar as licenças de seu produto. A guia Início será a página inicial padrão depois que você efetuar logon. Se você estiver em outras guias, clique na guia Início para gerenciar suas licenças.

| arcserve <sup>®</sup> License Portal |                                            |                       |         |                             |                                   |                          |                       |     |  |  |  |
|--------------------------------------|--------------------------------------------|-----------------------|---------|-----------------------------|-----------------------------------|--------------------------|-----------------------|-----|--|--|--|
| INÍ                                  | CIO Ativação offlin                        | e Ativação or         | line    | Histórico de uso            | Histórico de pedido               | Fazer download de chaves |                       |     |  |  |  |
| A                                    | dicionar um pedido Cria                    | r um Pool de licenças |         |                             |                                   |                          |                       |     |  |  |  |
| ۰                                    | Nome do Pool de<br>licenças                | Product 🔺             | License | Туре                        |                                   |                          | Fulfillment<br>Number | Un  |  |  |  |
| ۰                                    | <u>Default(Unassigned</u><br>Licenses) (2) |                       |         |                             |                                   |                          |                       |     |  |  |  |
| ٦                                    |                                            | Not in use (2)        |         |                             |                                   |                          |                       |     |  |  |  |
|                                      |                                            |                       | Arcserv | e UDP 7.0 NFR               |                                   |                          | 64010762              | Ner |  |  |  |
|                                      |                                            |                       | Arcserv | e Backup 18 File Server Mod | ule - Product plus 1 Year Enterpr | ise Maintenance          | 64010762              | Con |  |  |  |
| ۰                                    | j <u>p(offline) (2)</u>                    |                       |         |                             |                                   |                          |                       |     |  |  |  |
| ٥                                    |                                            | Arcserve Backup (1)   |         |                             |                                   |                          |                       |     |  |  |  |
|                                      |                                            |                       | Arcserv | e Backup 18 File Server Mod | ule - Product plus 1 Year Enterpr | ise Maintenance          | 64010762              | Con |  |  |  |
| ٥                                    |                                            | Arcserve UDP (1)      |         |                             |                                   |                          |                       |     |  |  |  |
|                                      |                                            |                       | Arcserv | e UDP 7.0 NFR               |                                   |                          | 64010762              | Ner |  |  |  |
|                                      |                                            |                       |         |                             |                                   |                          |                       |     |  |  |  |

Na tela da guia Início, será possível exibir o status dos pools de licenças e gerenciar o pool de licenças.

Esta seção contém os seguintes tópicos:

- Exibir o status dos pools de licenças
- Gerenciar pools de licenças

### Exibir o status dos pools de licenças

Na tela da guia Início, será possível exibir os detalhes do pool de licenças que você criar. Você poderá classificar a lista usando uma das seguintes opções disponíveis à direita da tabela:

- Agrupar por nome do Pool de licenças
- Agrupar por nome de produto

### Agrupar por nome do Pool de licenças

Use esta opção para exibir a lista de pools de licenças existentes de acordo com seus nomes. A lista exibe vários campos:

|   | arcserve <sup>®</sup> License Portal |                                 |                          |         |                             |                                 |                    |                      |        |  |  |  |  |
|---|--------------------------------------|---------------------------------|--------------------------|---------|-----------------------------|---------------------------------|--------------------|----------------------|--------|--|--|--|--|
| Γ | INÍCIO                               | Ativação offl                   | ine Ativação or          | nline   | Histórico de uso            | Histórico de pedido             | o Fazer download d | e chaves             |        |  |  |  |  |
|   | Adicionar                            | um pedido Ci                    | riar um Pool de licenças | ;       |                             |                                 |                    |                      | [      |  |  |  |  |
|   | Nome de licenças                     | ) Pool de                       | Product -                | License | Туре                        |                                 |                    | Fulfillmen<br>Number | nt Uni |  |  |  |  |
|   | E Default                            | <u>Unassigned</u><br><u>(2)</u> |                          |         |                             |                                 |                    |                      |        |  |  |  |  |
|   | •                                    |                                 | Not in use (2)           |         |                             |                                 |                    |                      |        |  |  |  |  |
|   |                                      |                                 |                          | Arcserv | e UDP 7.0 NFR               |                                 |                    | 64010762             | Ner    |  |  |  |  |
|   |                                      |                                 |                          | Arcserv | e Backup 18 File Server Mod | dule - Product plus 1 Year Ente | rprise Maintenance | 64010762             | Cor    |  |  |  |  |
|   | B j <u>p(offlin</u>                  | <u>e) (2)</u>                   |                          |         |                             |                                 |                    |                      |        |  |  |  |  |
|   | •                                    |                                 | Arcserve Backup (1)      |         |                             |                                 |                    |                      |        |  |  |  |  |
|   |                                      |                                 |                          | Arcserv | e Backup 18 File Server Moo | dule - Product plus 1 Year Ente | rprise Maintenance | 64010762             | Cor    |  |  |  |  |
|   | •                                    |                                 | Arcserve UDP (1)         |         |                             |                                 |                    |                      |        |  |  |  |  |
|   |                                      |                                 |                          | Arcserv | e UDP 7.0 NFR               |                                 |                    | 64010762             | Ner    |  |  |  |  |
|   |                                      |                                 |                          |         |                             |                                 |                    |                      |        |  |  |  |  |

#### Nome do Pool de licenças

Refere-se ao nome do pool e é organizado em ordem alfabética. Um pool de licenças refere-se ao grupo de licenças atribuídas a uma ou mais máquinas.

O ícone ao lado do pool de licenças pode ser usado para expandir ou recolher todos os nomes do pool. Além disso, é possível recolher ou expandir pools de licenças individuais.

#### Nome do produto

Refere-se ao nome dos produtos que consomem as licenças do pool de licenças.

#### **Fulfillment Number**

Exibe o Fulfillment Number associado ao pedido.

#### Unidades

Refere-se ao tipo de unidades usadas para um produto. Por exemplo, computador, soquetes, TB e assim por diante.

#### Adquirido

Refere-se ao número de licenças que você adquiriu para o produto específico.

#### Total de uso

Refere-se ao número de licenças que você usou das licenças adquiridas.

#### Restante

Refere-se ao número de licenças disponíveis que ainda podem ser atribuídas a uma unidade.

### Agrupar por nome de produto

Use esta opção para exibir a lista de pools de licenças de acordo com os nomes dos produtos.

| С  | arcserve <sup>®</sup> LICENSE PORTAL |                             |                             |                              |                 |                     |                       |                          |  |  |  |  |
|----|--------------------------------------|-----------------------------|-----------------------------|------------------------------|-----------------|---------------------|-----------------------|--------------------------|--|--|--|--|
| IN | ÍCIO                                 | Ativação offline            | Ativação online             | Histórico de uso             | Histórico de pe | edido Fazer o       | lownload de ch        | aves                     |  |  |  |  |
| ł  | dicionar                             | um pedido Criar um          | Pool de licenças            |                              |                 |                     |                       |                          |  |  |  |  |
| ۵  | License                              | е Туре 🔺                    |                             |                              |                 | Product -           | Fulfillment<br>Number | Nome do Pool<br>licenças |  |  |  |  |
| •  | Arcser                               | rve Backup 18 File Server M | lodule - Product plus 1 Yea | r Enterprise Maintenance (5) |                 |                     |                       |                          |  |  |  |  |
| •  |                                      |                             |                             |                              |                 | Arcserve Backup (1) |                       |                          |  |  |  |  |
|    |                                      |                             |                             |                              |                 |                     | 64010762              | j <u>p(offline)</u>      |  |  |  |  |
| 0  |                                      |                             |                             |                              |                 | Not in use (4)      |                       |                          |  |  |  |  |
| •  | Arcser                               | ve UDP 7.0 NFR (5)          |                             |                              |                 |                     |                       |                          |  |  |  |  |
| •  |                                      |                             |                             |                              |                 | Arcserve UDP (1)    |                       |                          |  |  |  |  |
|    |                                      |                             |                             |                              |                 |                     | 64010762              | j <u>p(offline)</u>      |  |  |  |  |

#### Nome do produto

Refere-se ao nome do produto ao qual o pool de licenças é atribuído.

#### **Fulfillment Number**

Exibe o Fulfillment Number associado ao pedido.

#### Nome do Pool de licenças

Refere-se ao nome dos pools de licenças atribuídos a um produto.

#### Unidades

Refere-se ao tipo de unidades usadas para um pool de licenças. Por exemplo, computador, soquetes, TB e assim por diante.

#### Adquirido

Refere-se ao número de licenças que você adquiriu para um pool de licenças específico.

#### Total de uso

Refere-se ao número de licenças que você usou das licenças adquiridas.

#### Restante

Refere-se ao número de licenças disponíveis que ainda podem ser atribuídas a uma unidade.

### Gerenciar pools de licenças

O Portal de licenças da Arcserve fornece várias ações para gerenciar pools de licenças.

Esta seção contém os seguintes tópicos:

- Adicionar um pedido
- Criar um pool de licenças
- Atribuir um pool de licenças
- Modificar ou excluir um pool de licenças

### Adicionar um pedido

**Importante:** a opção Adicionar um pedido permite incluir pedidos adicionais para o servidor ativado.

Usando o Portal de licenças da Arcserve, é possível fornecer detalhes de um pedido e adicioná-lo a seu perfil diretamente. Para adicionar um novo pedido, é necessário ter uma Order ID e um Fulfillment Number válidos.

Uma Order ID e um Fulfillment Number válidos e exclusivos se referem a:

- Detalhes correspondentes: ambos foram enviados a você para o mesmo pedido.
- **Número exclusivo:** ambos os números não estão em uso.

#### Siga estas etapas:

1. Na página inicial, clique em Adicionar um pedido.

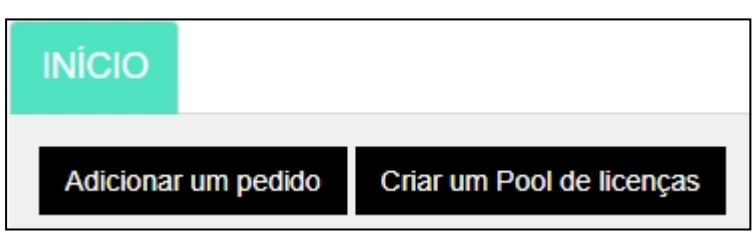

2. Na caixa de diálogo Adicionar um pedido, digite a Order ID e o Fulfillment Number. Em seguida, clique em **Revisar pedido**.

| Ad | licionar um pedido              |                                 |                    | ×     |
|----|---------------------------------|---------------------------------|--------------------|-------|
|    | Digite a Order ID e o Fulfillme | nt Number. Revise o pedido e cl | ique em Adicionar. |       |
|    | Order ID*                       |                                 |                    |       |
|    | Fulfillment Number*             |                                 |                    |       |
|    |                                 |                                 |                    |       |
|    |                                 |                                 |                    |       |
|    |                                 | Revisar                         | ordem Adicionar Fo | echar |
|    |                                 |                                 |                    |       |

Se a Order ID e o Fulfillment Number fornecidos ainda não estiverem em uso, as opções Adicionar licenças para e Nome do Pool de licenças serão exibidas.

- A guia Adicionar licenças para fornece as seguintes opções de seleção na lista suspensa:
  - a. Pool de licenças existente: ao selecionar a opção Pool de licenças existente na lista suspensa, você poderá selecionar qualquer pool existente na lista suspensa Nome do Pool de licenças e clicar em Adicionar.

**Observação**: por padrão, a opção Pool de licenças existente aparece selecionada.

| Digite a Order ID e o Fulfillme                                               | ent Number. Revise o pedido e cliqu                                                                   | e em Adicionar. |
|-------------------------------------------------------------------------------|----------------------------------------------------------------------------------------------------|-----------------|
| Order ID*                                                                     | 123456                                                                                                |                 |
| Fulfillment Number*                                                           | 12345678                                                                                              |                 |
| O pedido não foi compartilhad                                                 | lo com nenhum dos pools de licenças do ped                                                            | ido.            |
|                                                                               |                                                                                                    |                 |
|                                                                               |                                                                                                    |                 |
| Selecione abaixo um Pool de lic                                               | enças para atribuir OrderID e Fulfillme                                                               | ntNumber:       |
| Selecione abaixo um Pool de lic<br>Adicionar licenças para                    | enças para atribuir OrderID e Fulfillme<br>Pool de licenças existente                                 | ntNumber:       |
| Selecione abaixo um Pool de lic<br>Adicionar licenças para<br>Nome do Pool de | enças para atribuir OrderID e Fulfillme<br>Pool de licenças existente<br>Default(Unassigned Licenses) | ntNumber:       |

 b. Novo pool de licenças: ao selecionar a opção Novo pool de licenças na lista suspensa, será necessário fornecer um nome para o pool de licenças na guia Nome do Pool de licenças e clicar em Adicionar.

| Adicionar um pedido              |                                               |              | ×     |
|----------------------------------|-----------------------------------------------|--------------|-------|
| Digite a Order ID e o Fulfillme  | nt Number. Revise o pedido e clique em        | Adicionar.   |       |
| Order ID*                        | 123456                                        |              |       |
| Fulfillment Number*              | 12345678                                      |              |       |
| O pedido não foi compartilhado   | o com nenhum dos pools de licenças do pedido. |              |       |
| Selecione abaixo um Pool de lice | enças para atribuir OrderID e FulfillmentNun  | nber:        |       |
| Adicionar licenças para          | Novo pool de licenças : •                     |              |       |
| Inserir nome do pool             |                                               |              |       |
|                                  | 行                                             |              |       |
|                                  |                                               | Adicionar Fe | echar |

**Observação**: se você adicionar um pedido ao pool existente compartilhado no modo offline, será necessário seguir estas etapas:

- a. Navegue até a guia Ativação offline.
- b. Selecione todos os produtos disponíveis.
- c. Faça download do arquivo *activation.arc*.
- d. Copie o arquivo *activation.arc* na respectiva pasta de instalação do produto:
  - Arcserve UDP: {caminho de instalação do UDP}/Management/Configuration
  - Arcserve Backup : {caminho de instalação do Arcserve Backup}, por exemplo: C:\Arquivos de programas(x86)\CA\ARCserve Backup\
- e. Na guia Gerenciamento de licenças, clique em Atualizar para exibir as licenças adicionadas.

O sistema verificará se os detalhes fornecidos são exclusivos e estão corretos. Uma verificação bem-sucedida ativará o botão Adicionar.

4. Clique no botão Adicionar.

O pedido será adicionado e aparecerá na lista Pool de licenças.

### Criar um pool de licenças

A opção Criar um Pool de licenças permite adicionar um novo pool de licenças usando as licenças disponíveis no pool padrão.

#### Siga estas etapas:

1. Na página inicial, clique em Criar um Pool de licenças.

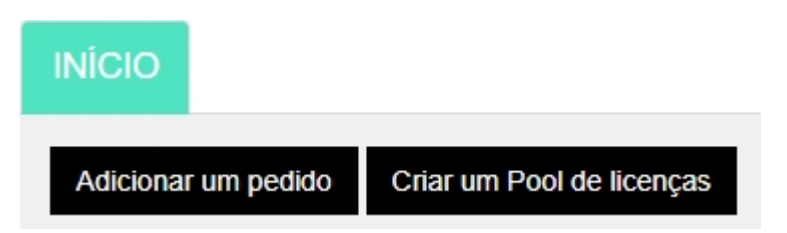

2. Na tela Pool de licenças, digite um nome exclusivo para o pool de licenças.

| (    | Create a License Pool                                       |               |       |               |             |              | ×     |
|------|-------------------------------------------------------------|---------------|-------|---------------|-------------|--------------|-------|
| Orde | Select the licenses from the Defaul                         | lt License Po | olyou | want to assig | in to the j | pool below   |       |
|      | License Pool Name:<br>Enter a name for the new License Pool |               |       |               |             |              |       |
| DP   |                                                             |               |       |               |             |              |       |
|      | Product 🔺                                                   | Fulfillment   | Units | Total Quantit | Remain      | New Pool Qua |       |
| JDP  | Arcserve Per-Server UDP Premium Pl                          |               |       |               |             |              |       |
|      |                                                             | 289656432     | Machi | 1             | 0           | 0            |       |
| JDPI |                                                             |               |       |               |             |              |       |
|      |                                                             |               |       |               |             |              |       |
| l    |                                                             |               |       |               |             |              |       |
| Ŀ    |                                                             |               |       |               |             | Save         | Close |

Observação: o nome não deve coincidir com os pools de licenças existentes.

 Na opção Quantidade do novo pool, atribua o número desejado de licenças para o novo pool e, em seguida, clique em Salvar.

**Observação:** nas linhas Nome do produto, você poderá visualizar o número restante de licenças disponíveis. Com base em suas necessidades, insira licenças de nomes de produtos diferentes do pool de licenças padrão.

Seu novo pool será criado com o número de licenças que você atribuir.

### Atribuir um pool de licenças

Usando a guia Ativação online, é possível atribuir ou reatribuir um pool de licenças existente a um ou mais produtos.

Para obter detalhes, consulte Ativando a licença do produto Arcserve online.

### Modificar ou excluir um pool de licenças

É possível modificar ou excluir um pool de licenças existente.

#### Siga estas etapas:

1. Clique na guia Início.

A lista de pools de licenças existentes será exibida.

2. Clique no nome do pool de licenças que você deseja modificar ou excluir.

A caixa de diálogo Editar pool de licenças será exibida.

| Edit License Pool                    |                    |         |                |            |             | ×            |
|--------------------------------------|--------------------|---------|----------------|------------|-------------|--------------|
| Select the licenses from the Default | License Pool       | you wan | t to assign to | the pool I | below       |              |
| Product Name                         | Fulfillment Number | Units   | Total Quantity | Remaining  | Current Poo | New Pool Qua |
| Arcserve UDP v6.5 NFR (1)            |                    |         |                |            |             |              |
|                                      | 12345678           | None    | 1575           | 0          | 75          | 75           |
| 4                                    |                    |         |                |            |             | ,            |
|                                      |                    |         |                | D          | elete Save  | Close        |

- 3. Na opção Editar pool de licenças:
  - Para modificar, atualize a quantidade do pool e clique em **Salvar**.
  - Para remover o pool, clique em **Excluir**.

### Ativando a licença do produto da Arcserve offline

Com a ativação offline, é possível ativar as licenças dos produtos da Arcserve no modo offline.

Para obter detalhes, consulte Ativando a licença do Arcserve UDP offline.

### Ativando a licença do produto da Arcserve online

A opção Ativação online permite exibir e ativar licenças para um ou mais produtos disponíveis em um servidor. É possível atribuir ou reatribuir um pool de licenças e depois verificar o status de ativação da licença no console do produto.

| arcserve' license portal |                                                                         |                 |                          |                       |        |  |  |  |  |
|--------------------------|-------------------------------------------------------------------------|-----------------|--------------------------|-----------------------|--------|--|--|--|--|
|                          |                                                                         | Ativação online |                          |                       |        |  |  |  |  |
| Sele                     | Selecione o servidor na seguinte para adicionar delalhes do pedido para |                 |                          |                       |        |  |  |  |  |
|                          | Nome do servidor 🔺                                                      |                 | Nome do Pool de licenças | Data do upload        | Status |  |  |  |  |
|                          | Server1                                                                 |                 | TestPool1                | 2017-11-20 20:40:57.0 | Ativo  |  |  |  |  |
|                          | Server2                                                                 |                 | TestPool2                | 2017-11-14 01:19:28.0 | Ativo  |  |  |  |  |
|                          | Server3                                                                 |                 | TestPool3                | 2017-12-02 03:37:59.0 | Ativo  |  |  |  |  |
|                          | Server4                                                                 |                 | TestPool 4               | 2017-12-07 02:16:15.0 | Ativo  |  |  |  |  |

#### Siga estas etapas:

1. Selecione um servidor na lista.

Os produtos relacionados ao servidor selecionado aparecerão na tabela Produto.

2. Na lista suspensa **Alterar pool de licenças**, selecione um pool e clique em **Aplicar**.

**Observação:** o pool selecionado será aplicado a todos os produtos exibidos em Nome do produto.

Uma mensagem de confirmação será exibida informando que o pool de licenças foi atribuído aos produtos selecionados.

3. Clique em **OK** na mensagem de confirmação.

Você poderá exibir o pool de licenças atribuído.

4. No Console do produto da Arcserve, verifique se a licença está ativada.

Por exemplo: para exibir todas as licenças aplicadas depois de ativar a licença do Arcserve UDP, no Console do Arcserve UDP, vá até **Ajuda > Geren**ciamento de licenças e ativação e clique na guia **Gerenciamento de licenças**.

### Exibindo o histórico de uso

A opção Histórico de uso permite exibir o uso completo de suas licenças.

|                  |         |           | Histórico de us | 0         |         |            |            |             |        |
|------------------|---------|-----------|-----------------|-----------|---------|------------|------------|-------------|--------|
| Histórico de uso |         |           |                 |           |         |            |            |             |        |
| Nome do s        | Produto | Versão do | Dados pro       | Dados bru | Tamanho | Servidores | Servidores | Atualizar d | Status |
|                  |         |           |                 |           |         |            |            |             |        |

#### Nome do servidor

Refere-se ao nome do servidor usado para as licenças.

#### Produto

Refere-se ao nome do produto instalado no servidor.

#### Versão do produto

Refere-se à versão do produto.

#### **Dados protegidos**

Refere-se à quantidade de dados protegidos para essa versão de produto.

#### Dados brutos protegidos

Refere-se à quantidade de dados brutos protegidos para essa versão de produto.

#### Tamanho dos dados no armazenamento

Refere-se ao tamanho dos dados no armazenamento para essa versão de produto.

#### Servidores físicos

Refere-se ao número de servidores físicos usados para o produto.

#### Servidores virtuais

Refere-se ao número de servidores virtuais usados para o produto.

#### Atualizar data

Refere-se à data da última atualização.

#### Status

Refere-se ao status atual da licença. O status é Ativo ou Inativo.

### Exibindo o histórico de pedido

A opção Histórico de pedido permite exibir o histórico completo de seus pedidos de licença.

|  | INÍCIO | Ativação offline | Ativação online | Histórico de uso | Histórico de pedido | Fazer dov |
|--|--------|------------------|-----------------|------------------|---------------------|-----------|
|--|--------|------------------|-----------------|------------------|---------------------|-----------|

Histórico de pedido

| Número de 🛛 🗡<br>ordem | Fulfillment<br>Number | Produto                                                                                | ~ | Q |
|------------------------|-----------------------|----------------------------------------------------------------------------------------|---|---|
| 123456                 | 12345678              | Arcserve UDP Archiving 6.0 - 50 Mailboxes Pack - License Only                          |   | 2 |
| 123456                 | 12345678              | Arcserve UDP Archiving 6.0 - 50 Mailboxes Pack - One Year Enterprise Maintenance - New |   | 2 |
| 123456                 | 12345678              | Arcserve UDP Archiving 6.0 - Historic email Ingestion - Per GB                         |   | 5 |
| 123456                 | 12345678              | Arcserve UDP v6.5 Premium Edition - Socket License Only                                |   | 2 |
| 123456                 | 12345678              | Arcserve UDP v6.5 Premium Edition - Socket One Year Enterprise Maintenance - New       |   | 2 |

#### Número do pedido

Refere-se à Order ID que você recebeu para seu pedido.

#### **Fulfillment Number**

Refere-se ao Fulfillment Number que você recebeu para seu pedido.

#### Produto

Refere-se ao nome do produto para o qual você criou o pedido.

#### Quantidade

Refere-se ao número de licenças que você solicitou para um produto.

#### Data do pedido

Refere-se à data em que você solicitou o pedido.

#### Termo em meses

Refere-se ao número de meses aplicáveis para o pedido.

Observação: o campo Termo em meses é aplicável a pedidos de manutenção.

#### Início da manutenção

Refere-se à data de início da manutenção.

#### Fim da manutenção

Refere-se à data de expiração da manutenção.

### Fazendo download de chaves para agentes autônomos/Arcserve RHA

Com a opção Fazer download de chaves, é possível exibir e gerar chaves para o Arcserve RHA ou os agentes autônomos do Arcserve UDP.

**Importante:** A opção Fazer download de chaves é exclusivamente aplicável apenas ao Arcserve RHA ou aos agentes autônomos do Arcserve UDP. Você poderá exibir as informações relacionadas às chaves, como também gerar uma chave.

Para gerar uma chave, será necessário selecionar uma das opções em Nome do produto e depois selecionar um número na lista suspensa Quantidade.

**Observação**: o Arcserve RHA aparecerá na lista suspensa Nome do produto SOMENTE se você tiver adquirido licenças do Arcserve UDP Premium Edition ou posterior.

A chave gerada para o **Agente UDP para Windows/Agente UDP para Linux** é exibida com os seguintes detalhes:

| HOME Offline Activation Online                  | ctivation Usage History Order Hist                                                                                                    | Generate Keys |                                    |               |   |  |  |  |  |  |
|-------------------------------------------------|----------------------------------------------------------------------------------------------------|---------------|------------------------------------|---------------|---|--|--|--|--|--|
| The Generate Key feature is only for stand-alon | The Generation Ray Startion is conty for stand-stores UGP Agents are NOT managed by a UGP Console and for Accessen NOA. Accessen NOP monitories iconsess automatically from the UGP Console, while Accessen Backing Incenters Iconsent Starting Records and the Accessen Backing Records and the Accessen Backing Records and the Accessen Backing Records and the Accessen Backing Records and the Accessen Backing Records and the Accessen Backing Records and the Accessen Backing Records and the Accessen Backing Records and Records and the Accessen Backing Records and the Accessen Backing Records |               |                                    |               |   |  |  |  |  |  |
| Product UDP Agent for Windows • Prod            | Product UDP Apertor Immous + Product Wester Sections + Quanty Vector Gamma + Common Ke                                                                                                    |               |                                    |               |   |  |  |  |  |  |
| Product                                         | v Guerity                                                                                                    | v Key         | <ul> <li>Product Weston</li> </ul> | Creation Date | ~ |  |  |  |  |  |
| UCP Agent for Illindows                         | 3                                                                                                    |               | 45                                 | 2019-04-20    |   |  |  |  |  |  |
| UCP Agent for Itinicous                         | 1                                                                                                    |               | 7.0                                | 2010-04-22    |   |  |  |  |  |  |
|                                                 |                                                                                                    |               |                                    |               |   |  |  |  |  |  |
|                                                 |                                                                                                    |               |                                    |               |   |  |  |  |  |  |

#### Nome do produto

Refere-se ao nome do produto para o qual você gerou chaves.

#### Versão do produto

Refere-se à versão do produto para o qual você gerou chaves.

#### Quantidade

Refere-se ao número de chaves que você gerou para o produto.

#### Chave

Refere-se ao número de chaves de um produto gerado para uma quantidade específica.

#### Data

Refere-se à data e hora de geração da chave.

A chave gerada para o Arcserve RHA é exibida com os seguintes detalhes:

| Product Arcsenve RHA 18.0   RHA Orders  Conventie Key  Please select the License(s) and click on Generate Key for the licenses |                                                                                                    |                       |     |         |                  |                     |  |
|----------------------------------------------------------------------------------------------------|----------------------------------------------------------------------------------------------------|-----------------------|-----|---------|------------------|---------------------|--|
| ~                                                                                                    | Sku Description Pla                                                                                                    |                       | Xey | Quantit | Creation<br>Date | License End<br>Date |  |
| 1                                                                                                    | Arcserve RHA 18.0 - Content Distribution for Windows - 1-50 Server Band -<br>Product plus 1 Year Enterprise Maintenance | Windows<br>Enterprise | 1   | 2       | 2019-04-22       | Perpetual           |  |

#### Nome do produto

Refere-se ao nome do produto para o qual você gerou chaves.

#### Pedidos do RHA

Refere-se aos pedidos do RHA para os quais você gerou chaves.

#### Descrição de habilidade

Refere-se à descrição das habilidades das chaves que você gerou para o produto.

#### Plataforma

Refere-se à plataforma das chaves que você gerou para o produto.

#### Chave

Refere-se ao número de chaves de um produto gerado para uma quantidade específica.

#### Quantidade

Refere-se ao número de chaves que você gerou para o produto.

#### Data

Refere-se à data e hora de geração da chave.

### **Capítulo 8: Perguntas frequentes**

Esta seção contém perguntas frequentes:

| Como forçar a ativação offline quando o sistema está conectado à internet                                               | 144  |
|----------------------------------------------------------------------------------------------------|------|
| Por que recebo frequentemente notificações relacionadas a licenças da Arcserve                                          | 145  |
| Como exibir as modificações mais recentes usando o Internet Explorer                                                    | 146  |
| Por que não estou recebendo o email de ativação da licença do Arcserve                                                  | .148 |
| Por que recebo erros relacionados a licenças no appliance mesmo quando as licenças estão disponíveis                    | 149  |
| Como executar a ativação online quando o Arcserve Backup e o Arcserve UDP<br>estão no mesmo computador                  | .151 |
| Como executar a ativação offline quando o Arcserve Backup e o Arcserve UDP<br>estão no mesmo computador                 | .152 |
| Como aplicar a licença a edições com base em soquete do Arcserve UDP para arquivadores NAS que oferecem suporte ao NDMP | 152  |
| Como aplicar a licença do Arcserve UDP a servidores na nuvem                                                            | 153  |

# Como forçar a ativação offline quando o sistema está conectado à internet

Para forçar a ativação offline do Arcserve UDP quando o sistema está conectado à internet, siga estas etapas:

1. Vá até o seguinte local:

C:\Arquivos de programas\Arcserve\Unified Data Protection\Management\Configuration

- 2. Abra o arquivo EntitlementRegister\_Windows.properties.
- 3. Altere o nome do servidor de *SERVERNAME=www.arcserve-register.com* para *SERVERNAME=www.dummy-arcserve-register.com*.
- 4. Agora, execute o processo de ativação offline descrito no link.

**Observação:** no link fornecido para ativação offline, você verá as etapas descritas para computadores online e offline. Nesse caso, será necessário executar todas as etapas no mesmo computador.
### Por que recebo frequentemente notificações relacionadas a licenças da Arcserve

A Arcserve oferece licenças de produtos com base em assinaturas anuais. As notificações recebidas se devem aos seguintes motivos com base no tipo de produto:

Arcserve UDP: para uma licença com base em assinatura, o email e a notificação são enviados ao email registrado para informá-lo de que a assinatura termina em um número específico de dias. Por exemplo, 60, 30, 15 e 0 dias.

**Observação:** navegue até a guia **Mensagens** e clique em **Detalhes** no console do Arcserve UDP para saber a data de término da assinatura.

• Arcserve Backup: para uma licença com base em assinatura, o email e a notificação são enviados ao email registrado para informá-lo de que a assinatura termina em um número específico de dias. Por exemplo, 60, 30, 15 e 0 dias.

**Observação:** os detalhes da data de término da assinatura são exibidos no canto superior direito do Arcserve Backup Manager.

### Como exibir as modificações mais recentes usando o Internet Explorer

Se você estiver usando o Internet Explorer para navegar pelo Portal de Licenças do usuário final do Arcserve, as modificações mais recentes poderão não constarem no Portal.

Para ver as modificações mais recentes, execute as seguintes etapas:

- 1. No Internet Explorer, clique no ícone **configurações** <sup>33</sup>.
- 2. Selecione **Opções da internet** na lista suspensa.

A caixa de diálogo **Opções da internet** é aberta.

| )pçőes da Internet                                                                        |                                                                                                    |             | ?              | × |  |  |
|-------------------------------------------------------------------------------------------|----------------------------------------------------------------------------------------------------|-------------|----------------|---|--|--|
| Conexões                                                                                  | exões Programas                                                                                        |             | Avançadas      |   |  |  |
| Geral                                                                                     | Segurança                                                                                              | Privacidade | Conteúdo       |   |  |  |
| Home page<br>Para criar guias de home page, digite cada endereço em sua<br>própria linha. |                                                                                                    |             |                |   |  |  |
|                                                                                           |                                                                                                    |             | < >            |   |  |  |
|                                                                                           | Usar atual                                                                                             | Usar padrão | Usar nova guia |   |  |  |
| Inicializar —                                                                             |                                                                                                    |             |                |   |  |  |
| <ul> <li>Iniciar com h</li> <li>Guias</li> </ul>                                          | ome page                                                                                               |             |                |   |  |  |
| Alterar como as<br>guias.                                                                 | Alterar como as páginas da Web são exibidas nas Guias guias.                                           |             |                |   |  |  |
| Histórico de naveç                                                                        | jação ———                                                                                              |             |                |   |  |  |
| Excluir arquivos<br>informações de l                                                      | Excluir arquivos temporários, histórico, cookies, senhas salvas e<br>informações de formulário da Web. |             |                |   |  |  |
| 🗹 Excluir histór                                                                          | ico de navegação a                                                                                     | ao sair     |                |   |  |  |
|                                                                                           |                                                                                                    | Excluir     | Configurações  |   |  |  |
| Aparência —                                                                               |                                                                                                    |             |                |   |  |  |
| Cores                                                                                     | Idiomas                                                                                                | Fontes      | Acessibilidade |   |  |  |
|                                                                                           |                                                                                                    |             |                |   |  |  |
| OK Cancelar Aplicar                                                                       |                                                                                                    |             |                |   |  |  |

3. Clique em **Configurações** no histórico de navegação.

### A caixa de diálogo **Configurações dos Dados do Site** é aberta.

Selecione Sempre que eu visitar a página da web e clique em **OK**.

|   | Opções da Inter                                                                                                    | net                                                                                     |                    |               |             | ?            | $\times$ |  |
|---|----------------------------------------------------------------------------------------------------|-----------------------------------------------------------------------------------------|--------------------|---------------|-------------|--------------|----------|--|
| A | Conexõe                                                                                                    | s                                                                                       | Progr              | amas          | A           | vançadas     |          |  |
|   | Geral                                                                                                    | Seg                                                                                     | urança             | Privacida     | de          | Conteúdo     | )        |  |
|   | Ha                                                                                                    |                                                                                         |                    |               |             |              |          |  |
|   | Configur                                                                                                    | ações do:                                                                               | s Dados do Sit     | te            |             | ?            | ×        |  |
|   | Arquivos                                                                                                    | de Intern                                                                               | et Temporários     | Histórico     | Caches e    | bancos de d  | ados     |  |
|   | O Internet Explorer armazena cópias de páginas da Web, imagens<br>e mídia para exibição mais rápida posteriormente. |                                                                                         |                    |               |             |              |          |  |
|   | Verificar se há versões mais recentes das páginas armazenadas:                                                      |                                                                                         |                    |               |             |              |          |  |
|   | Sempre que eu visitar a página da Web                                                                               |                                                                                         |                    |               |             |              |          |  |
|   |                                                                                                    | empre que                                                                               | e eu iniciar o Ini | ternet Explor | er          |              |          |  |
|   | O A                                                                                                    | utomatica                                                                               | mente              |               |             |              |          |  |
|   | ON ON                                                                                                    | unca                                                                                    |                    |               |             |              |          |  |
|   | GL Espaço<br>(Recol                                                                                                 | Recomendado: 50 - 250 MB)                                                               |                    |               |             |              |          |  |
|   | Local atu                                                                                                    | ial:                                                                                    |                    |               |             |              |          |  |
|   | Hi C:\Users<br>Microsoft                                                                                            | i C:\Users\Administrador.WIN-53USRLB2C6D\AppData\Local\<br>Microsoft\Windows\INetCache\ |                    |               |             |              |          |  |
|   | Mover                                                                                                    | pasta                                                                                   | Exibir ob          | ojetos        | Exibir arqı | uivos        |          |  |
|   | Ap                                                                                                    |                                                                                         |                    |               | ОК          | Ca           | incelar  |  |
|   | Cores                                                                                                    |                                                                                         | Idiomas            | Fontes        | Ac          | essibilidade |          |  |
|   |                                                                                                    |                                                                                         |                    |               |             |              |          |  |
|   |                                                                                                    |                                                                                         |                    |               |             |              |          |  |
|   | OK Cancelar Aplicar                                                                                                 |                                                                                         |                    |               |             |              |          |  |

Agora, você poderá ver as modificações mais recentes com êxito.

# Por que não estou recebendo o email de ativação da licença do Arcserve

Às vezes, você poderá não receber o email de ativação da licença do Arcserve. Para receber o email de ativação, execute as etapas a seguir:

- Verifique a pasta de spam de sua caixa de correio.
  - ou
- Verifique manualmente ou contate seu administrador para saber se o endereço de email *Arcserve.Registration@arcserve.com* tem permissão, de acordo com as configurações de email, para receber o email de ativação.

### Por que recebo erros relacionados a licenças no appliance mesmo quando as licenças estão disponíveis

Você pode receber erros relacionados a licenças no appliance por vários motivos.

No log de atividades do appliance, mesmo quando as licenças estiverem disponíveis, você poderá receber a seguinte mensagem de erro relacionada a licenças:

Falha na licença. Vá para Ajuda ->Ativação e licenciamento para encontrar a licença exata necessária para este nó.

Para exibir as licenças disponíveis para o appliance, verifique o seguinte:

1. Se o RPS também está atualizado para a versão v6.5 e se o console do Arcserve UDP detecta o RPS como um appliance.

O tipo do ícone exibido confirma se a atualização do RPS foi detectada no console do Arcserve UDP.

<sup>•</sup> Ícone exibido quando o RPS não está em execução no appliance:

| Ações - Adicionar um Servidor de ponto de recuperação |  |            |        |                   |
|-------------------------------------------------------|--|------------|--------|-------------------|
| Nome                                                  |  |            | Status | Contagem do plano |
| ۵                                                     |  | w2016pvp1  |        |                   |
|                                                       |  | DS3        | •      | 0                 |
| 4                                                     |  | w2016shv1  |        |                   |
|                                                       |  | <u>DS3</u> | ۲      | 0                 |

Ícone exibido quando o RPS está em execução no appliance:

| Ações - Adicionar um Servidor de ponto de recuperação |   |           |        |                   |  |
|-------------------------------------------------------|---|-----------|--------|-------------------|--|
|                                                       | - | Nome      | Status | Contagem do plano |  |
| 4                                                     | 8 | w2016pvp1 |        |                   |  |
|                                                       |   | DS3       | ۲      | 0                 |  |

Destinos: Servidor de ponto de recuperação

Se você não visualizar o ícone exibido acima, significa que o servidor do RPS não é detectado como um appliance. Para ajudar o console a detectar o RPS, no console do Arcserve UDP, clique com botão direito no RPS e selecione **Atualizar**.

2. O destino do backup para todas as tarefas/todos os planos é o repositório de dados com volumes criados no appliance.

**Observação:** a licença do appliance será usada somente se o destino do backup for um volume no appliance. Se o destino do backup não estiver no appliance, será necessário fornecer licenças adicionais além da licença do appliance.

## Como executar a ativação online quando o Arcserve Backup e o Arcserve UDP estão no mesmo computador

### Solução 1:

### Se você quiser ativar o Arcserve UDP primeiro

#### Siga estas etapas:

- 1. Execute o processo de ativação online para o Arcserve UDP.
- 2. Quando a ativação do Arcserve UDP for concluída, clique em **Atualizar** na guia **Gerenciamento de licenças** para exibir a licença ativada.
- 3. Agora, abra o Arcserve Backup Manager onde o Arcserve Backup é ativado automaticamente.

### Solução 2:

### Se você quiser ativar o Arcserve Backup primeiro

#### Siga estas etapas:

- 1. Execute o processo de ativação online para o Arcserve Backup.
- 2. Quando a ativação do Arcserve Backup estiver concluída, abra o Arcserve Backup Manager para exibir a licença ativada.
- 3. Clique em **Atualizar** na guia **Gerenciamento de licenças** do console do Arcserve UDP para exibir a licença ativada.

### Como executar a ativação offline quando o Arcserve Backup e o Arcserve UDP estão no mesmo computador

#### Siga estas etapas:

- 1. Execute a ativação offline para o Arcserve UDP primeiro.
- 2. Para atualizar a licença ativada, clique em **Atualizar** na guia Gerenciamento de licenças do console do Arcserve UDP.

**Observação:** ao tentar atualizar a licença do Gerenciador do Arcserve Backup, o seguinte erro ocorre para o Arcserve Backup 17.5, 17.5 SP1 e 18.0:

Não foi possível concluir a atualização da licença (rc=[5311])

### Para o Arcserve Backup 19.0, ocorre o seguinte erro:

Falha ao processar sua solicitação. Tente novamente após alguns instantes. Se o problema persistir, entre em contato com o suporte da Arcserve.

3. No Arcserve Backup Manager, navegue até a pasta *CA\_LIC* e verifique se o arquivo *ca.olf* está disponível no seguinte caminho:

C:\Arquivos de programas (x86)\Arcserve\SharedComponents\CA\_LIC

4. Copie o arquivo *EntitlementRegister\_Windows.properties* disponível no seguinte caminho:

*C*:\*Arquivos de programas*\*Arcserve*\*Unified Data Protection*\*Management*\*Configuration* 

5. Substitua o arquivo *EntitlementRegister\_Windows.properties* copiado no seguinte caminho:

C:\Arquivos de Programas (x86)\CA\ARCserve Backup

6. Abra o Gerenciador do Arcserve Backup.

O Arcserve Backup foi ativado com êxito.

### Como aplicar a licença a edições com base em soquete do Arcserve UDP para arquivadores NAS que oferecem suporte ao NDMP

A opção do NAS NDMP do Arcserve Backup conta cada NAS lógico. Como resultado, se um NAS grande tiver vários cabeçalhos ou endereços IP, todos precisarão de uma licença de soquete Premium.

Por outro lado, o caminho UNC/a proteção CIFS do Arcserve UDP oferecem uma alternativa de incrementos ininterruptos, ao contrário do NDMP. Eles apresentam também melhor redução de redundância, se beneficiam da replicação de RPS para RPS e estão disponíveis na Standard Edition.

## Como aplicar a licença do Arcserve UDP a servidores na nuvem

Para instâncias na nuvem, você pode usar a licença da instância do sistema operacional Per ou quantas licenças com base em soquete estiverem presentes nas vCPUs do sistema operacional.

## Capítulo 9: Solução de problemas

Esta seção contém os seguintes tópicos:

| A ativação online leva à ativação offline                                                                |               |
|----------------------------------------------------------------------------------------------------|---------------|
| As credenciais de logon do portal não estão disponíveis após a atualização autônomo do Arcserve UDP v6.5 | do agente<br> |
| Como instalar e desinstalar o SDK da licença                                                             |               |

### A ativação online leva à ativação offline

### No Arcserve UDP:

Ao ativar a licença do Arcserve UDP online, a janela de ativação offline é exibida.

### Sintoma

Ao ativar o Arcserve UDP a partir do console com conectividade com a internet, a janela de ativação offline é exibida. Esse problema ocorre devido ao proxy ativado na máquina usada para ativação.

### Solução

**Observação**: essa solução é aplicável somente para o Arcserve UDP v6.5 Update 1. Se você tiver uma versão anterior do Arcserve UDP, aplique o patch <u>P00000715</u> ou <u>UDPV6.5U1</u> à versão existente do Arcserve UDP para que a solução fornecida funcione.

Antes de prosseguir com a ativação, adicione os parâmetros *PROXY\_HOSTNAME* e *PROXY\_PORT\_NUMBER* ao arquivo *EntitlementRegister\_Windows.properties* disponível no seguinte local:

C:\Arquivos de programas\Arcserve\Unified Data Protection\Management\Configuration\

PROXY\_HOSTNAME=<Nome do host do proxy do cliente>

PROXY\_PORT\_NUMBER=<Número da porta do proxy do cliente>

### No Arcserve Backup:

Ao ativar a licença do Arcserve Backup online, a janela de ativação offline é exibida.

### Sintoma

Ao ativar o Arcserve Backup a partir do console com conectividade com a internet, a janela de ativação offline é exibida. Esse problema ocorre devido ao proxy ativado na máquina usada para ativação.

### Solução

**Observação:** uma correção de teste está disponível para solucionar o problema. Para obter mais detalhes, entre em contato com o <u>Suporte da Arcserve</u>.

Antes de prosseguir com a ativação, adicione os parâmetros *PROXY\_HOSTNAME* e *PROXY\_PORT\_NUMBER* ao arquivo *EntitlementRegister\_Windows.properties* disponível no seguinte local:

C:\Program Files (x86)\CA\Arcserve Backup

PROXY\_HOSTNAME=<Nome do host do proxy do cliente>

PROXY\_PORT\_NUMBER=<Número da porta do proxy do cliente>

### As credenciais de logon do portal não estão disponíveis após a atualização do agente autônomo do Arcserve UDP v6.5

As credenciais de logon não estão disponíveis após a atualização do agente autônomo do Arcserve UDP v6.5.

#### Sintoma

As credenciais de logon do Portal de licenças do Arcserve não estão disponíveis após a atualização do agente autônomo do Arcserve UDP v6.5. Este problema ocorre ao atualizar o agente autônomo do Arcserve UDP a partir de versões anteriores em que você se registrou no PIP (Product Improvement Program - Programa de Aprimoramento do Produto).

### Solução

Como solução alternativa, siga estas etapas:

1. Clique no link e navegue até o Portal de licenças do Arcserve.

A página de logon do Portal de licenças da Arcserve será exibida.

- 2. Na página de logon do Portal de licenças da Arcserve, clique em **Esqueci a senha**.
- 3. Na página Esqueci a senha, digite o endereço de email usado para o registro no PIP e clique em **Enviar**.
- 4. Abra o endereço de email informado acima.

Você receberá o email Esqueci a senha do Arcserve.

5. Clique no link de ativação fornecido nesse email.

Você será encaminhado para a página de registro do Arcserve, onde a caixa de diálogo **Criar uma senha** será exibida com seu email já inserido.

- 6. Na caixa de diálogo **Criar uma senha**, digite a senha desejada para criar seu perfil no Portal de licenças da Arcserve.
- 7. Clique em Salvar.

A página de logon do Portal de licenças da Arcserve será exibida. Você poderá usar as credenciais recém-criadas para efetuar logon no Portal de licenças da Arcserve.

### Como instalar e desinstalar o SDK da licença

Os produtos da Arcserve instalam o SDK da licença com cada release. Você pode reinstalar, atualizar ou desinstalar manualmente.

### Para instalar ou atualizar o SDK da licença, siga estas etapas:

- 1. Feche todos os aplicativos da Arcserve e interrompa todos os serviços de produtos da Arcserve em execução no sistema.
- 2. Certifique-se de que lic98.dll ou lic98\_64.dll não estejam em uso.
- 3. Execute um dos procedimentos a seguir:
  - Para o Arcserve Backup: monte o iso do Arcserve Backup e navegue até a pasta \IntelNT\LICENSE.
  - Para o Arcserve UDP: navegue até abaixo do caminho de instalação do UDP no computador do console do UDP.

X:\Arquivos de programas\Arcserve\Unified Data Protection\Management\Deployment\D2D\IntelNT\LICENSE

- 4. Execute BaseLicInst.exe.
- 5. Copie e substitua o arquivo lic\_comp\_codes.dat de \IntelNT\LICENSE em C:\Arquivos de programas (x86)\Arcserve\SharedComponents\CA\_LIC

### Para desinstalar o SDK da licença, siga estas etapas:

- 1. Navegue até a pasta C:\Arquivos de programas (x86)\Arcserve\SharedComponents\CA\_LIC.
- 2. Extraia os arquivos contidos em lic98\_uninstaller.zip de C:\Arquivos de programas (x86)\Arcserve\SharedComponents\CA\_LIC
- 3. Execute rmlicense.bat para desinstalar o SDK da licença